COMMUNICATION PROTOCOL

# **DVC2000 Digital Valve Controller**

# Fisher<sup>®</sup> FIELDVUE<sup>®</sup> DVC2000 Digital Valve Controller

This manual applies to:

| Device Type       | 5                 |
|-------------------|-------------------|
| Device Revision   | 1                 |
| Hardware Revision | 1                 |
| Firmware Revision | 1, 2, & 3         |
| DD Revision       | 1                 |
| Instrument Level  | AC, HC,<br>AD, PD |

- Introduction and Specifications
  - Installation

1

2

3

4

5

6

7

- Basic Setup and Calibration
- Detailed Setup and Calibration
- Viewing Device Variables and Diagnostics
  - Maintenance and Troubleshooting
    - Parts

### Appendices

Principle of Operation

375 Field Communicator Basics

Loop Schematics/Nameplates

Glossary

Index

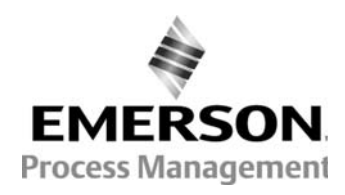

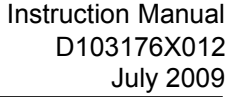

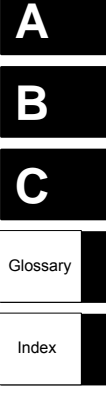

| Function/Variable                                                                                                    | Fast-Key<br>Sequence                    | Coordinates <sup>(1)</sup>       | Function/Variable                      | Fast-Key<br>Sequence | Coordinates <sup>(1)</sup> |
|----------------------------------------------------------------------------------------------------|-----------------------------------------|----------------------------------|----------------------------------------|----------------------|----------------------------|
| Analog Input Calibration                                                                                                  | 1-3-1                                   | 3-E                              | Integral Gain                          | 1-2-3-6-2            | 5-F                        |
| Analog Input Units                                                                                                    | 1-2-2-1                                 | 4-E                              | Integral Settings                      | 1-2-3-6              | 5-F                        |
| Auto Calibrate Travel                                                                                                    | 1-3-2                                   | 3-E                              | LUI Language                           | 1-2-1-8              | 4-E                        |
| Auto Setup                                                                                                    | 1-1-1                                   | 3-B                              | LUI Pressure Units                     | 1-2-2-5              | 4-E                        |
| Auto Tuner                                                                                                    | 1-1-1-3                                 | 3-B                              | Manual Calibrate Travel                | 1-3-3                | 3-E                        |
| Basic Setup                                                                                                    | 1-1                                     | 2-B                              | Manual Setup                           | 1-1-2                | 3-C                        |
| Calibrate                                                                                                    | 1-3                                     | 3-E                              | Measured Variable                      | 1-2-2                | 4-E                        |
| Damping Factor                                                                                                    | 1-1-1-4-2                               | 4-B                              | Main Electronics Revision              | 2-1-5                | 3-F                        |
| Date                                                                                                    | 1-2-1-4                                 | 4-D                              | Maximum Supply Pressure                | 1-1-2-2-3            | 4-C                        |
| Descriptor                                                                                                    | 1-2-1-3                                 | 4-D                              | Message                                | 1-2-1-2              | 4-D                        |
| Detailed Setup                                                                                                    | 1-2                                     | 3-D                              | Polling Address                        | 1-2-1-7              | 4-E                        |
| Device Description Revision                                                                                               | 2-2                                     | 2-E                              | Pressure Units                         | 1-2-2-4              | 4-E                        |
| Device Identification                                                                                                    | 2-1-9                                   | 3-F                              | Protection                             | Hot Key              | 1-A                        |
| Device Information                                                                                                    | 2-1                                     | 3-F                              | Secondary Electronics Revision         | 2-1-6                | 3-F                        |
| Device Revision                                                                                                    | 2-1-2                                   | 3-F                              | Sensor Serial Number                   | 2-1-7                | 3-F                        |
| Display                                                                                                    | 2                                       | 2-E                              | Setup Wizard                           | 1-1-1-1              | 3-B                        |
| Enable Integral Control                                                                                                   | 1-2-3-6-1                               | 5-F                              | Switch 1 Closed <sup>(2)</sup>         | 1-2-4-2              | 4-G                        |
| Expert Tuning Gains                                                                                                    | 1-1-1-4-3                               | 5-B                              | Switch 1 Trip Point <sup>(2)</sup>     | 1-2-4-1              | 4-G                        |
| Firmware Date                                                                                                    | 2-1-4                                   | 3-F                              | Switch 2 Closed <sup>(2)</sup>         | 1-2-4-4              | 4-G                        |
| Firmware Revision                                                                                                    | 2-1-3                                   | 3-F                              | Switch 2 Trip Point <sup>(2)</sup>     | 1-2-4-3              | 4-G                        |
| HART Tag                                                                                                    | 1-2-1-1                                 | 4-D                              | Transmitter Action <sup>(2)</sup>      | 1-2-4-5              | 4-G                        |
| HART Universal Revision                                                                                                   | 2-1-1                                   | 3-F                              | Transmitter Calibration <sup>(2)</sup> | 1-3-4                | 3-E                        |
| Input Characterization                                                                                                    | 1-2-3-4                                 | 4-F                              | Travel Cutoff High                     | 1-2-3-5-1            | 5-F                        |
| Input Range High                                                                                                    | 1-2-2-2                                 | 4-E                              | Travel Cutoff Low                      | 1-2-3-5-2            | 5-F                        |
| Input Range Low                                                                                                    | 1-2-2-3                                 | 4-E                              | Tuning                                 | Hot Key              | 1-A                        |
| Instrument Level                                                                                                    | 2-1-8                                   | 3-F                              | Tuning Set                             | 1-1-1-4-1            | 4-B                        |
| Instrument Mode                                                                                                    | Hot Key                                 | 1-A                              | Valve Serial Number                    | 1-2-1-5              | 4-D                        |
| Instrument Serial Number                                                                                                  | 1-2-1-6                                 | 4-E                              | Zero Control Signal                    | 1-1-2-2-4            | 4-C                        |
| Integral Dead Zone                                                                                                    | 1-2-3-6-3                               | 5-F                              |                                        |                      |                            |
| <ol> <li>Coordinates are to help locate the item on the<br/>2. Available only if the instrument has a transmit</li> </ol> | e menu tree on the ter and limit switch | e facing page.<br>nes installed. | •                                      |                      |                            |

375 Field Communicator Fast-Key Sequence (Instrument Level AC)

### (Unfold this sheet to see the Local Interface Flow Chart)

### Local Interface Flow Chart

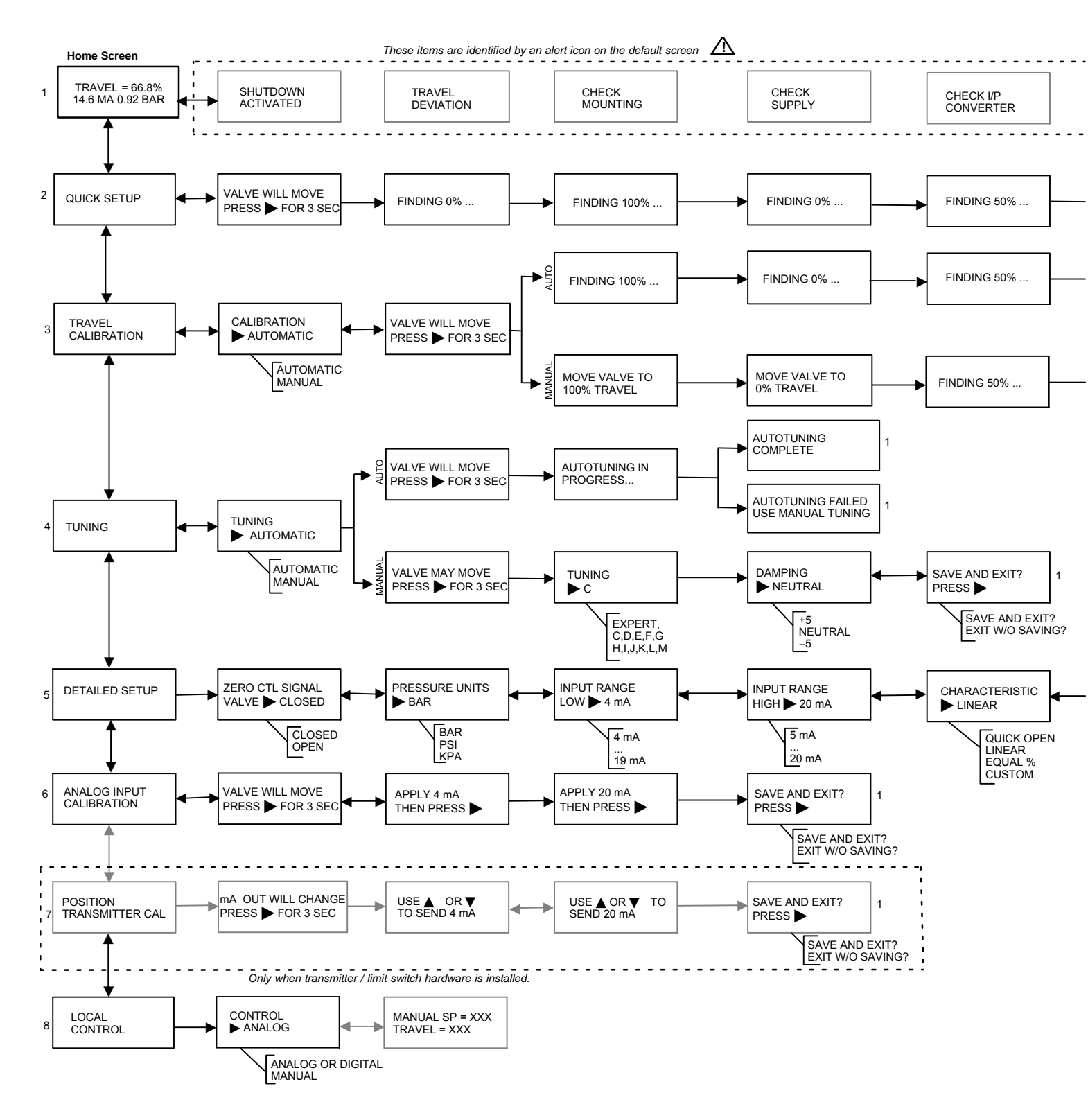

VALVE MAY MOVE

PRESS FOR 3 SEC

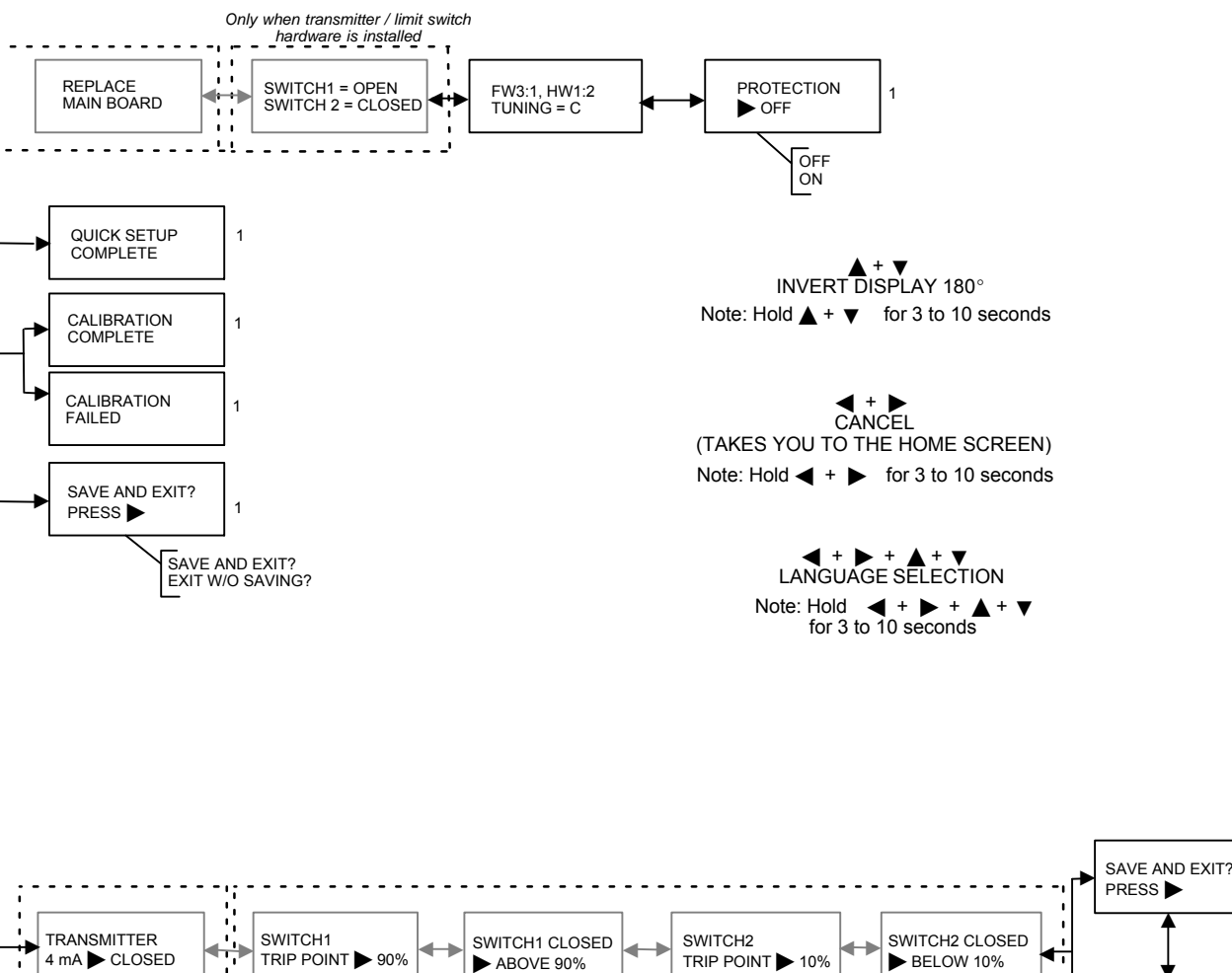

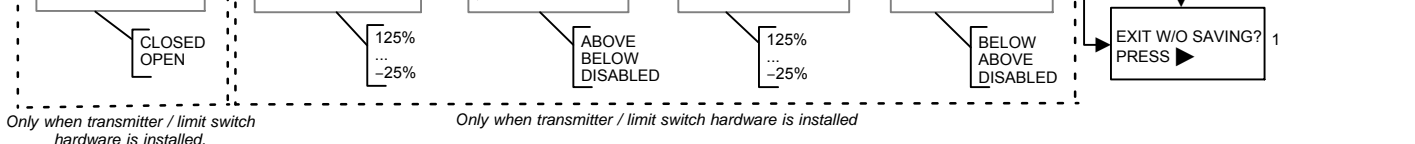

#### 375 Field Communicator Menu Tree for Instrument Level AC

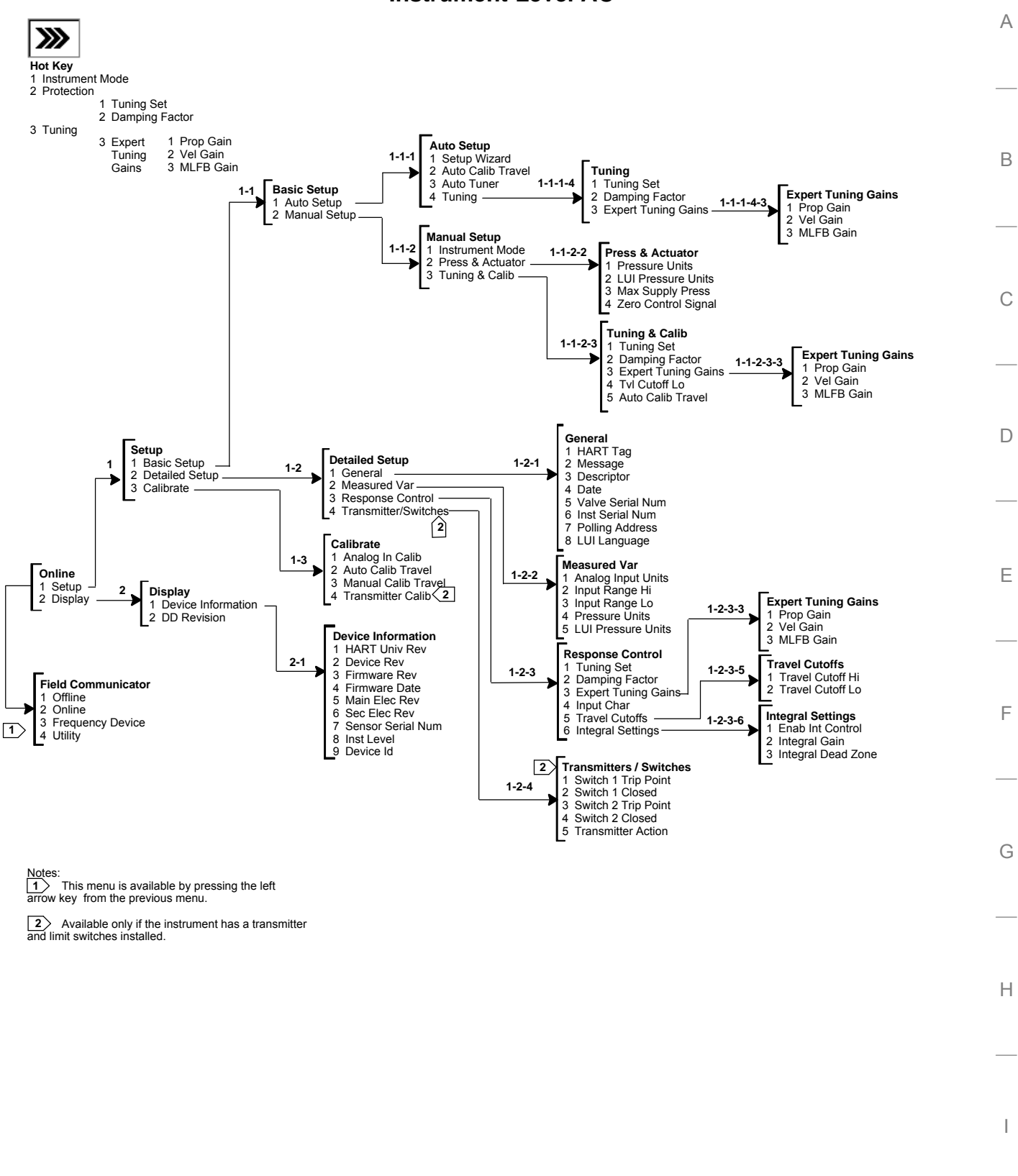

| Function/Variable                                                                                                    | Fast-Key<br>Sequence | Coordinates <sup>(1)</sup>  | Function/Variable                      | Fast-Key<br>Sequence | Coordinates <sup>(1)</sup> |
|----------------------------------------------------------------------------------------------------|----------------------|-----------------------------|----------------------------------------|----------------------|----------------------------|
| Actuator Style                                                                                                    | 1-2-5-2              | 4-E                         | Minimum Closing Time                   | 1-2-6-8-2            | 5-E                        |
| Alert Record                                                                                                    | 1-2-7-6              | 4-G                         | NVM Fail                               | 1-2-8-5              | 4-H                        |
| Analog Input                                                                                                    | 2                    | 1-E                         | Operational Status                     | 7-3                  | 2-F                        |
| Analog Input Calibration                                                                                                    | 1-4-1                | 2-E                         | Polling Address                        | 1-2-3-7              | 4-D                        |
| Analog Input Range High                                                                                                    | 1-2-4-2              | 4-D                         | Pressure                               | 6                    | 1-E                        |
| Analog Input Range Low                                                                                                    | 1-2-4-3              | 4-E                         | Pressure Calibration                   | 1-4-4                | 2-E                        |
| Analog Input Units                                                                                                    | 1-2-4-1              | 4-D                         | Pressure Sensor Failure                | 1-2-8-7              | 4-H                        |
| Auto Calibrate Travel                                                                                                    | 1-4-2                | 2-E                         | Pressure Units                         | 1-2-4-4              | 4-E                        |
| Auto Setup                                                                                                    | 1-1-1                | 2-B                         | Protection                             | Hot Key              | 1-A                        |
| Auto Tuner                                                                                                    | 1-1-1-3              | 3-B                         | Reference Voltage Failure              | 1-2-8-3              | 4-H                        |
| Basic Setup                                                                                                    | 1-1                  | 2-B                         | Response Control                       | 1-2-6                | 4-F                        |
| Burst                                                                                                    | 1-2-1-5              | 4-C                         | Restart                                | 1-2-1-4              | 3-C                        |
| Calibrate                                                                                                    | 1-4                  | 2-E                         | Restart Control Mode                   | 1-2-1-3              | 3-C                        |
| Control Mode                                                                                                    | 1-2-1-2              | 3-C                         | Secondary Electronics Revision         | 1-3-2-6              | 2-H                        |
| Custom Characteristic Table                                                                                                   | 1-2-6-5              | 4-F                         | Self Test Shutdown                     | 1-2-8                | 3-D                        |
| Cycle Count                                                                                                    | 1-2-7-4-4            | 5-H                         | Sensor Serial Number                   | 1-3-2-7              | 2-H                        |
| Cycle Count Alert                                                                                                    | 1-2-7-4              | 5-H                         | Set Point Filter Time                  | 1-2-6-6              | 4-F                        |
| Cycle Count Alert Enable                                                                                                    | 1-2-7-4-1            | 5-H                         | Setup Wizard                           | 1-1-1-1              | 3-B                        |
| Cycle Count Alert Point                                                                                                    | 1-2-7-4-2            | 5-H                         | Stroke Valve                           | 1-5                  | 1-D                        |
| Cycle Count Deadband                                                                                                    | 1-2-7-4-3            | 5-H                         | Switch 1 Closed <sup>(2)</sup>         | 1-2-9–2              | 4-I                        |
| Damping Factor                                                                                                    | 1-1-2-3-2            | 4-C                         | Switch 1 Trip Point <sup>(2)</sup>     | 1-2-9-1              | 4-I                        |
| Date                                                                                                    | 1-2-3-4              | 4-D                         | Switch 2 Closed <sup>(2)</sup>         | 1-2-9-4              | 4-I                        |
| Descriptor                                                                                                    | 1-2-3-3              | 4-D                         | Switch 2 Trip Point <sup>(2)</sup>     | 1-2-9-3              | 4-I                        |
| Device Description Revision                                                                                                   | 1-3-3                | 2-D                         | Temperature                            | 1-3-1-1              | 2-G                        |
| Device Identification                                                                                                    | 1-3-2-9              | 2-I                         | Temperature Comp Fail                  | 1-2-8-2              | 4-H                        |
| Device Information                                                                                                    | 1-3-2                | 2-D                         | Temperature Sensor Failure             | 1-2-8-6              | 4-H                        |
| Device Revision                                                                                                    | 1-3-2-2              | 2-H                         | Temperature Units                      | 1-2-4-6              | 4-E                        |
| Drive Alert Enable                                                                                                    | 1-2-7-5-1            | 5-I                         | Transmitter Action <sup>(2)</sup>      | 1-2-9-5              | 4-I                        |
| Drive Current Fail                                                                                                    | 1-2-8-4              | 4-H                         | Transmitter Calibration <sup>(2)</sup> | 1-4-6                | 2-E                        |
| Drive Signal                                                                                                    | 5                    | 1-E                         | Travel                                 | 3                    | 1-E                        |
| Enable Integral Control                                                                                                    | 1-2-6-9-1            | 5-F                         | Travel Accumulator                     | 1-2-7-3-4            | 5-H                        |
| Expert Tuning Gains                                                                                                    | 1-1-1-4-3            | 5-B                         | Travel Accumulator Alert Enable        | 1-2-7-3-1            | 5-H                        |
| Failure Alerts                                                                                                    | 7-2                  | 2-F                         | Travel Accumulator Alert Point         | 1-2-7-3-2            | 5-H                        |
| Failure Group Enable                                                                                                    | 1-2-7-6-4-2          | 6-I                         | Travel Accumulator Dead Band           | 1-2-7-3-3            | 5-H                        |
| Firmware Date                                                                                                    | 1-3-2-4              | 2-H                         | Travel Alert Deadband                  | 1-2-7-1-7            | 6-G                        |
| Firmware Revision                                                                                                    | 1-3-2-3              | 2-H                         | Travel Alert High Point                | 1-2-7-1-3            | 6-G                        |
| Flash Rom Failure                                                                                                    | 1-2-8-1              | 4-H                         | Travel Alert High High Point           | 1-2-7-1-5            | 6-G                        |
| HART Tag                                                                                                    | 1-2-3-1              | 4-C                         | Travel Alert Low Point                 | 1-2-7-1-4            | 6-G                        |
| HART Universal Revision                                                                                                    | 1-3-2-1              | 2-H                         | Travel Alert Low Low Point             | 1-2-7-1-6            | 6-G                        |
| Input Characterization                                                                                                    | 1-2-6-4              | 4-F                         | Travel Cutoff Low                      | 1-2-6-7-4            | 5-E                        |
| Instrument Level                                                                                                    | 1-3-2-8              | 2-H                         | Travel Cutoff High                     | 1-2-6-7-3            | 5-E                        |
| Instrument Mode                                                                                                    | Hot Key              | 1-A                         | Travel Deviation Alert Enable          | 1-2-7-2-1            | 5-G                        |
| Instrument Serial Number                                                                                                    | 1-2-3-6              | 4-D                         | Travel Deviation Alert Point           | 1-2-7-2-2            | 5-G                        |
| Instrument Status                                                                                                    | 7                    | 1-E                         | Travel Deviation Time                  | 1-2-7-2-3            | 5-G                        |
| Integral Dead Zone                                                                                                    | 1-2-6-9-3            | 5-F                         | Travel High / Low Enable               | 1-2-7-1-1            | 6-G                        |
| Integral Gain                                                                                                    | 1-2-6-9-2            | 5-F                         | Travel High High / Low Low Enable      | 1-2-7-1-2            | 6-G                        |
| Integral Settings                                                                                                    | 1-2-6-9              | 5-F                         | Travel Limit High                      | 1-2-6-7-1            | 5-E                        |
| Limit Switch Stat Enable                                                                                                    | 1-2-7-6-4-3          | 6-I                         | Travel Limit Low                       | 1-2-6-7-2            | 5-E                        |
| LUI Language                                                                                                    | 1-2-3-8              | 4-D                         | Travel Sensor Failure                  | 1-2-8-8              | 4-H                        |
| LUI Pressure Units                                                                                                    | 1-2-4-5              | 4-E                         | Travel Setpoint                        | 4                    | 1-E                        |
| Main Electronics Revision                                                                                                    | 1-3-2-5              | 2-H                         | Tuning                                 | Hot Key              | 1-A                        |
| Manual Calibrate Travel                                                                                                    | 1-4-3                | 2-E                         | Tuning Set                             | 1-1-2-3-1            | 4-C                        |
| Manual Setup                                                                                                    | 1-1-2                | 3-B                         | Valve Group Enable                     | 1-2-7-6-4-1          | 6-I                        |
| Maximum Supply Pressure                                                                                                    | 1-2-5-1              | 4-B                         | Valve Style                            | 1-2-5-3              | 4-E                        |
| Message                                                                                                    | 1-2-3-2              | 4-D                         | Valve Serial Number                    | 1-2-3-5              | 4-D                        |
| Minimum Opening Time                                                                                                    | 1-2-6-8-1            | 5-E                         | Zero Control Signal                    | 1-2-5-4              | 4-E                        |
| <ol> <li>Coordinates are to help locate the item on the item on the item only if the instrument has a transmittee.</li> </ol> | menu tree on the f   | acing page.<br>s installed. |                                        |                      |                            |
| anabie entry it are more more made a adhemitte                                                                                |                      |                             |                                        |                      |                            |

375 Field Communicator Fast-Key Sequence (Instrument Level HC, AD and PD)

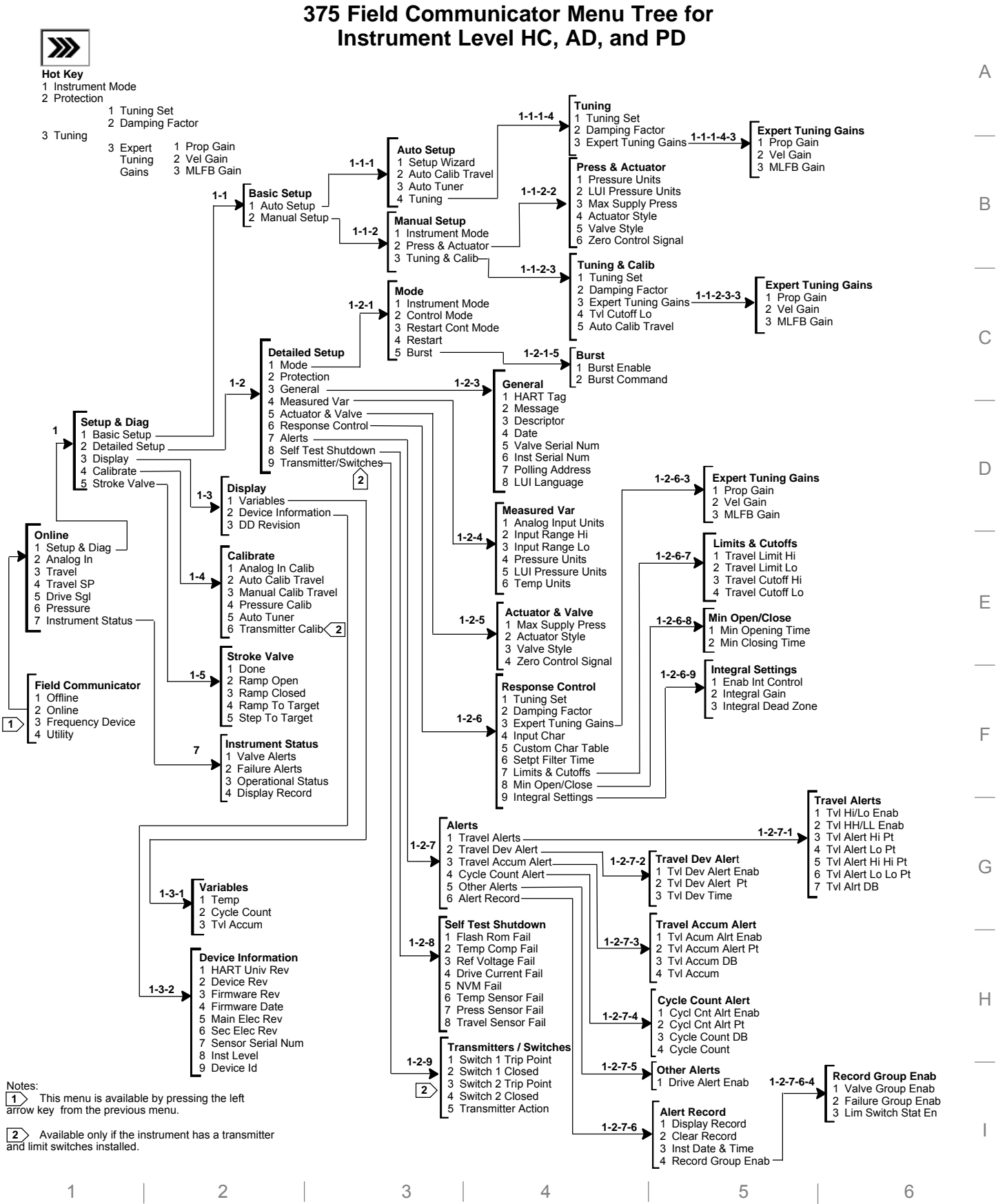

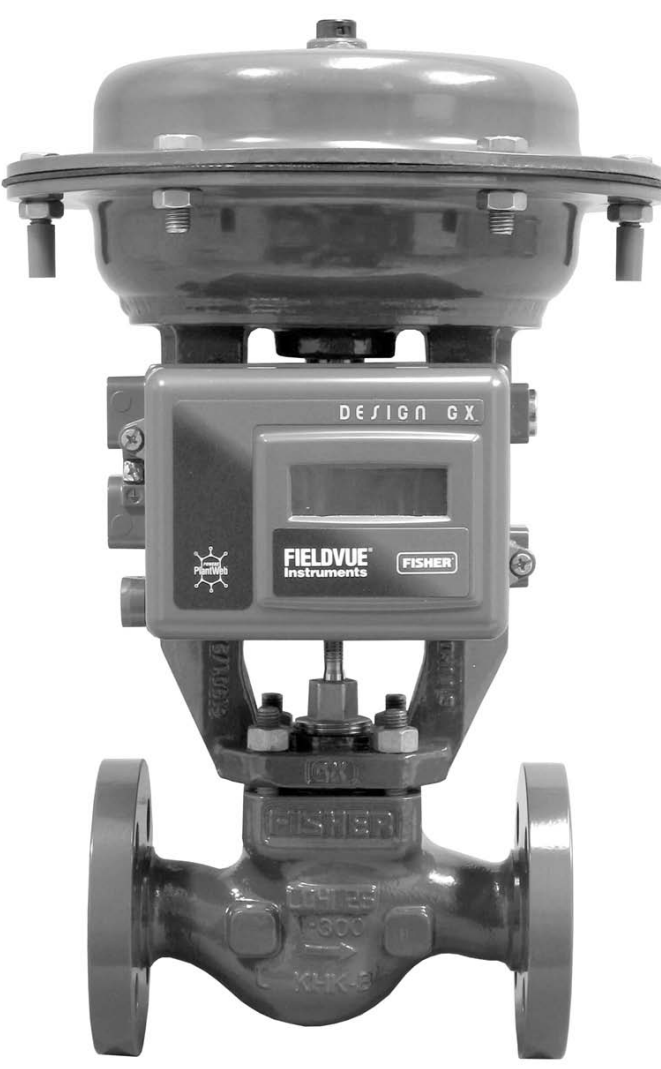

W8861

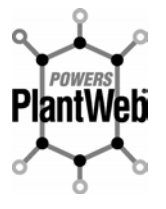

THE FIELDVUE DVC2000 DIGITAL VALVE CONTROLLER IS A CORE COMPONENT OF THE PLANTWEB® DIGITAL PLANT ARCHITECTURE. THE DIGITAL VALVE CONTROLLER POWERS PLANTWEB BY CAPTURING AND DELIVERING VALVE DIAGNOSTIC DATA. COUPLED WITH AMS® VALVELINK® SOFTWARE, THE DVC2000 PROVIDES USERS WITH AN ACCURATE PICTURE OF VALVE PERFORMANCE, INCLUDING ACTUAL STEM POSITION, INSTRUMENT INPUT SIGNAL AND PNEUMATIC PRESSURE TO THE ACTUATOR. USING THIS INFORMATION, THE DIGITAL VALVE CONTROLLER DIAGNOSES NOT ONLY ITSELF, BUT ALSO THE VALVE AND ACTUATOR TO WHICH IT IS MOUNTED.

> FIELDVUE DVC2000 Digital Valve Controller and Fisher GX Control Valve and Actuator

# **Section 1 Introduction and Specifications**

| Instrument Description | 1-2 |
|------------------------|-----|
| Terminology            | 1-2 |
| Scope of Manual        | 1-2 |
| Specifications         | 1-3 |
| Related Documents      | 1-3 |
| Educational Services   | 1-3 |

### **Instrument Description**

The DVC2000 digital valve controller is a communicating, microprocessor-based current-to-pneumatic valve positioner (see figure 1-1). It is designed to replace standard pneumatic and electro-pneumatic valve positioners.

In addition to the traditional function of converting an input current signal (4-20 mA) to a pneumatic output pressure, the DVC2000 digital valve controller communicates via a local display panel and/or via the HART<sup>®</sup> protocol. An option is available which provides isolated circuitry for two (2) integrated limit switches (for open/close valve indication) and a valve position transmitter (for separate valve position feedback).

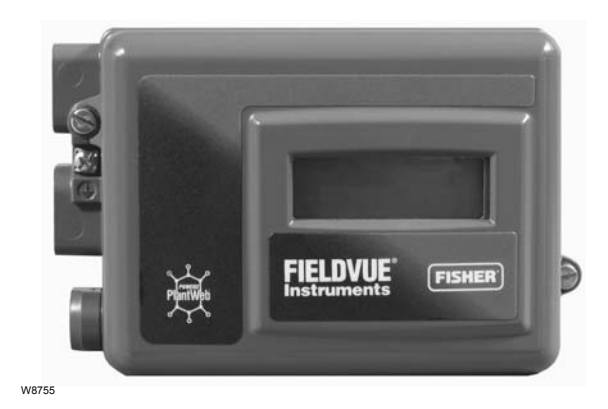

Figure 1-1. FIELDVUE DVC2000 Digital Valve Controller

*Magnet Assembly*—This is the feedback component that is mounted directly to the valve stem. It supplies a magnetic field that is sensed by the digital valve controller.

*Option Boards*—The DVC2000 digital valve controller is available with two (2) limit switches and a valve position transmitter. The option boards include the additional circuitry and terminations that are required to support these output signals.

*Pole Piece*—Inserted into the DVC2000 housing and protruding through the back of the instrument is a two-pronged fork that houses the magnetic sensor for position feedback.

### **Scope of Manual**

This instruction manual includes specifications, installation, initial setup, configuration, operation, troubleshooting, and maintenance information for the DVC2000 digital valve controller.

This manual describes using the 375 Field Communicator to setup and calibrate the instrument. To accomplish these functions, as well as diagnostic and performance tests with ValveLink Software, refer to the ValveLink Software help.

Do not install, operate, or maintain a DVC2000 digital valve controller without being fully trained and qualified in valve, actuator, and accessory installation, operation, and maintenance. To avoid personal injury or property damage, it is important to carefully read, understand, and follow all of the contents of this manual, including all safety cautions and warnings. If you have any questions regarding these instructions, contact your Emerson Process Management sales office before proceeding.

### Terminology

1

*Instrument Level*— There are four (4) levels of functionality available: AC, HC, AD and PD.

*AC*—This level provides the capability to setup and calibrate the positioner through the LCD or the 375 Field Communicator.

*HC*—This level provides additional capability for advanced configuration of the positioner (such as travel limits/cutoffs, custom characterization, and minimum open/closing time). Also, information is available through the HART protocol for diagnostic alerts such as travel deviation, cycle count, and travel accumulation.

AD—This level provides advanced diagnostic capabilities for performance testing. When used with AMS ValveLink Software, instrument health can be evaluated with tests such as Valve Signature, step response and dynamic error band. The software program provides detailed analysis with graphics.

*PD*—This level provides automated, non-intrusive testing of the operating performance of the control valve assembly. When used with AMS ValveLink Software, tests to isolate component degradation can be run on the valve assembly without affecting the process.

*Local Interface*— The DVC2000 comes standard with a Liquid Crystal Display (LCD) and four (4) pushbuttons. The local interface provides the capability to setup and calibrate the positioner and view basic diagnostic messages.

### **Specifications**

Specifications for the DVC2000 digital valve controller are shown in table 1-1. Specifications for the Field Communicator can be found in the 375 Field Communicators User's Manual.

### 

This product is intended for a specific range of application specifications. Incorrect configuration of a positioning instrument could result in the malfunction of the product, property damage, or personal injury. FIELDVUE Instruments with the Smart HART Loop Interface and Monitor (HIM) (D103263X012)

• Supplement to HART Communicating Fisher FIELDVUE Instrument Instruction Manuals— Audio Monitor for HART Communications (D103265X012)

• Supplement to HART Communicating Fisher FIELDVUE Instrument Instruction Manuals— HART Field Device Specification (D103267X012)

 Supplement to HART Communicating Fisher FIELDVUE Digital Valve Controller Instruction Manuals— Using the HART Tri-Loop™ HART-to-Analog Signal Converter with Fisher FIELDVUE Digital Valve Controllers (D103267X012)

These documents are available from your Emerson Process Management sales office. Also visit our website at www.FIELDVUE.com.

### **Related Documents**

Other documents containing information related to the DVC2000 digital valve controller include:

• Bulletin 62.1:DVC2000—Fisher FIELDVUE DVC2000 Digital Valve Controller (D103167X012)

• Fisher FIELDVUE DVC2000 Digital Valve Controller Quick Start Guide (D103203X012)

• Supplement to HART Communicating Fisher FIELDVUE Digital Valve Controller Instruction Manuals— FIELDVUE Digital Valve Controller Split Ranging (D103262X012)

• Supplement to HART Communicating Fisher FIELDVUE Instrument Instruction Manuals—Using

### **Educational Services**

For information on available courses for the DVC2000 digital valve controller, as well as a variety of other products, contact:

Emerson Process Management Educational Services, Registration P.O. Box 190; 301 S. 1st Ave. Marshalltown, IA 50158-2823 Phone: 800-338-8158 or Phone: 641–754–3771 FAX: 641–754–3431 e-mail: education@emersonprocess.com

| Table 1-1. Sp                                                                                                    | ecifications                                                                                                    |
|----------------------------------------------------------------------------------------------------|----------------------------------------------------------------------------------------------------|
| Available Configurations                                                                                                    | Air Capacity <sup>(2)</sup>                                                                                                    |
| <ul> <li>Integral mounting to the Fisher GX Control Valve<br/>and Actuator System Sliding-stem applications</li> <li>Quarter-turn rotary applications</li> </ul>                                                       | Supply pressure:<br>At 1.5 bar (22 psig) <sup>(3)</sup> : 4.48 normal m <sup>3</sup> /h (167 scfh)<br>At 4 bar (58 psig) <sup>(4)</sup> : 9.06 normal m <sup>3</sup> /h (338 scfh) |
| The DVC2000 digital valve controller can also be mounted on other actuators that comply with IEC 60534-6-2, VDI/VDE 3845 and                                                                                           | Independent Linearity<br>±0.5% of output span                                                                                                    |
| NAMUR mounting standards.                                                                                                    | Electromagnetic Compatibility                                                                                                    |
| Input Signal                                                                                                    | Meets EN 61326-1 (First Edition)                                                                                                    |
| Analog Input Signal: 4–20 mA DC, nominal; split<br>ranging available<br><i>Minimum Voltage:</i> Voltage available at instrument<br>terminals must be 8.5 volts for analog control, 9.0<br>volts for HART communication | Immunity—Industrial locations per Table 2 of the<br>EN 61326-1 standard. Performance is shown<br>in table 1-2 below<br>Emissions—Class A<br>ISM equipment rating: Group 1, Class A |
| Maximum Voltage: 30 volts DC<br>Minimum Control Current: 4.0 mA (below 3.5 mA                                                                                                    | Tested to NAMUR NE21 requirements.                                                                                                    |
| Overcurrent Protection: Input circuitry limits current                                                                                                    | Vibration Testing Method                                                                                                    |
| <i>Reverse Polarity Protection:</i> No damage occurs from reversal of loop current                                                                                                    | Tested per ANSI/ISA 75.13.01 Section 5.3.5. A resonant frequency search is performed on all three axes. The instrument is subjected to the ISA                                     |
| Output Signal<br>Pneumatic signal as required by the actuator, up to                                                                                                    | specified 1/2 hour endurance test at each major resonance, plus an additional two million cycles.                                                                                  |
| Minimum Span: 0.5 bar (7 psig)<br>Maximum Span: 7 bar (101 psig)                                                                                                    | Input Impedance                                                                                                    |
| Action: Single Acting, direct                                                                                                    | The input impedance of the DVC2000 active<br>electronic circuit is not purely resistive. For                                                                                       |
| Supply Pressure <sup>(1)</sup><br>Recommended: 0.5 bar (7 psig) greater than the<br>maximum actuator requirements<br>Maximum: 7 bar (101 psig)                                                                         | comparison to resistive load specifications, an equivalent impedance of 450 ohms may be used. This value corresponds to 9 V @ 20 mA.                                               |
| Supply pressure must be clean, dry air or                                                                                                    | Electrical Classification                                                                                                    |
| nonflammable, noncorrosive gas that meets the<br>requirements of ISA Standard 7.0.01. A maximum                                                                                                    | Hazardous Area:                                                                                                    |
| 40 micrometer particle size in the air system is acceptable. Further filtration down to 5 micrometer                                                                                                    | CSA—Intrinsic Safety and Non-incendive                                                                                                    |
| particle size is recommended. Lubricant content is not to exceed 1 ppm weight $(w/w)$ or volume $(v/v)$                                                                                                    | FM—Intrinsic Safety and Non-incendive                                                                                                    |
| basis. Condensation in the air supply should be                                                                                                    | ATEX—Intrinsic Safety                                                                                                    |
| minimized                                                                                                    | IECEx—Intrinsic Safety                                                                                                    |
| Temperature Limits <sup>(1)</sup>                                                                                                    | NEPSI—Intrinsic Safety                                                                                                    |
| -40 to 85°C ( $-40$ to 185°F). LCD may not be readable below $-20$ °C ( $-4$ °F).                                                                                                    | Refer to the Special Instructions for Safe Use and                                                                                                    |
| Air Consumption <sup>(2)</sup>                                                                                                    | Installations in Hazardous Locations, tables 1-3, 1-4, 1-5, 1-6, and 1-7, and figures C-1, C-2, C-3,                                                                               |
| Supply pressure:<br>At 1.5 bar (22 psig) <sup>(3)</sup> : 0.06 normal m <sup>3</sup> /h (2.3 scfh)<br>At 4 bar (58 psig) <sup>(4)</sup> : 0.12 normal m <sup>3</sup> /h (4.4 scfh)                                     | C-4, C-5, C-6, and C-7 for additional information.<br>Electrical Housing: IP66                                                                                                    |

-continued-

# **Introduction and Specifications**

Table 1-1. Specifications (continued)

| Connections                                                                                                    | Weight                                                                                                    |
|----------------------------------------------------------------------------------------------------|----------------------------------------------------------------------------------------------------|
| Standard                                                                                                    | 1.5 kg (3.3 lbs)                                                                                                    |
| Supply and Output Pressure: G1/4 internal<br>Electrical: M20 internal                                                                          | Options                                                                                                    |
| Ontional                                                                                                    | ■ Airset: 67CFR with filter                                                                                                    |
| Supply and Output Pressure: 1/4 NPT internal Electrical: 1/2 NPT internal                                                                      | Language Packs:<br>■ Standard: English, German, French, Italian,<br>Spanish, Japanese, Chinese, Portuguese, Russian,<br>Polish, and Czech<br>■ Optional: English, German, French, Italian,                                                                                                    |
| Materials of Construction                                                                                                    | Spanish, Japanese, Chinese, and Arabic                                                                                                    |
| Housing and Cover: ASTM B85 A03600 low copper<br>aluminum alloy<br>Elastomers: nitrile, fluorosilicone<br>Stem Travel                          | <ul> <li>Pipe-away vent</li> <li>Limit Switches: Two isolated switches, configurable throughout calibrated travel range Supply Voltage: 5-30 VDC</li> <li>OFF State: 0.5 to 1.0 mA</li> <li>ON State: 3.5 to 4.5 mA (above 5 V)</li> <li>Reference Accuracy: 2% of travel span<sup>(5)</sup></li> </ul>          |
| Minimum: 8 mm (0.3125 inch)<br>Maximum: 102 mm (4 inches)                                                                                      | ■ <i>Transmitter:</i> 4-20 mA output, isolated<br><i>Supply Voltage:</i> 8-30 VDC<br><i>Fault Indication:</i> offrange high or low<br><i>Reference Accuracy:</i> 1% of travel span <sup>(5)</sup>                                                                                                    |
| Shaft Rotation                                                                                                    | Declaration of SEP                                                                                                    |
| Minimum: 45°<br>Maximum: 90°                                                                                                    | Fisher Controls International LLC declares this<br>product to be in compliance with Article 3 paragraph<br>3 of the Pressure Equipment Directive (PED) 97 /<br>23 / EC. It was designed and manufactured in<br>accordance with Sound Engineering Practice (SEP)<br>and cannot bear the CE marking related to PED |
| Mounting                                                                                                    | compliance.                                                                                                    |
| Designed for direct actuator mounting. For weatherproof housing capability, the vent must be positioned at the lowest point of the instrument. | However, the product <i>may</i> bear the CE marking to indicate compliance with <i>other</i> applicable European Community Directives.                                                                                                    |
|                                                                                                    |                                                                                                    |

The pressure/temperature limits in this document and any applicable standard or code limitation should not be exceeded. Note: Temperature limits vary based on hazardous area approval.
 Normal m<sup>3</sup>/hour – Normal cubic meters per hour at 0°C and 1.01325 bar, absolute. Scfh – Standard cubic feet per hour at 60°F and 14.7 psia.
 Low pressure relay: 0 to 3.4 bar (0 to 50 psig).
 High pressure relay: 3.5 to 7.0 bar (51 to 102 psig).
 Typical values when calibrated at temperature.

| PORT                                       | PHENOMENON                                                 | BASIC STANDARD                     | TEST LEVEL                                                                                                    | PERFORMANCE<br>CRITERIA <sup>(1)</sup> |
|--------------------------------------------|------------------------------------------------------------|------------------------------------|----------------------------------------------------------------------------------------------------|----------------------------------------|
|                                            | Electrostatic discharge (ESD)                              | IEC 61000-4-2                      | 4 kV contact<br>8 kV air                                                                                                    | В                                      |
| Enclosure                                  | Radiated EM field                                          | IEC 61000-4-3                      | 80 to 1000 MHz @ 10V/m with 1 kHz AM at 80%<br>1400 to 2000 MHz @ 3V/m with 1 kHz AM at 80%<br>2000 to 2700 MHz @ 1V/m with 1 kHz AM at 80% | A                                      |
|                                            | Rated power frequency magnetic field                       | IEC 61000-4-8                      | 30 A/m at 50 Hz, 60 sec                                                                                                    | A                                      |
|                                            | Burst (fast transients)                                    | IEC 61000-4-4                      | ±1 kV                                                                                                    | A                                      |
| I/O signal/control                         | Surge                                                      | IEC 61000-4-5                      | ±1 kV (line to ground only, each)                                                                                                    | В                                      |
|                                            | Conducted RF                                               | IEC 61000-4-6                      | 150 kHz to 80 MHz at 4 Vrms                                                                                                    | А                                      |
| Performance criteri<br>1. A = No degradati | a is + / – 1% effect.<br>ion during testing. B = Temporary | degradation during testing, but is | s self-recovering.                                                                                                    |                                        |

#### Table 1-2. EMC Summary Results—Immunity

| CERTIFICATION<br>BODY | CERTIFICATION OBTAINED                                                                                                    | ENTITY RATINGS                                                                                                    | TEMPERATURE<br>CODE                                                         | ENCLOSURE<br>RATING |
|-----------------------|----------------------------------------------------------------------------------------------------|----------------------------------------------------------------------------------------------------|-----------------------------------------------------------------------------|---------------------|
| CSA                   | (Intrinsic Safety)<br>Zone<br>Ex ia IIC T4/T5 per drawing GE12444<br>Class/Division<br>Class I Division 1 GP A,B,C,D<br>per drawing GE12444 | (Main Circuit)<br>V <sub>max</sub> = 30 VDC<br>I <sub>max</sub> = 130 mA<br>P <sub>i</sub> = 1.0 W<br>C <sub>i</sub> = 10.5 nF<br>L <sub>i</sub> = 0.55 mH | $\begin{array}{l} T4(T_{amb} \leq 80C) \\ T5(T_{amb} \leq 40C) \end{array}$ | IP66                |
|                       | Class I Division 2 GP A,B,C,D T5                                                                                                    |                                                                                                    | $T5(T_{amb} \le 80C)$                                                       | IP66                |

#### Table 1-3. Hazardous Area Classifications—CSA (Canada)

#### Table 1-4. Hazardous Area Classifications—FM (United States)

| CERTIFICATION<br>BODY | CERTIFICATION OBTAINED                                                                       | ENTITY RATINGS                                                                                                    | TEMPERATURE<br>CODE                                                         | ENCLOSURE<br>RATING |
|-----------------------|----------------------------------------------------------------------------------------------|----------------------------------------------------------------------------------------------------|-----------------------------------------------------------------------------|---------------------|
| FM                    | (Intrinsic Safety)<br>Class/Division<br>Class I Division 1 GP A,B,C,D<br>per drawing GE10683 | $\begin{array}{l} (\text{Main Circuit}) \\ V_{max} = 30 \ \text{VDC} \\ I_{max} = 130 \ \text{mA} \\ P_i = 1.0 \ \text{W} \\ C_i = 10.5 \ \text{nF} \\ L_i = 0.55 \ \text{mH} \end{array}$ | $\begin{array}{l} T4(T_{amb} \leq 80C) \\ T5(T_{amb} \leq 40C) \end{array}$ | IP66                |
|                       | Class I Division 2 GP A,B,C,D T5                                                             |                                                                                                    | $T5(T_{amb} \le 80C)$                                                       | IP66                |

#### Table 1-5. Hazardous Area Classifications—ATEX

| CERTIFICATION | CERTIFICATION OBTAINED                                                        | ENTITY RATINGS                                                                                                    | TEMPERATURE<br>CODE                                                         | ENCLOSURE<br>RATING |
|---------------|-------------------------------------------------------------------------------|----------------------------------------------------------------------------------------------------|-----------------------------------------------------------------------------|---------------------|
| ATEX          | (E) II 1 G<br>Gas<br>EEx ia IIC T4/T5—Intrinsic Safety<br>per drawing GE14685 | $\begin{array}{l} (\text{Main Circuit}) \\ V_{max} = 30 \ \text{VDC} \\ I_{max} = 130 \ \text{mA} \\ P_i = 1.0 \ \text{W} \\ C_i = 10.5 \ \text{nF} \\ L_i = 0.55 \ \text{mH} \end{array}$ | $\begin{array}{l} T4(T_{amb} \leq 80C) \\ T5(T_{amb} \leq 40C) \end{array}$ | IP66                |

#### Table 1-6. Hazardous Area Classifications—IECEx

| CERTIFICATION | CERTIFICATION OBTAINED                                         | ENTITY RATINGS                                                                                                    | TEMPERATURE<br>CODE                                                         | ENCLOSURE<br>RATING |
|---------------|----------------------------------------------------------------|----------------------------------------------------------------------------------------------------|-----------------------------------------------------------------------------|---------------------|
| IECEx         | Gas<br>Ex ia IIC T4/T5—Intrinsic Safety<br>per drawing GE14581 | $\begin{array}{l} (\text{Main Circuit}) \\ V_{max} = 30 \ \text{VDC} \\ I_{max} = 130 \ \text{mA} \\ P_i = 1.0 \ \text{W} \\ C_i = 10.5 \ \text{nF} \\ L_i = 0.55 \ \text{mH} \end{array}$ | $\begin{array}{l} T4(T_{amb} \leq 80C) \\ T5(T_{amb} \leq 40C) \end{array}$ | IP66                |

#### Table 1-7. Hazardous Area Classifications—NEPSI

| CERTIFICATION | CERTIFICATION OBTAINED                  | ENTITY RATINGS | TEMPERATURE<br>CODE                                                         | ENCLOSURE<br>RATING |
|---------------|-----------------------------------------|----------------|-----------------------------------------------------------------------------|---------------------|
| NEPSI         | Gas<br>Ex ia IIC T4,T5—Intrinsic Safety |                | $\begin{array}{l} T4(T_{amb} \leq 80C) \\ T5(T_{amb} \leq 40C) \end{array}$ |                     |

# **Section 2 Installation**

| Installation                                               | 2-2  |
|------------------------------------------------------------|------|
| Special Instructions for "Safe Use" and Installations      |      |
| in Hazardous Locations                                     | 2-2  |
| CSA                                                        | 2-2  |
| FM                                                         | 2-2  |
|                                                            | 2-2  |
| NEPSI                                                      | 2-3  |
| Valve and Actuator Mounting                                | 2-3  |
| Sliding-Stem (Linear) Actuators                            | 2-5  |
| Mounting on GX Actuators                                   | 2-6  |
| Guidelines for Mounting on Quarter-Turn (Rotary) Actuators | 2-9  |
| Electrical and Pneumatic Connections                       | 2-9  |
| Supply Connections                                         | 2-9  |
| Electrical Connections                                     | 2-10 |
| Limit Switches                                             | 2-11 |
| Position Transmitter                                       | 2-11 |
| Vent                                                       | 2-12 |
| Communication Connections                                  | 2-12 |

### Installation

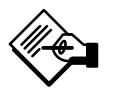

### Note

The DVC2000 is not designed to correct for significant stem rotation on sliding-stem actuators.

# Special Instructions for "Safe Use" and Installations in Hazardous Locations

Certain nameplates may carry more than one approval, and each approval may have unique installation/wiring requirements and/or conditions of "safe use". These special instructions for "safe use" are in addition to, and may override, the standard installation procedures. Special instructions are listed by approval.

### 

### 

Avoid personal injury or property damage from sudden release of process pressure or bursting of parts. Before mounting the DVC2000 digital valve controller:

• Always wear protective clothing, gloves, and eyewear when performing any installation procedures to avoid personal injury or property damage.

• Do not remove the actuator from the valve while the valve is still pressurized.

• Disconnect any operating lines providing air pressure, electric power, or a control signal to the actuator. Be sure the actuator cannot suddenly open or close the control valve.

• Use bypass valves or completely shut off the process to isolate the control valve from process pressure. Relieve process pressure from both sides of the control valve.

• Vent the pneumatic actuator loading pressure and relieve any actuator spring precompression.

• Use lock-out procedures to be sure that the above measures stay in effect while you work on the equipment.

• Check with your process or safety engineer for any additional measures that must be taken to protect against process media. Failure to follow these conditions of "safe use" could result in personal injury or property damage from fire or explosion, or area re-classification.

#### CSA

**Special Conditions of Safe Use** 

#### Intrinsic Safety and Non-Incendive

No special conditions for safe use.

Refer to table 1-3 for approval information, figure C-1 for the CSA loop schematic, and figure C-3 for the CSA and FM approvals nameplate.

#### FΜ

**Special Conditions of Safe Use** 

#### Intrinsic Safety and Non-Incendive

No special conditions for safe use.

Refer to table 1-4 for approval information, figure C-2 for the FM loop schematic, and figure C-3 for the CSA and FM approvals nameplate.

### ATEX

#### **Special Conditions for Safe Use**

#### Intrinsic Safety

The equipment is an intrinsically safe equipment. It can be mounted in hazardous area.

The terminal blocks can be only connected to certified intrinsically safe equipments and these combinations must be compatible as regard intrinsic safety rules.

The equipment shall be connected in accordance with with manufacturer's installation instructions (see drawing GE14685).

The equipment shall not be submitted to mechanical impacts or frictions.

Temperature Classification:

T4 at Ta  $\leq 80^{\circ}$ C T5 at Ta  $\leq 40^{\circ}$ C

Refer to table 1-5 for additional approval information, figure C-4 for the ATEX loop schematic, and figure C-5 for the ATEX nameplate.

### IECEx

#### **Conditions of Certification**

#### Intrinsic Safety

This equipment shall be connected in accordance with the manufacturer's installation instructions to intrinsic safety barriers that satisfy the following parameters for each set of terminals.

| Main 4–20 mA:            | Ui = 30 V, li = 130 mA, Pi = 1W, Li = 0.55 mH<br>Ci = 10.5 nF |
|--------------------------|---------------------------------------------------------------|
| XMTR circuit:            | Ui = 28 V, li = 100 mA, Pi = 1W, Li = 0 mH,<br>Ci = 5 nF      |
| Limit Switch 1<br>(LS1): | Ui = 16 V, li = 76 mA, Pi = 1W, Li = 0 mH,<br>Ci = 5 nF       |
| Limit Switch 2 (LS2):    | Ui = 16 V, li = 76 mA, Pi = 1W, Li = 0 mH,<br>Ci = 5 nF       |

Refer to table 1-6 for additional approval information, figure C-6 for the IECEx loop schematic, and figure C-7 for the IECEx nameplate.

### NEPSI

#### Notes for Safe Use of the Certified Product

#### Intrinsic Safety

DVC2000 digital valve controllers (designated as controller hereafter) have been proved to be in conformity with the requirements specified in the national standards GB3836.1-2000 and GB3836.4-2000 through inspections conducted by National Supervision and Inspection Centre for Explosion Protection and Safety of Instrumentation (NEPSI). The Ex marking for the products is Ex ia II CT4/T5 and their Ex certificate number is GYJ06281. When using the product , the user should pay attention to the items stated below:

1. The enclosure of the controller provides a grounding terminal, and the user should install a reliable grounding wire connected to it when mounting and using the controller.

2. The controller's cable entrance (M20x1.5 or 1/2 NPT) must be fitted with a cable entry device which is Ex-approved through inspection of explosion protection.

3. The maximum operating ambient temperature range of the controller is  $-20^{\circ}$ C to  $+80^{\circ}$ C, which is related to temperature grouping as follows:

T4: -20°C to +80°C; T5: -20°C to +40°C

4. The approved parameter values for safe use with different controller loops are as follow:

| Loop Style        | Ui (V) | Li (mA) | Pi (W) | Li (mH) | Ci (nF) |
|-------------------|--------|---------|--------|---------|---------|
| Primary 4 to 20mA | 30     | 130     | 1      | 0.55    | 5       |
| XMTR Input        | 28     | 100     | 1      | 0       | 5       |
| Limit switch LS1  | 16     | 76      | 1      | 0       | 5       |
| Limit switch LS2  | 16     | 76      | 1      |         | 5       |

While the controller forms an intrinsically safe explosion protection system together with an associated equipment, the following requirements must be met:

Uo  $\leq$  Ui , lo  $\leq$  Ii , Po  $\leq$  Pi , Co  $\geq$  Ci + Cc , Lo  $\geq$  Li + Lc .

(Note: Where Cc and Lc represent distributing capacitance and inductance of the connecting cable respectively.)

5. The user must not be allowed to replace at will the internal electric components of the product on his own to prevent affecting performance of explosion protection of the product.

6. The user must follow the relevant rules specified by the product instruction manual, the "13th Section of Electric Equipment Used in Explosive Gaseous Environment: Maintenance of Electric Equipment Used in Explosive Gaseous Environment" of GB3836.13-1997 standard, the "15th Section of Electric Equipment Used in Explosive Gaseous Environment: Electric Installation in Hazardous Locations (except for coal mine)" of GB3836.15-2000 standard and the "Electric installation construction and acceptance test code for electric equipment mounting engineering in an explosive and fire-hazardous environment" of GB50257:1996 standard while performing installation, operation, and maintenance for the product.

### Valve / Actuator Mounting

If ordered as a part of a control valve assembly, the factory will mount the digital valve controller on the actuator and calibrate the instrument. If you purchased the digital valve controller separately, you will need a mounting kit to mount the digital valve controller on the actuator. The following procedures are general guidelines you should consider when mounting the digital valve controller. See the instructions that come with the mounting kit for detailed information on mounting the digital valve controller to a specific actuator model.

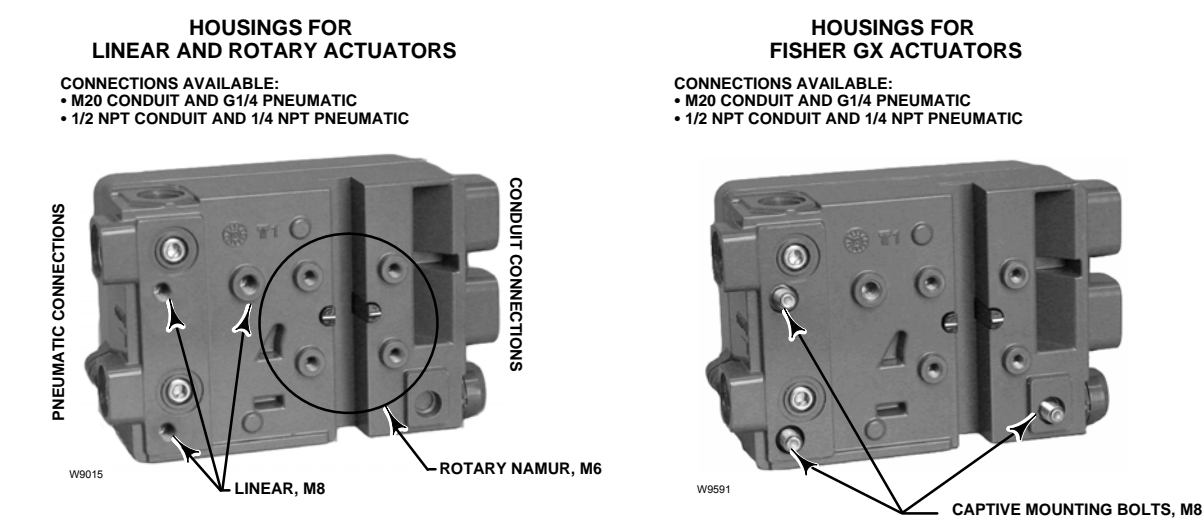

Figure 2-1. FIELDVUE DVC2000 Housing Variations

The DVC2000 housing is available in four different configurations, depending on the actuator mounting method and threaded connection style. Figure 2-1 shows the available configurations.

The feedback system for the DVC2000 digital valve controller utilizes a magnetic field for true linkage-less, non-contacting position measurement. In order to prevent inadvertent stem movement while the instrument is in operation, magnetic tools (such as a magnetic-tipped screwdriver) should not be used.

#### CAUTION

The magnet material has been specifically chosen to provide a long-term stable magnetic field. However, as with any magnet, care must be taken when handling the magnet assembly. Another high powered magnet placed in close proximity (less than 25 mm) can cause permanent damage. Potential sources of damaging equipment: transformers, DC motors, stacking magnet arrays, magnetic tipped screwdrivers.

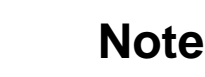

As a general rule, do not use less than 50% of the magnet array for full travel measurement. Performance will decrease gradually as the array is increasingly subranged.

The linear magnet arrays have a valid travel range indicated by arrows molded into the piece. This means that the hall sensor (on the back of the DVC2000 housing) has to remain within this range throughout the entire valve travel. See figure 2-2.

The linear magnet arrays are symmetrical. Either end may be up.

There are a variety of mounting brackets and kits that are used to mount the DVC2000 to different actuators. However, despite subtle differences in fasteners, brackets, and connecting linkages, the procedures for mounting can be categorized as follows:

- Air-to-open sliding-stem (linear) actuators.
- Air-to-close sliding-stem (linear) actuators.
- Air-to-open GX actuator.
- Air-to-close GX actuator.

# Installation

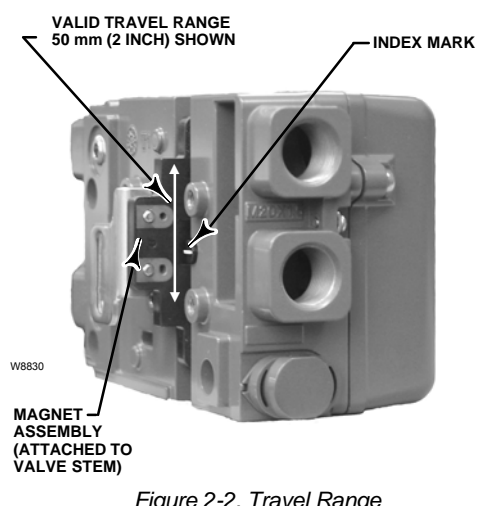

Figure 2-2. Travel Range

Rotary actuators with travel up to 90 degrees.

See figure 2-3 for the different travel feedback magnet assemblies.

#### Sliding–Stem (Linear) Actuators

1. Isolate the control valve from the process line pressure and release pressure from both sides of the valve body. Shut off all pressure lines to the actuator, releasing all pressure from the actuator. Use lock-out procedures to be sure that the above measures stay in effect while you work on the equipment.

2. Attach the mounting bracket to the actuator.

3. Loosely attach the feedback pieces and magnet assembly to the valve stem connector. Do not tighten the fasteners because fine adjustment is required.

### CAUTION

Do not install a magnet array that is shorter than the physical travel of the actuator. Loss of control will result from the magnet array moving outside the range of the index mark in the feedback slot of the DVC2000 housing.

4. Using the alignment template (supplied with the mounting kit), position the feedback array inside the retaining slot.

5. Align the magnet array as follows:

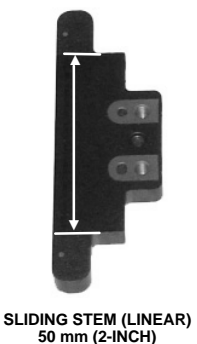

W9014

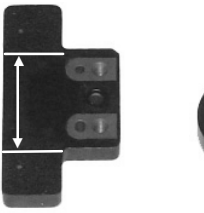

SLIDING STEM (LINEAR) 25 mm (1-INCH)

ROTARY 90°

NOTE: VALID TRAVEL RANGE INDICATED BY WHITE ARROWS

Figure 2-3. Magnet Assemblies

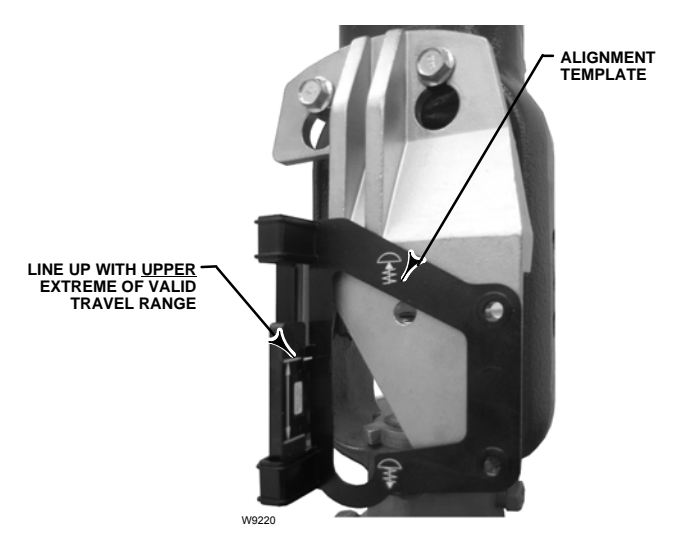

Figure 2-4. Air-to-Open Magnet Array Alignment

 For air-to-open actuators (e.g. Fisher 667) vertically align the magnet array so that the center line of the alignment template is lined up as close as possible with the upper extreme of the valid travel range on the feedback array. See figure 2-4.

• For air-to-close actuators (e.g. Fisher 657) vertically align the magnet array so that the center line of the alignment template is lined up as close as possible with the lower extreme of the valid travel range on the feedback array. See figure 2-5.so that the center line of the alignment template is lined up as close as possible with the upper extreme of the valid travel range on the feedback array. See figure 2-5.

6. Tighten the fasteners and remove the alignment template.

7. Mount the digital valve controller to the mounting bracket, using the mounting bolts. See figure 2-6.

8. Check for clearance between the magnet assembly and the DVC2000 feedback slot. The magnet assembly should be positioned so that the index mark

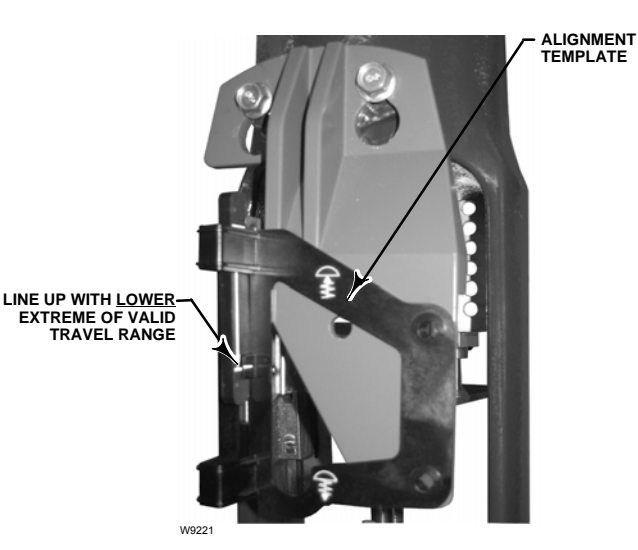

Figure 2-5. Air-to-Close Magnet Array Alignment

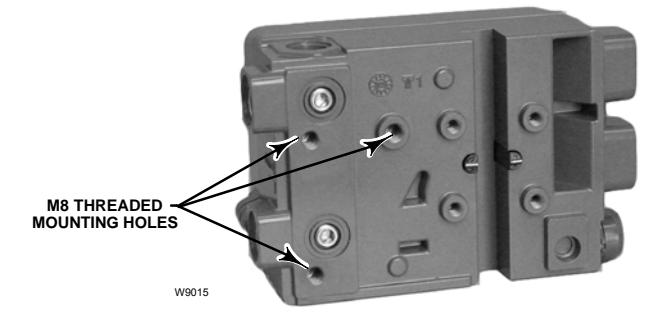

Figure 2-6. Mounting Holes for Linear Actuators

in the feedback slot of the DVC2000 housing is between the valid range on the magnet assembly throughout the range of travel. See figure 2-2.

9. Install tubing between the actuator casing and the pneumatic positioner output connection that has the arrow pointing away from the opening. See figure 2-7.

#### **Mounting on GX Actuators**

The DVC2000 digital valve controller mounts directly on the GX actuator without the need for a mounting bracket.

However, in applications where the process temperature exceeds 80°C (176°F), it may be necessary to apply an insulating gasket between the

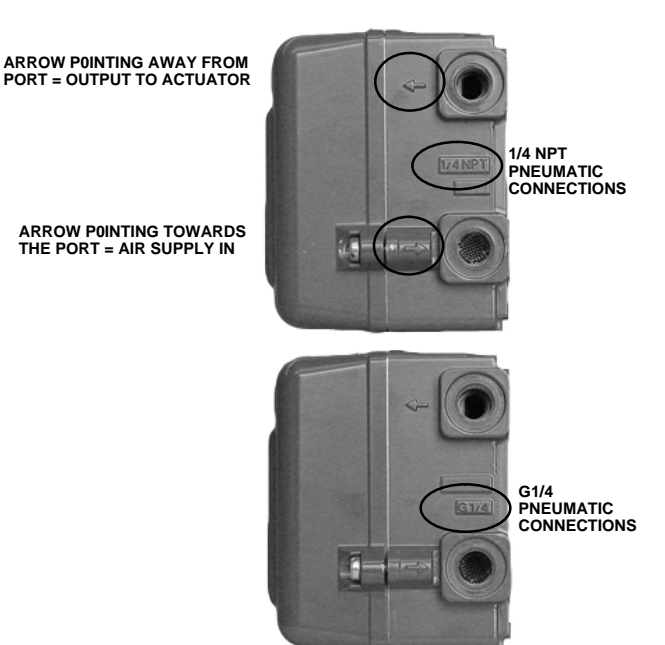

Figure 2-7. Conduit and Pneumatic Thread Variations

W9016

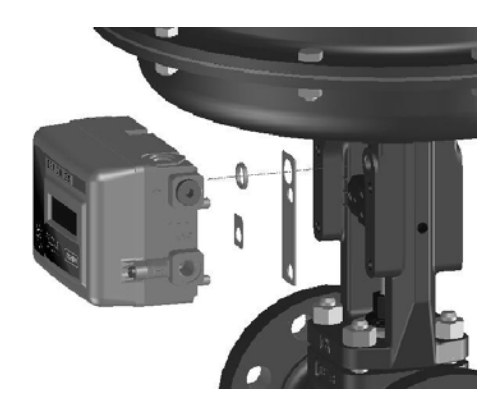

Figure 2-8. Mounting to Fisher GX Actuator with Insulating Gasket and O-Ring.

actuator yoke and the DVC2000, as shown in figure 2-8, The heat conducted from the process line will transmit through the valve body and actuator and ultimately to the DVC2000. Temperature seen at the DVC2000 is a function of the ambient temperature as well as the process temperature. Guidelines on when to apply the high temperature gasket set are shown in figure 2-9.

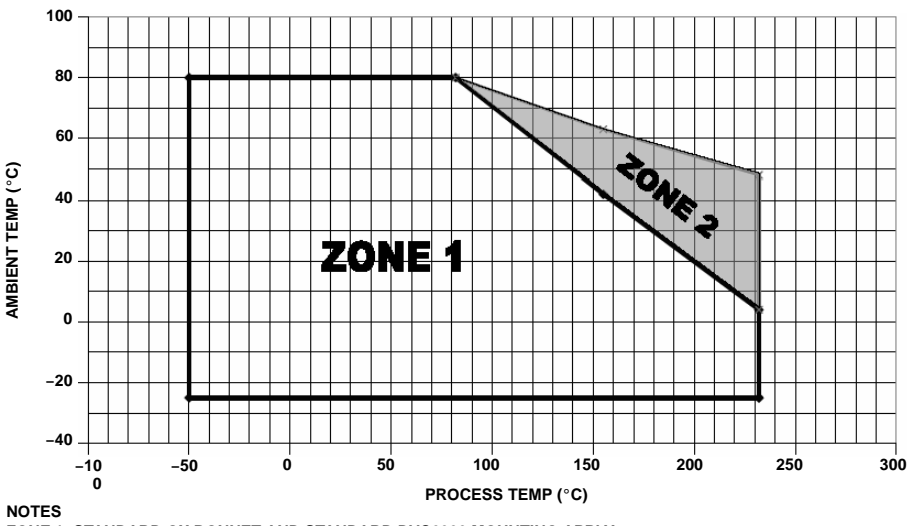

ZONE 1: STANDARD GX BONNET AND STANDARD DVC2000 MOUNTING APPLY. ZONE 2: REQUIRES GX EXTENSION BONNET OR HIGH TEMPERATURE DVC2000 GASKET SET.

Figure 2-9. Guidelines for Applying High Process Temperature Solutions to the Fisher GX and FIELDVUE DVC2000

### Note

The GX extension bonnet option is an alternate way to address the high process temperature influence on the DVC2000. However, if the extension bonnet is used, the high temperature DVC2000 mounting kit is *not* required.

If the process and ambient temperatures exceed the limits indicated by zone 2, then the DVC2000 high temperature mounting kit can not be used. If temperatures exceed zone 2, you *must* use an extension bonnet or bracket mounted instrument.

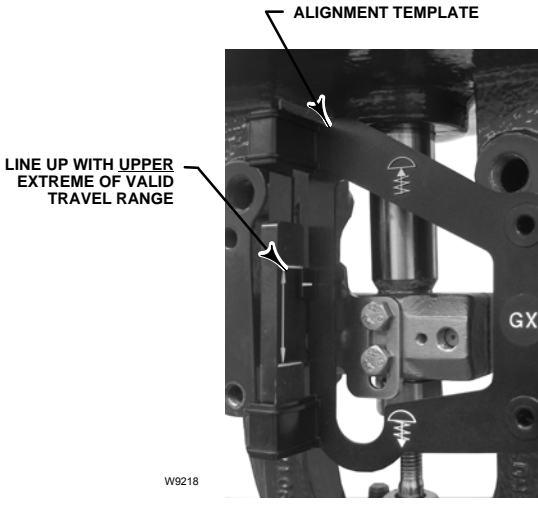

Figure 2-10. Air-to-Open Fisher GX Magnet Array Alignment

#### CAUTION

Do not install a magnet array that is shorter than the physical travel of the actuator. Loss of control will result from the magnet array moving outside the range of the index mark in the feedback slot of the DVC2000 housing.

3. Using the alignment template (supplied with the mounting kit), position the feedback array inside the retaining slot.

4. Align the magnet array as follows:

Identify the yoke side to mount the DVC2000 digital valve controller based on the actuator fail mode. Refer to the GX Control Valve and Actuator System instruction manual (D103175X012).

1. Isolate the control valve from the process line pressure and release pressure from both sides of the valve body. Shut off all pressure lines to the actuator, releasing all pressure from the actuator. Use lock-out procedures to be sure that the above measures stay in effect while you work on the equipment.

2. Loosely attach the feedback pieces and magnet assembly to the valve stem connector. Do not tighten the fasteners because fine adjustment is required.

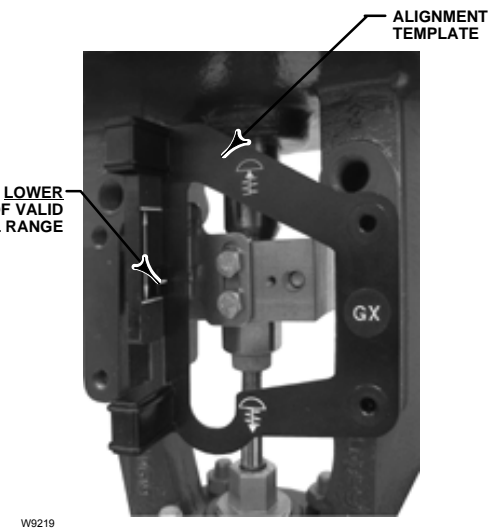

LINE UP WITH <u>LOWER</u>-EXTREME OF VALID TRAVEL RANGE

Figure 2-11. Air-to-Close Fisher GX Magnet Array Alignment

• For air-to-open GX actuators vertically align the magnet array so that the center line of the alignment template is lined up as close as possible with the <u>upper</u> extreme of the valid travel range on the feedback array. See figure 2-10.

• For air-to-close GX actuators vertically align the magnet array so that the center line of the alignment template is lined up as close as possible with the lower extreme of the valid travel range on the feedback array. See figure 2-11.

5. Tighten the fasteners and remove the alignment template. Continue on with the appropriate step 6 below.

#### For Air-to-Open GX Actuators

6. Remove the top plug (R1/8) from the back of the DVC2000 housing. This pneumatic output port on the DVC2000 lines up with the integral GX actuator pneumatic port. See figure 2-12.

7. Install the plug (either G1/4 or 1/4NPT, included in the mounting kit) to the external output pneumatic port.

8. Remove the cover of the digital valve controller.

9. Using a 6 mm hex wrench, attach the digital valve controller to the GX actuator mounting pad on the side that has the open pneumatic port. Be sure to place the O-ring between the digital valve controller's pneumatic output and the actuator mounting pad. Pneumatic tubing is not required because the air passages are internal to the actuator.

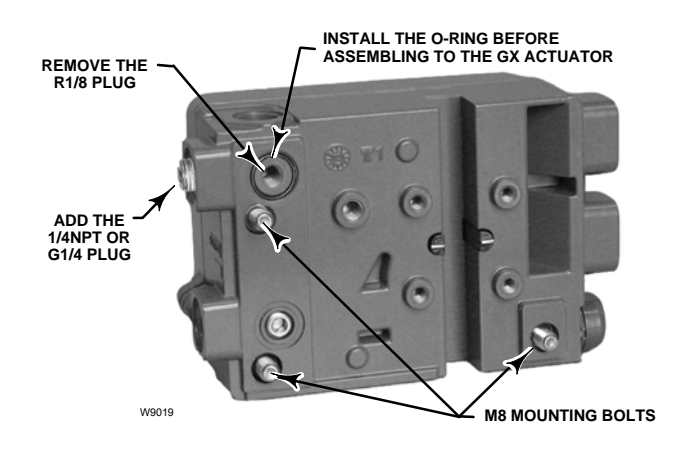

Figure 2-12. Modifications for Fisher GX Actuator – Air-to-Open Construction Only

10. Check for clearance between the magnet assembly and the DVC2000 feedback slot. The magnet assembly should be positioned so that the index mark in the feedback slot of the DVC2000 housing is between the valid range on the magnet assembly throughout the range of travel. See figure 2-2.

11. Install a vent in the port on the upper diaphragm casing's air supply connection on the actuator yoke leg.

#### Air-to-Close GX Actuators

6. Remove the cover of the digital valve controller.

7. Using a 6 mm hex wrench, attach the digital valve controller to the GX actuator mounting pad.

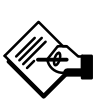

### Note

The O-ring and G1/4 or 1/4 NPT plugs (supplied in the mounting kit) are not used with this actuator construction.

8. Check for clearance between the magnet assembly and the DVC2000 feedback slot. The magnet assembly should be positioned so that the index mark on the pole pieces (back of the positioner housing) is between the valid range on the magnet assembly throughout the range of travel. See figure 2-2.

9. Install tubing between the actuator casing and the pneumatic positioner output connection that has the arrow pointing away from the opening. See figure 2-7.

10. Install a vent in the port on the lower diaphragm casing.

### Note

When field converting a GX actuator from fail-open to fail-closed (or vice-versa), you will need to change the plugs for the pneumatic passages in the DVC2000 housing.

• To convert to fail-closed, remove the R1/8 pneumatic plug on the back of the DVC2000 housing and install an O-ring. Plug the external pneumatic output with a 1/4 NPT or G1/4 plug (depending on the housing version). Refer to figure 2-12.

• To convert to fail-open, remove the external pneumatic plug (1/4 NPT or G1/4 plug depending on the housing version). Install an R1/8 plug on the back of the DVC2000 housing. Install tubing between the pneumatic output connection of the DVC2000 to the pneumatic port on top of the actuator casing.

### Guidelines for Mounting on Quarter-Turn (Rotary) Actuators

The DVC2000 digital valve controller can be mounted to any quarter-turn (rotary) actuator, as well as those that comply with the NAMUR guidelines. A mounting bracket and associated hardware are required. Refer to figure 2-13.

1. Isolate the control valve from the process line pressure and release pressure from both sides of the valve body. Shut off all pressure lines to the actuator, releasing all pressure from the actuator. Use lock-out procedures to be sure that the above measures stay in effect while you work on the equipment.

2. Attach the magnet assembly to the actuator shaft. At mid-travel, the flats on the magnet assembly must be parallel to the channel on the back of the DVC2000 housing, as shown in figure 2-14.

3. Install the mounting bracket on the actuator.

4. Attach the digital valve controller to the mounting bracket using the 4 mounting bolts, as shown in figure 2-13.

5. Check for clearance between the magnet assembly and the positioner feedback slot.

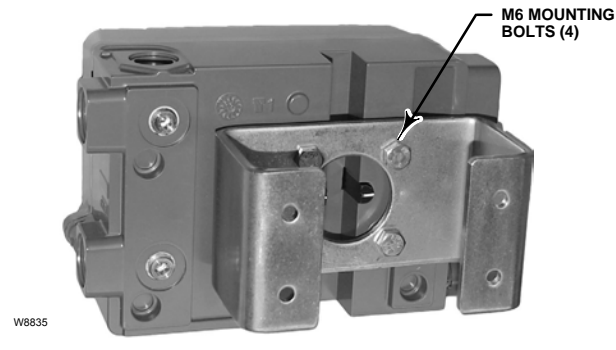

Figure 2-13. For Rotary Actuators (with Typical Mounting Bracket Shown)

6. Install tubing between the actuator casing and the pneumatic positioner output connection that has the arrow pointing away from the opening. See figure 2-7.

### Electrical and Pneumatic Connections

The electrical and pneumatic connections on the digital valve controller are available with the following combinations:

• 1/4 NPT supply and output with 1/2 NPT conduit connections

• G1/4 supply and output with M20 conduit connections

### **Supply Connections**

### 

Severe personal injury or property damage may occur from process instability if the instrument air supply is not clean, dry, and oil-free. While use and regular maintenance of a filter that removes particles larger that 40 micrometers in diameter will suffice in most applications, check with a Emerson Process Management field office and industry instrument air quality standards for use with corrosive air or if you are unsure about the proper amount or method of air filtration or filter maintenance.

Supply pressure must be clean, dry air or nonflammable, noncorrosive gas that meets the

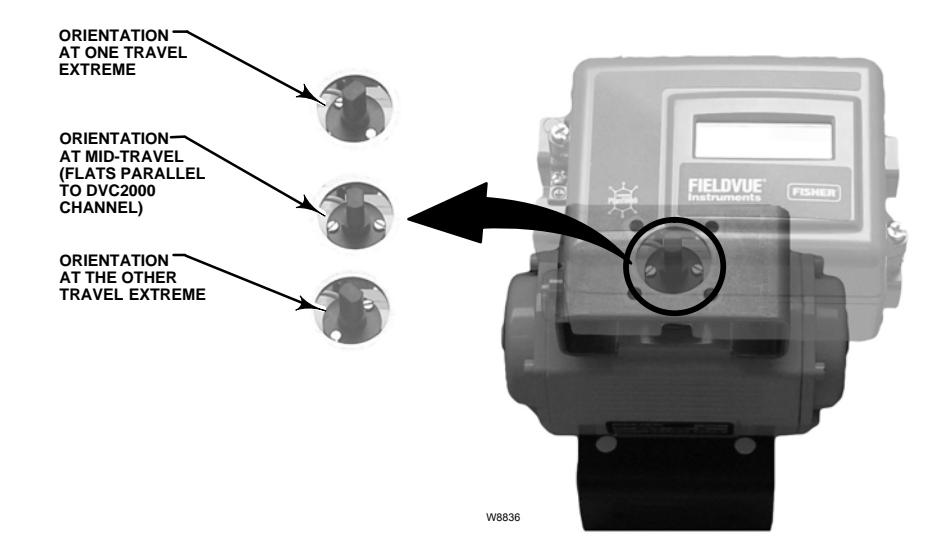

Figure 2-14. Magnetic Assembly Orientation on Quarter-Turn Actuators

requirements of ISA Standard 7.0.01. A maximum 40 micrometer particle size in the air system is acceptable. Further filtration down to 5 micrometer particle size is recommended. Lubricant content is not to exceed 1 ppm weight (w/w) or volume (v/v) basis. Condensation in the air supply should be minimized

A 67CFR filter regulator with standard 5 micrometer filter, or equivalent, may be used to filter and regulate supply air. If pressure regulation is not required, a 10 micron in-line filter may be used.

Connect the nearest suitable supply source to the connection with the arrow pointing towards the opening (see figure 2-7).

#### **Electrical Connections**

### 

Select wiring and/or cable glands that are rated for the environment of use (such as hazardous area, ingress protection and temperature). Failure to use properly rated wiring and/or cable glands can result in personal injury or property damage from fire or explosion. Wiring connections must be in accordance with local, regional, and national codes for any given hazardous area approval. Failure to follow the local, regional, and national codes could result in personal injury or property damage from fire or explosion.

The digital valve controller is normally powered by a control system output card. The use of shielded cable will ensure proper operation in electrically noisy environments. Wire size requirements are 14 AWG maximum, 26 AWG minimum.

Be sure to follow the appropriate I.S. circuit guidelines when installing field wiring to the loop terminals as well as the limit switch and transmitter terminals.

Wire the digital valve controller as follows:

1. Remove the main instrument cover.

2. Route the field wiring into the terminal box through the conduit connection. When applicable, install conduit using local and national electrical codes that apply to the application.

3. Connect the control system output card positive wire "current output" to the +11 terminal. Connect the control system output card negative (or return) wire "current output" to the -12 terminal.

4. Two ground terminals are available for connecting a safety ground, earth ground, or drain wire. These ground terminals are electrically identical. Make connections to these terminals following national and local codes and plant standards.

# Installation

Replace the cover if the local interface is not being used for configuration or calibration.

### **Options Boards**

All three options circuits (transmitter, switch 1 and switch 2) control current from an external power source similar to the operation of a 2-wire transmitter.

### Limit Switches

On units that are supplied with integral limit switches, additional terminals provide the field wiring connection point. The limit switches are isolated from each other and from the digital valve controller's primary feedback. If only one switch is to be used, you must use channel 1. Although electrically isolated per Intrinsic Safety requirements, channel 2 derives its power from channel 1. Therefore channel 2 cannot be used alone.

Wire the limit switches as follows:

1. Remove the main instrument cover.

2. Route the field wiring into the terminal box through the conduit connection. When applicable, install conduit using local and national electrical codes that apply to the application.

3. Connect the control system input card positive wire "switch input" to the +41 terminal. Connect the control system input card negative wire "switch input" to the -42 terminal. Refer to figure 2-15.

4. If a second switch is to be used, connect the control system input card positive wire "switch input" to the +51 terminal. Connect the control system input card negative wire "switch input" to the -52 terminal.

5. Proceed to the Basic Setup section to configure the switch action.

Replace the cover if the local interface is not being used for configuration or calibration.

### **Position Transmitter**

On units that are supplied with an integral valve position transmitter, additional terminals provide the field wiring connection point. The position transmitter circuit in the DVC2000 derives it's operating power from the 4-20 mA control system input in the same manner as a 2-wire transmitter. In addition, the transmitter function gets position information (through an opto-isolator) from the digital valve controller so the 4-20 mA position control loop must also be powered in order for the position transmitter to provide an output representing the valve position.

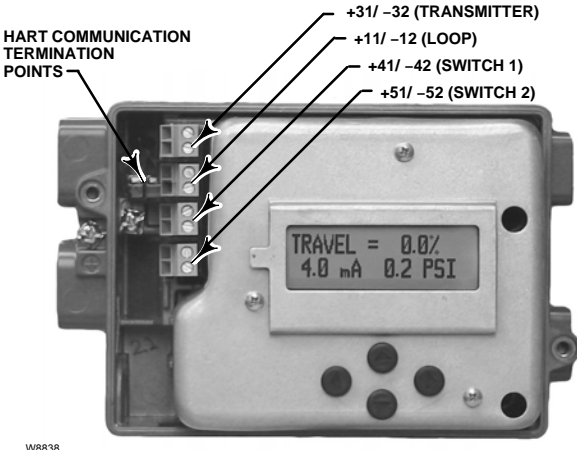

Figure 2-15. Loop, Transmitter, and Limit Switch Terminals

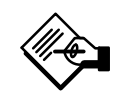

### Note

In an Intrinsically Safe installation with the options in use, the wire pairs must be shielded. Additionally, to prevent cross-wiring, the individual wires must not be exposed beyond the terminal barrier walls.

Wire the position transmitter as follows:

1. Remove the main instrument cover.

2. Route the field wiring into the terminal box through the conduit connection. When applicable, install conduit using local and national electrical codes that apply to the application.

3. Connect the control system input card positive wire "current input" to the +31 terminal. Connect the control system input card negative wire "current input" to the -32 terminal. Refer to figure 2-15.

4. Replace the cover if the local interface is not being used for configuration or calibration.

#### Vent

By design, the instrument exhausts supply air into the area under the cover. The vent should be left open to prevent pressure buildup under the cover and to drain any moisture that may accumulate in the housing. The control valve assembly should be installed such that the primary vent provides gravitational draining.

If a remote vent is required, the vent line must be as short as possible with a minimum number of bends and elbows.

#### **Communications Connections**

A HART communicating device, such as a 375 Field Communicator or a personal computer running ValveLink Software communicating through a HART modem, interfaces with the DVC2000 digital valve controller. You can connect at any point on the 4-20 mA loop. Alternatively, convenient termination points are located on the termination board (figure 2-15). The instrument must be powered before digital communication will commence.

# Section 3 Basic Setup and Calibration with Local User Interface

| Status Information                   | 3-2  |
|--------------------------------------|------|
| Basic Setup                          | 3-3  |
| Selecting the Language               | 3-3  |
| Quick Setup                          | 3-5  |
| Travel Calibration                   | 3-6  |
| Tuning                               | 3-7  |
| Detailed Setup                       | 3-8  |
| Analog Input Calibration             | 3-10 |
| Position Transmitter Calibration     | 3-11 |
| Local Control                        | 3-12 |
| Diagnostic Messages, Codes & Details | 3-13 |
| SWITCH 1 ???                         |      |
| SWITCH 2 ???                         |      |
| Shutdown Activated                   |      |
| Travel Deviation                     |      |
| Replace Main Board                   |      |
| Check Mounting                       |      |
| Check Supply                         |      |
| Check I/P Converter                  |      |
| Device Locked by HART                |      |
| FIELDVUE Instruments                 |      |
| Pressure = ???                       |      |

The local user interface is available on all DVC2000 digital valve controllers. The interface consists of a liquid crystal display, four pushbuttons, and a switch for position transmitter configuration. The DVC2000 is supplied with one of three different language packs preinstalled, depending on the firmware revision and ordering option. Language pack options are shown in table 3-1. To configure the language, follow the procedure outlined in the Basic Setup section. The instrument must be powered with at least 8.5 volts and 3.5 mA to operate the local interface. Certain procedures require up to 20 mA of current.

### CAUTION

When accessing the terminals or pushbuttons, proper means of electrostatic discharge protection is required. Failure to provide appropriate protection can cause the valve to move, resulting in valve/actuator instability.

### **Status Information**

The first (home) screen on the LCD that is displayed

after applying power to the instrument contains basic status information. On an instrument that is calibrated and operating properly, the flow chart in figure 3-1 shows the available information by pressing the right  $(\blacktriangleright)$  arrow key.

**TRAVEL=##.#%**—Current valve travel in percent of calibrated travel. **##.# MA**—Current input signal applied to the instrument in mA. **##.## BAR**—Current pressure output to the actuator in the configured units (BAR, PSI or MPA).

**SWITCH1**—Current status of the optional limit switch wired to terminals +41 and -42. **SWITCH2**—Current status of the optional limit switch wired to terminals +51 and -52.

**FW#**—Version of firmware running in the device. **HW#**—Version of electronics hardware installed. The first number ( $\underline{\#}$  :  $\underline{\#}$ ) represents the main board, the second number ( $\underline{\#}$  :  $\underline{\#}$ ) represents the secondary electronics.

**TUNING = X**—Current tuning set parameters configured in the device.

**PROTECTION**—Indicates whether the local interface is protected or not. With protection ON, the instrument cannot be configured or calibrated with the local pushbuttons.

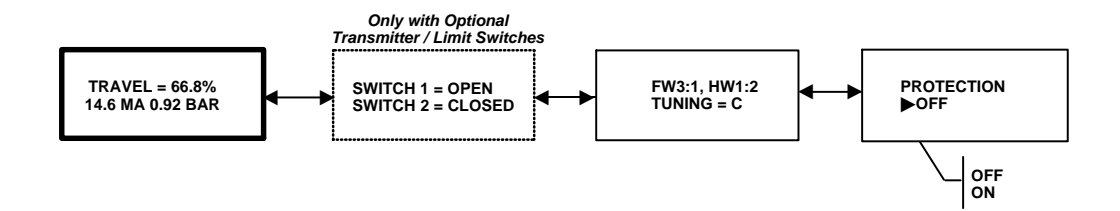

Figure 3-1. Home Screen on the LCD

### **Basic Setup**

### \Lambda WARNING

Changes to the instrument setup may cause changes in the output pressure or valve travel. Depending on the application, these changes may upset process control, which may result in personal injury or property damage.

When the DVC2000 digital valve controller is ordered as part of a control valve assembly, the factory mounts the digital valve controller and sets up the instrument as specified on the order. When mounting to a valve in the field, the instrument needs to be set up to match the instrument to the valve and actuator. Table 3-2 provides the actuator information required to setup and calibrate the instrument.

Before beginning basic setup, be sure the instrument is correctly mounted and powered electrically and pneumatically, as described in the Installation section, Section 2.

| Table 3-1. Language Pack Options |          |          |          |  |  |
|----------------------------------|----------|----------|----------|--|--|
| Firmware Revision 1 or 2 3 3     |          |          |          |  |  |
| Language Pack                    | Standard | Standard | Optional |  |  |
| English                          | Х        | Х        | Х        |  |  |
| Japanese                         | Х        | X        | Х        |  |  |
| Chinese                          | Х        | Х        | Х        |  |  |
| French                           | Х        | Х        | Х        |  |  |
| German                           | Х        | Х        | Х        |  |  |
| Italian                          | Х        | Х        | Х        |  |  |
| Spanish                          | Х        | Х        | Х        |  |  |
| Portuguese                       |          | Х        |          |  |  |
| Russian                          |          | Х        |          |  |  |
| Polish                           |          | X        |          |  |  |
| Czech                            |          | Х        |          |  |  |
| Arabic                           | 1        |          | X        |  |  |

### Selecting the Language

The DVC2000 is supplied with one of three different language packs preinstalled, depending on the firmware revision and the ordering option. See table 3-1 for language pack options.

Only firmware revision 3 or later will allow you to download different language packs to the DVC2000 using ValveLink Software.

To access the language selection screen, press the four arrow keys simultaneously for three (3) seconds.

Use the UP or DOWN ( $\blacktriangle$  or  $\bigtriangledown$ ) arrow keys to select the appropriate language. Press the RIGHT ( $\triangleright$ ) arrow key to confirm your selection.

| Actuator<br>Manufacturer    | Actuator Model                 | Actuator Style                                                                    | Actuator Size                   | Starting<br>Tuning Set <sup>(1)</sup> | Feedback Connection                                                               |
|-----------------------------|--------------------------------|-----------------------------------------------------------------------------------|---------------------------------|---------------------------------------|-----------------------------------------------------------------------------------|
|                             | 585C & 585CR                   | Piston Dbl w/ or w/o Spring.<br>See actuator instruction<br>manual and nameplate. | 25, 50, 60, 68,<br>80, 100, 130 | Undefined                             | SStem-Standard for travels<br>up to 4 inches. SStem-<br>Roller for longer travels |
|                             | 657                            | Spring & Diaphragm                                                                | 30                              | G                                     |                                                                                   |
|                             |                                |                                                                                   | 34, 40                          | I                                     |                                                                                   |
|                             |                                |                                                                                   | 45, 50                          | J                                     | SStem-Standard                                                                    |
|                             |                                |                                                                                   | 46, 60, 70, 76, &<br>80-100     | Undefined                             |                                                                                   |
|                             |                                |                                                                                   | 30                              | G                                     |                                                                                   |
|                             |                                |                                                                                   | 34, 40                          | I                                     |                                                                                   |
|                             | 667                            | Spring & Diaphragm                                                                | 45, 50                          | J                                     | SStem-Standard                                                                    |
| Fisher                      |                                |                                                                                   | 46, 60, 70, 76, &<br>80-100     | Undefined                             |                                                                                   |
|                             | 1051 & 1052                    | Spring & Diaphragm                                                                | 20, 30, 33,<br>40, 60, 70       | Undefined                             | Rotary                                                                            |
|                             | 1066SR                         | Piston Sgl w/Spring                                                               | 20<br>27, 75                    | Undefined                             | Rotary                                                                            |
|                             | 3024                           | Spring & Diaphragm                                                                | GA 1.21<br>GA 1.31<br>GA 1.41   | Undefined                             | SStem-Standard                                                                    |
|                             | 3025                           | Spring & Diaphragm                                                                | P460, P462, P900                | Undefined                             | Rotary                                                                            |
|                             | GX                             | Spring & Diaphragm                                                                | 225                             | G                                     | SStem-Standard                                                                    |
|                             |                                |                                                                                   | 750                             | I                                     |                                                                                   |
|                             |                                |                                                                                   | 1200                            | К                                     |                                                                                   |
|                             | GX 3-Way                       | Spring & Diaphragm                                                                | 225                             | G                                     | SStem-Standard                                                                    |
|                             |                                |                                                                                   | 750                             | I                                     |                                                                                   |
|                             | Air to Extend                  | Spring & Diaphragm                                                                | 16                              | С                                     | SStem-Standard                                                                    |
|                             |                                |                                                                                   | 32                              | D                                     |                                                                                   |
|                             |                                |                                                                                   | 54                              | Undefined                             |                                                                                   |
|                             |                                |                                                                                   | 70                              | Н                                     |                                                                                   |
| _                           |                                |                                                                                   | 16                              | С                                     | SStem-Standard                                                                    |
| Baumann                     | Air to Retract                 | Spring & Diaphragm                                                                | 32                              | D                                     |                                                                                   |
|                             |                                |                                                                                   | 54                              | Undefined                             |                                                                                   |
|                             |                                |                                                                                   | 70                              | Н                                     |                                                                                   |
|                             | Rotary                         | Spring & Diaphragm                                                                | 10<br>25                        | Undefined<br>Undefined                | Rotary                                                                            |
| 1. If a volume booster is i | used the starting tuning set - | ×4                                                                                | 04                              | 6                                     |                                                                                   |

Table 3-2. Actuator Information for Setup

### **Quick Setup**

When installing the DVC2000 digital valve controller on an actuator for the first time, the quick setup procedure will calibrate and tune the instrument automatically. Table 3-3 lists the values that are preconfigured at the factory.

### 

During calibration the valve will move full stroke. Changes to the tuning set may also cause the valve/actuator assembly to stroke. To avoid personal injury and property damage caused by moving parts, keep hands, tools, and other objects away from the valve/actuator assembly.

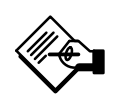

### Note

If optional limits switches are being used, power must be applied to the switch circuits throughout the quick setup routine. Failure to power the switches may result in incorrect switch orientation. Table 3-3. Factory Default Settings Accessible from the Local Interface

| Setup Parameter                                                                                                    | Default Setting     |  |  |
|----------------------------------------------------------------------------------------------------|---------------------|--|--|
| Zero Control Signal                                                                                                    | Open <sup>(1)</sup> |  |  |
| Pressure Units                                                                                                    | BAR or PSIG         |  |  |
| Input Range Low                                                                                                    | 4 mA                |  |  |
| Input Range High                                                                                                    | 20 mA               |  |  |
| Characteristic                                                                                                    | Linear              |  |  |
| Transmitter (optional feature)                                                                                                    | 4 mA = Valve Closed |  |  |
| Switch 1 Trip Point (optional feature)                                                                                                    | 90%                 |  |  |
| Switch 1 Closed (optional feature)                                                                                                    | Disabled            |  |  |
| Switch 2 Trip Point (optional feature)                                                                                                    | 10%                 |  |  |
| Switch 2 Closed (optional feature)                                                                                                    | Disabled            |  |  |
| <ol> <li>If the instrument is shipped mounted on an actuator, these values depend upon<br/>the actuator on which the instrument is mounted</li> </ol> |                     |  |  |

Refer to the DETAILED SETUP procedure for further explanation of the parameters.

To access the QUICK SETUP routine from the home screen, press the DOWN ( $\bigtriangledown$ ) arrow key and then the RIGHT ( $\blacktriangleright$ ) arrow key. A warning will advise you that this procedure will cause the valve to move. Another RIGHT ( $\blacktriangleright$ ) button press will begin the calibration process. Pressing the LEFT ( $\triangleleft$ ) arrow key will bring you back to the main menu.

This procedure will automatically calibrate the instrument and apply tuning parameters specifically fit for the size of the actuator.

To abort the procedure at any time, press the RIGHT  $(\blacktriangleright)$  and LEFT  $(\blacktriangleleft)$  arrow keys together for 3 seconds.

When the procedure is complete, press the RIGHT ( $\blacktriangleright$ ) arrow key to return to the status screen. If the RIGHT ( $\blacktriangleright$ ) button is not pressed within 30 seconds, the device will revert back to the status screen automatically.

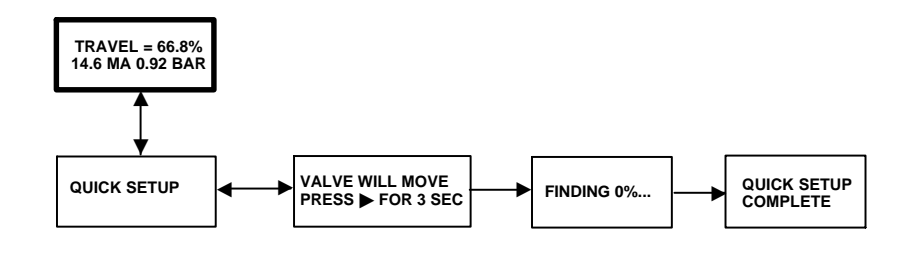

Figure 3-2. Quick Setup

### **Travel Calibration**

### 

During calibration the valve will move full stroke. To avoid personal injury and property damage caused by the release of pressure or process fluid, provide some temporary means of control for the process. To manually calibrate the instrument or automatically calibrate the instrument without changing the tuning values, the TRAVEL CALIBRATION routine is available. To access this procedure from the home screen, press the DOWN ( $\mathbf{\nabla}$ ) arrow key two times and then the RIGHT ( $\mathbf{\triangleright}$ ) arrow key once. From there follow the prompts as illustrated in figure 3-3.

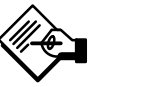

### Note

If the valve is manually calibrated to travel less than the physical travel stops allow, manual tuning (page 3-7) may be required to optimize the valve response.

Automatic calibration will provide status information as the procedure is running. Manual calibration will require you to first adjust the input current to move the valve and then to press the RIGHT ( $\blacktriangleright$ ) arrow key. After manual calibration is complete, you will have the choice to save the calibration or exit the procedure without saving. If you exit without saving, the last saved calibration data will be restored.

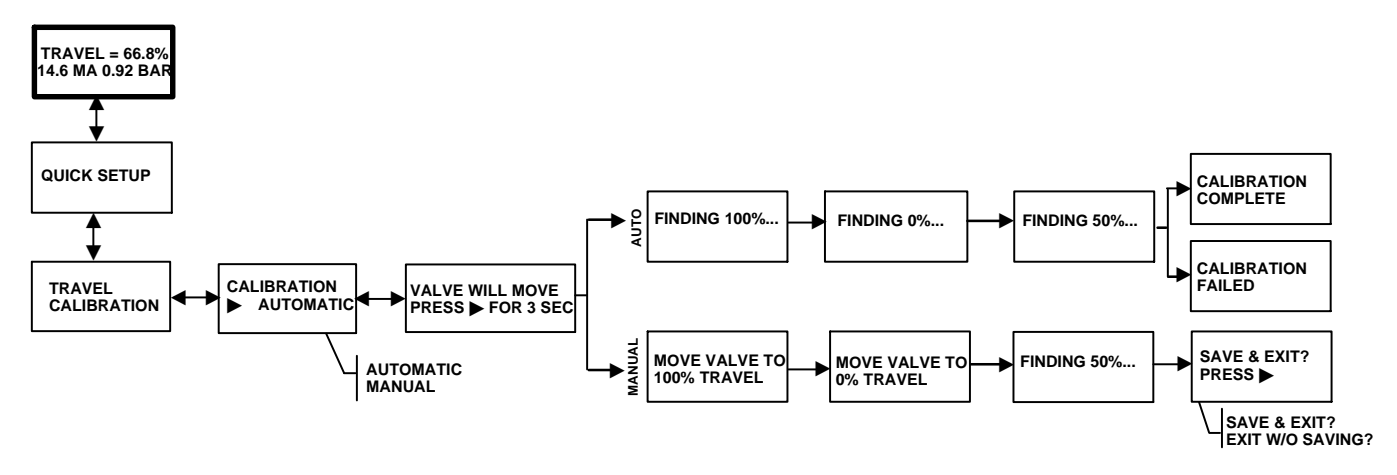

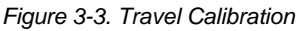

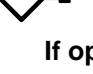

### Note

If optional limits switches are being used, power must be applied to the switch circuits throughout the automatic or manual calibration routine. Failure to power the switches may result in incorrect switch orientation.

### Tuning

### 

Changes to the tuning set may cause the valve/actuator assembly to stroke. To avoid personal injury and property damage caused by moving parts, keep hands, tools, and other objects away from the valve/actuator assembly.

To manually tune the instrument or automatically tune the instrument without changing the calibration values, the TUNING routine is available. To access this procedure from the home screen, press the DOWN ( $\bigtriangledown$ ) arrow key three times and then the RIGHT ( $\blacktriangleright$ ) arrow key once. From there follow the prompts as illustrated in figure 3-4 below.

Automatic tuning will provide status information as the procedure is running. Manual tuning will require you to choose from one of eleven tuning sets. Each tuning set provides a preselected value for the digital valve controller gain settings. Tuning set C provides the slowest response and M provides the fastest response. Table 3-4 lists the proportional gain, velocity gain, and minor loop feedback gain values for preselected tuning sets. Manual tuning is only recommended when the automatic tuning procedure results in failure.

| Tuning<br>Set | Proportional Gain | Velocity Gain | Minor Loop<br>Feedback Gain |
|---------------|-------------------|---------------|-----------------------------|
| С             | 5                 | 2             | 55                          |
| D             | 6                 | 2             | 55                          |
| E             | 7                 | 2             | 55                          |
| F             | 8                 | 2             | 52                          |
| G             | 9                 | 2             | 49                          |
| Н             | 10                | 2             | 46                          |
| I             | 11                | 2             | 44                          |
| J             | 12                | 1             | 41                          |
| К             | 14                | 1             | 38                          |
| L             | 16                | 1             | 35                          |
| М             | 18                | 1             | 35                          |

Table 3-4. Gain Values for Preselected Turning Sets

A typical starting point for most small actuators is "C". Using the UP ( $\blacktriangle$ ) and DOWN ( $\bigtriangledown$ ) arrow keys will apply the values immediately. You can then change the input current to observe the response. When you

apply the values immediately. You can then change the input current to observe the response. When you are satisfied with the response, press the RIGHT ( $\triangleright$ ) arrow key to fine tune the instrument. The UP ( $\blacktriangle$ ) and DOWN ( $\nabla$ ) arrow keys will apply more or less damping to fine tune the overshoot after a step input change.

After manual tuning is complete, you will have the choice to save the tuning data or exit the procedure without saving. If you exit without saving, the last saved tuning data will be restored.

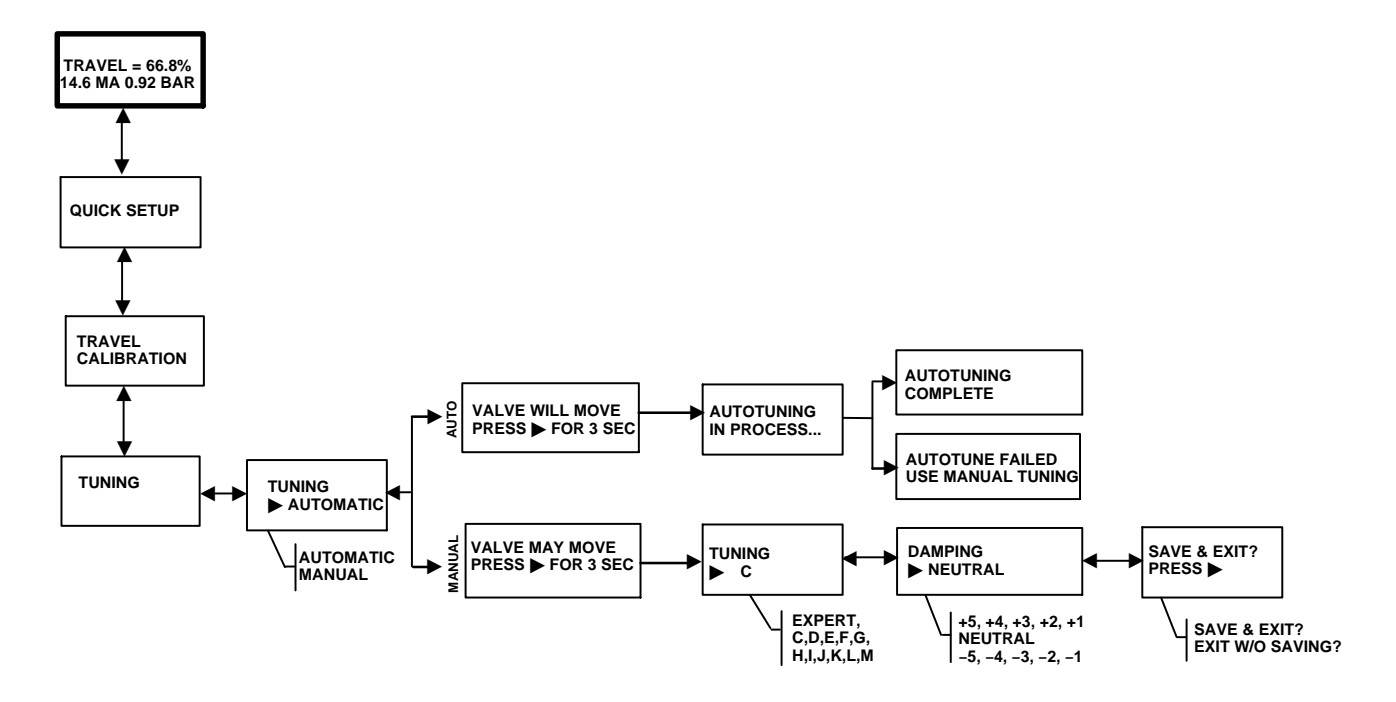

Figure 3-4. Tuning

### **Detailed Setup**

If the factory default configuration values need to be changed, the DETAILED SETUP procedure provides access. See figure 3-5 for the flowchart showing the sequence of screens. To access this procedure from the home screen, press the DOWN ( $\bigtriangledown$ ) arrow key four times. The RIGHT ( $\blacktriangleright$ ) arrow key brings you into the configuration items. Once you are in a particular configuration item, use the UP ( $\blacktriangle$ ) and DOWN ( $\bigtriangledown$ ) arrow keys to select the appropriate choice.

3

To exit this procedure, press the RIGHT (▶) arrow key and view the remaining configuration items until you reach the exit screen. If you exit without saving, the last saved configuration data will be restored.

Below is an explanation of the configuration items.

Zero Control Signal—Identifies whether the valve is fully OPEN or fully CLOSED when the input is 0%. If you are unsure how to set this parameter, disconnect the current source to the instrument. The resulting valve travel is the Zero Control Signal. This corresponds to setting the output pressure to zero.

*Pressure Units*—Defines the pressure units in either PSI, BAR, or KPA.

*Input Range Low*—This will correspond to 0% travel if the Zero Control Signal is configured as closed. If the Zero Control Signal is configured as open, this will correspond to 100% travel.

*Input Range High*—This will correspond to 100% travel if the Zero Control Signal is configured as closed. If the Zero Control Signal is configured as open, this will correspond to 0% travel.

*Characteristic*—Defines the relationship between the travel target and the ranged set point. Ranged set point is the input to the characterization function. If the Zero Control Signal is closed, then a set point of 0% corresponds to a ranged input of 0%. If the Zero Control Signal is open, a set point of 0% corresponds to a ranged input of 100%. Travel target is the output from the characterization function.

Note

Travel cutoffs are enabled by default on all units.

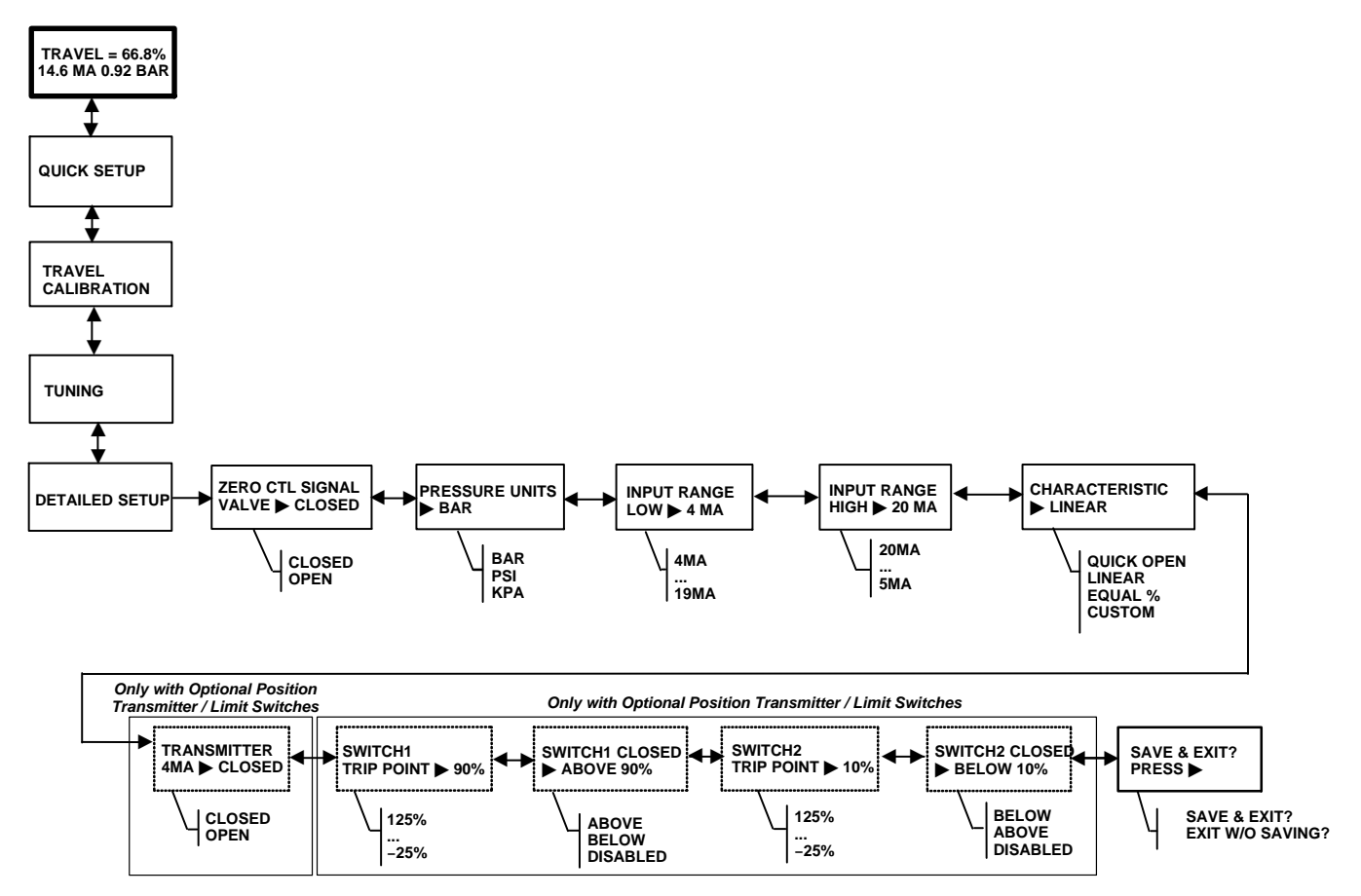

Figure 3-5. Detailed Setup Flow Chart

# **Basic Setup and Calibration**

The factory default characteristic is LINEAR. You can also use a QUICK OPEN, EQUAL %, or CUSTOM function. However, the custom function is initially configured linear, unless you use a HART based host to reconfigure the custom points. Custom configuration can be selected, but the curve cannot be modified with the local interface.

*Transmitter*—This configures the relationship between the valve travel and the position transmitter output signal. If you select CLOSED, the transmitter will send 4 mA when the valve is closed. If you select OPEN, the transmitter will send 4 mA when the valve is open.

A switch is located on the options board to select the transmitter fail signal (high+ or low–). High+ will result in a current output of > 22.5 mA upon transmitter failure. Low– will result in a current output of < 3.6 mA. Refer to figure 3-6 for location and switch selection.

*Switch #1 Trip Point*—Defines the threshold for the limit switch wired to terminals +41 and -42 in percent of calibrated travel.

Switch #1 Closed—Configures the action of the limit switch wired to terminals +41 and -42. Selecting ABOVE configures the switch to be closed when the travel is above the trip point. Selecting BELOW configures the switch to be closed when the travel is below the trip point. Selecting DISABLED removes the icons and status from the display.

*Switch #2 Trip Point*—Defines the threshold for the limit switch wired to terminals +51 and –52 in percent of calibrated travel.

*Switch #2 Closed*—Configures the action of the limit switch wired to terminals +51 and -52. Selecting ABOVE configures the switch to be closed when the TRANSMITTER SWITCH FOR FAIL SIGNAL + HIGH (SHOWN) OR -LOW

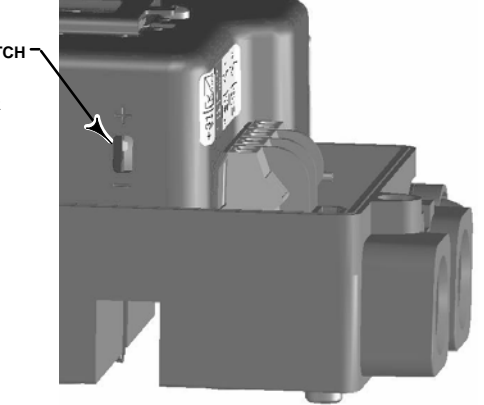

#### Figure 3-6. XMTR Switch

travel is above the trip point. Selecting BELOW configures the switch to be closed when the travel is below the trip point. Selecting DISABLED removes the icons and status from the display.

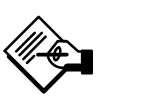

### Note

Switch #2 is only operational if power is applied to switch #1 also. Switch #2 cannot be used alone.

### **Analog Input Calibration**

### \Lambda WARNING

During calibration you will be asked to move the valve full stroke. To avoid personal injury and property damage caused by the release of pressure or process fluid, provide some temporary means of control for the process.

The DVC2000 digital valve controller is shipped from the factory with the analog input already calibrated. You do not normally need to perform this procedure. However, if you suspect that this needs adjustment, follow the procedure below, and refer to figure 3-7.

Connect a variable current source to the instrument +11 and -12 terminals. From the home screen, press the DOWN ( $\bigtriangledown$ ) arrow key five times and then press the RIGHT ( $\blacktriangleright$ ) arrow key. Acknowledge the warning if you are sure that you want to proceed.

- 1. Adjust the variable current source to 4 mA.
- 2. Press the RIGHT (>) arrow key
- 3. Adjust the variable current source to 20 mA.
- 4. Press the RIGHT (►) arrow key.

If you want to keep this calibration, select SAVE AND EXIT. If you exit without saving, the last saved configuration data will be restored.

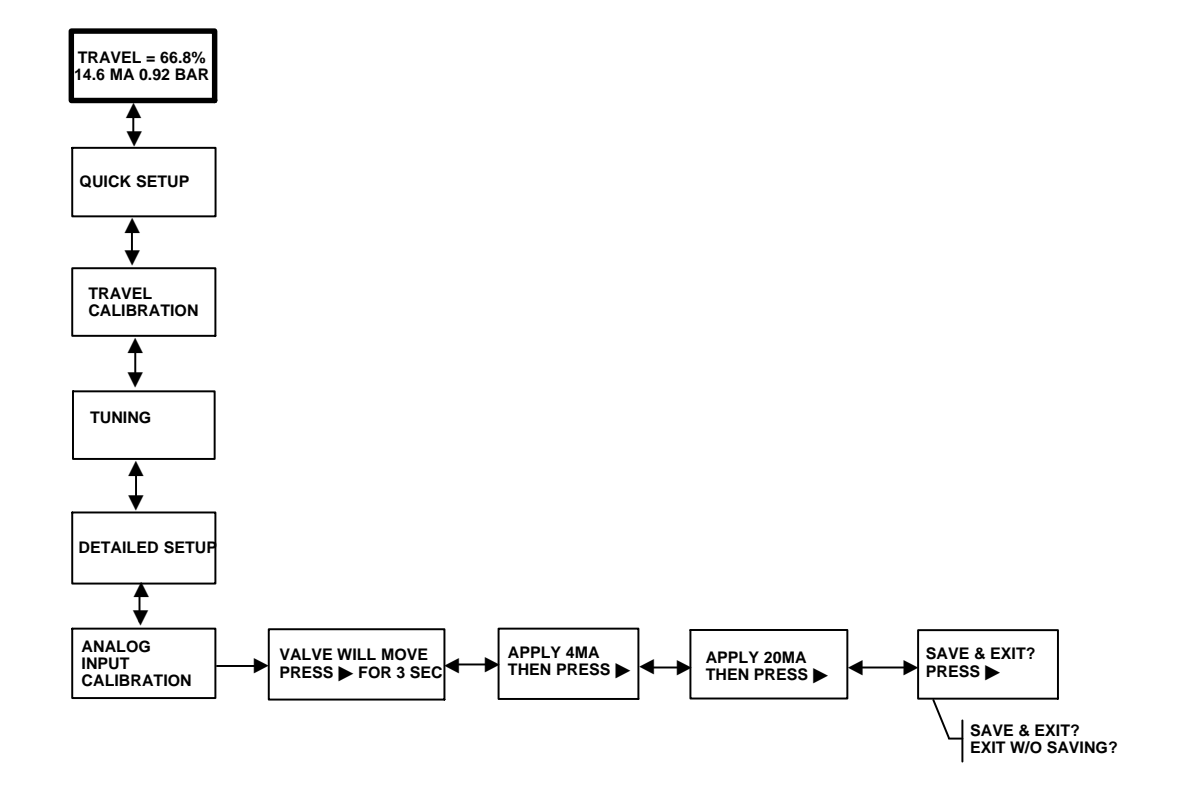

Figure 3-7. Analog Input Calibration
#### **Position Transmitter Calibration**

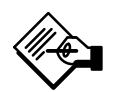

## Note

This procedure will not move the control valve. The instrument will simulate an output for calibration purposes only.

This procedure is only available on units that have the optional position transmitter / limit switch hardware installed. The DVC2000 digital valve controller is shipped from the factory with the position transmitter already calibrated. You do not normally need to perform this procedure. However, if you suspect that

this needs adjustment, follow the procedure below and refer to figure 3-8.

Connect a current meter in series with the transmitter output terminals (+31 & -32) and a voltage source (such as the DCS analog input channel). From the home screen, press the DOWN ( $\heartsuit$ ) arrow key six times and then press the RIGHT ( $\blacktriangleright$ ) arrow key.

1. Use the UP ( $\blacktriangle$ ) and DOWN ( $\bigtriangledown$ ) arrow keys to manipulate the output current read by the current meter. When 4 mA is read by the meter, press the RIGHT ( $\triangleright$ ) arrow key.

2. Again, use the UP ( $\blacktriangle$ ) and DOWN ( $\bigtriangledown$ ) arrow keys to manipulate the output current read by the current meter. When 20 mA is read by the meter, press the RIGHT ( $\blacktriangleright$ ) arrow key.

If you want to keep this calibration, select SAVE AND EXIT. If you exit without saving, the last saved configuration data will be restored.

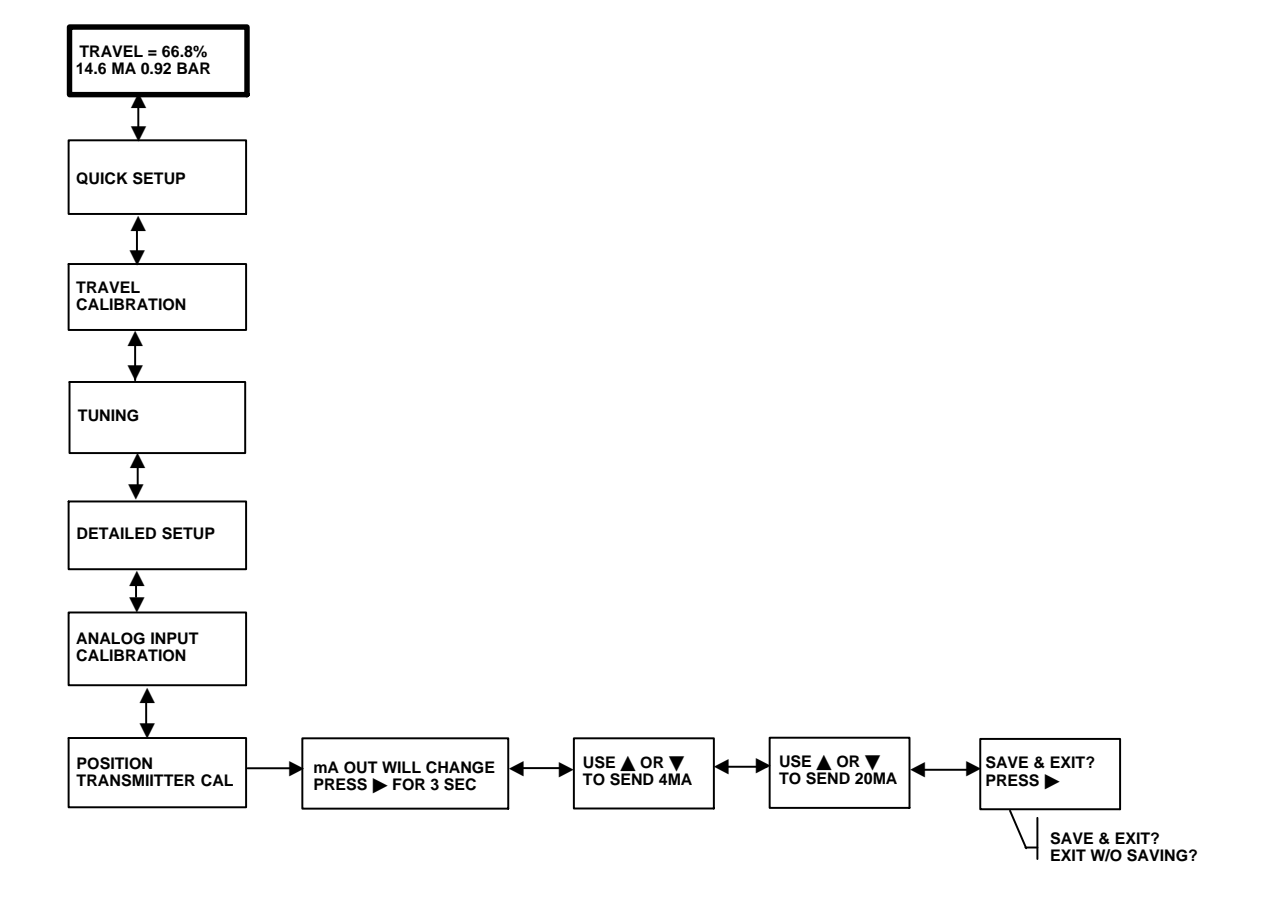

Figure 3-8. Position Transmitter Calibration

## Local Control

This procedure allows the user to manually control the position of the valve (see figure 3-9). To enter this procedure from the home screen, press the DOWN ( $\mathbf{\nabla}$ ) arrow key seven times and then press the RIGHT ( $\mathbf{\triangleright}$ ) arrow key.

If you select ANALOG, you will return to the home screen and the digital valve controller will respond to the loop current. If you select MANUAL, you will move to the screen that shows the travel setpoint and the actual valve travel. The UP ( $\blacktriangle$ ) and DOWN ( $\bigtriangledown$ ) arrow keys will allow you to change the setpoint and therefore move the valve manually. To exit the manual mode, use the LEFT ( $\triangleleft$ ) arrow key to return to the choice list. Select ANALOG.

## Note

When placing the instrument back into ANALOG, the valve will step back to the position commanded by the input current.

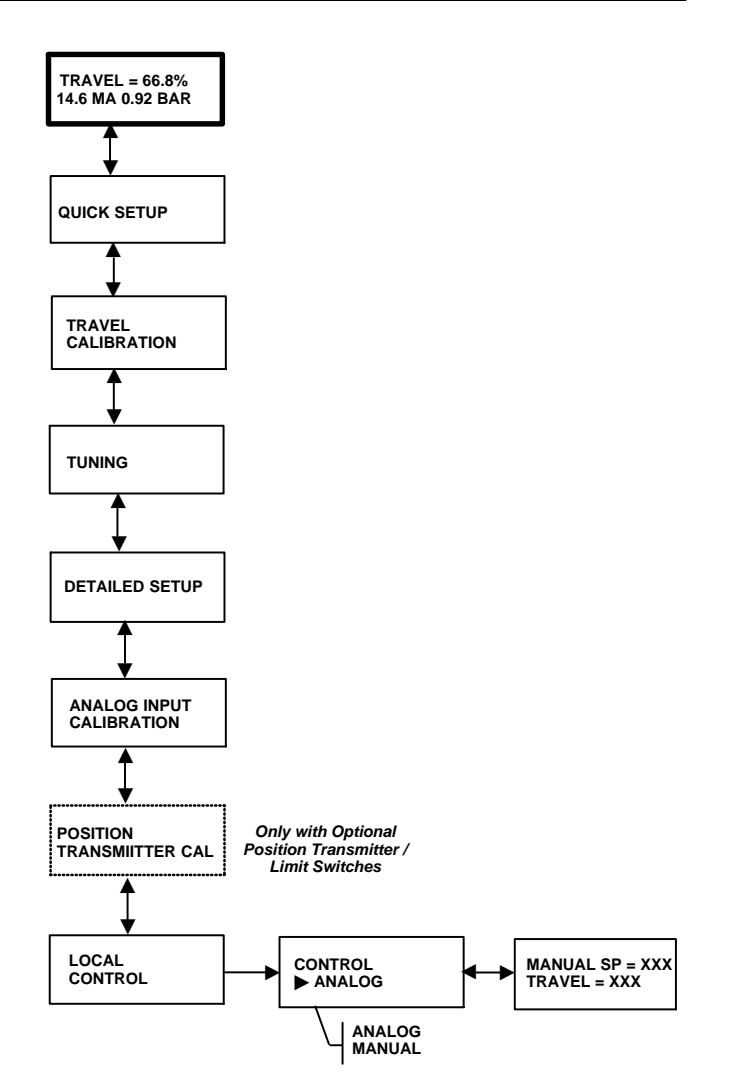

Figure 3-9. Local Control

# Diagnostic Messages, Codes and Details

The DVC2000 digital valve controller is constantly diagnosing itself for abnormal conditions while powered-up. The following messages will appear on the local user interface if a fault condition exists (identified on the default screen by the alert symbol  $\bigwedge$ ).

#### SWITCH 1 ???

**SWITCH 2 ???**—The alert symbol in conjunction with the above text indicates that limit switch circuit 1 is not powered, or at least one of the switches is enabled. In order for either of the switches to work, switch circuit 1 must be powered. Switch 2 cannot be used alone. To eliminate the alert symbol, you can either apply 5 to 30 VDC to switch circuit 1 or disable both switches from DETAILED SETUP.

Once switch circuit 1 is powered properly, question marks (???) will indicate that the corresponding switch is disabled.

**Shutdown Activated**— This screen appears if the positioner has shut down and no air is being delivered to the actuator. Therefore, the valve is at its fail-safe position. An example of a source of this error is corrupt firmware code upon start-up. The factory default setting for this error is disabled. Therefore, this alert will only be enabled by actively configuring it with a HART based host (e.g. Field Communicator, ValveLink Software).

**Travel Deviation**— This error message indicates that there is a difference between the input signal (after characterization) and the actuator travel reading from the position feedback element. The default setting is 7% for 5 seconds. These settings can be configured through a HART communicating host on any instrument HC tier or higher. Possible sources of this error are insufficient air supply or excessive valve friction.

**Replace Main Board**— A problem with the electronics has been detected. Sources of this error may include hardware or firmware problems. If this error is detected, the instrument may be operational, but performance will be degraded.

**Check Mounting**— The valve position feedback reading is valid, but it is outside the operating range. Sources of this error include loose or bent mounting brackets or a misaligned magnet array. This error does not identify faulty components, but rather faulty installation or alignment. This alert is also called a Travel Sensor Failure.

**Check Supply**— The valve is not able to reach its target position due to insufficient supply pressure. This error will most likely occur in conjunction with the Travel Deviation error.

**Check I/P Converter**— A problem relating to the I/P converter has been detected. Sources of this error include:

• Electronics problems indicated by the drive current read back being out of range

• Low supply pressure indicated by an active drive signal alert

• A stuck valve resulting in integrator wind-up.

**Device Locked by HART**— Another HART host (e.g. ValveLink Software, AMS Suite: Intelligent Device Manager, or the 375 Field Communicator) is communicating with the DVC2000. Typically this means that the instrument is "out of service". In devices with firmware version 3 or later, you can clear this message by holding down the left button while cycling power to the DVC2000. This will place the instrument back "in service."

**FIELDVUE Instruments**—This is displayed when there are no languages loaded on the DVC2000. This could occur during firmware download.

**Pressure = ???**—The actuator pressure reading is greater than 125% of the configured maximum supply pressure. For example, if the supply pressure range was set to 35 psi and the actual supply pressure was 45 psi, you will see ???'s when the DVC2000 is delivering full supply pressure to the actuator. If you reduce the supply pressure, or stroke the valve closed (air-to-open/fail closed setup), eventually there will be a point where numerical values appear.

This configuration parameter can be changed through the Field Communicator (1-1-2-2-3) or ValveLink Software (Detailed Setup > Pressure).

# Section 4 Detailed Setup and Calibration

| Detailed Setup                                                                                                    | 4-3                             |
|----------------------------------------------------------------------------------------------------|---------------------------------|
| Setting Modes<br>Instrument Mode<br>Control Mode<br>Restart Control Mode<br>Burst Mode                                                                                            | 4-3<br>4-3<br>4-4<br>4-4<br>4-4 |
| Restarting the Instrument                                                                                                    | 4-4                             |
| Protection                                                                                                    | 4-4                             |
| General Information<br>HART Tag<br>Message<br>Descriptor<br>Date<br>Valve Serial Number<br>Instrument Serial Number<br>Polling Address<br>LUI Language                            | 4-6                             |
| Measured Variable Units and Ranges<br>Analog Input Units<br>Analog Input Range High and Low<br>Pressure Units<br>Temperature Units                                                | 4-6                             |
| Actuator and Valve Information<br>Maximum Supply Pressure<br>Actuator Style<br>Valve Style<br>Zero Control Signal                                                                 | 4-7                             |
| Setting Response<br>Tuning Set<br>Damping Factor<br>Expert Tuning Gains<br>Input Characteristic<br>Set Point Filter Time<br>Minimum Opening and Closing Time<br>Integral Settings | 4-7                             |

| Setting Travel Limits and Cutoffs<br>Travel Limit High<br>Travel Limit Low<br>Travel Cutoff High<br>Travel Cutoff Low              | 4-9        |
|----------------------------------------------------------------------------------------------------|------------|
| Setting Alerts<br>Travel Alerts<br>High, High-High, Low, and Low-Low Alerts<br>Travel Deviation Alert<br>Travel Accumulation Alert | 4-9<br>4-9 |
|                                                                                                    | 4-11       |
| Other Alerts                                                                                                    | 4-11       |
| Alert Record                                                                                                    | 4-11       |
| Display Record                                                                                                    |            |
| Clear Record                                                                                                    |            |
| Instrument Date and Time                                                                                                    |            |
| Record Groups                                                                                                    | 4 4 0      |
| Transmitters/Switches                                                                                                    | 4-1Z       |
| Switch 1 Trip Point                                                                                                    | 4-12       |
| Switch 1 Closed                                                                                                    |            |
| Switch 2 Trip Point                                                                                                    |            |
| Switch 2 Closed                                                                                                    |            |
| Transmitter Action                                                                                                    |            |
| Tuning                                                                                                    | 4 4 0      |
| runing                                                                                                    | 4-13       |
| Automatic                                                                                                    | 4-13       |
| Manual                                                                                                    | 4-13       |
| Calibration                                                                                                    | 4-13       |
| Automatic Travel                                                                                                    | 4-14       |
| Manual Travel                                                                                                    | 4-14       |
| Analog Calibration Adjust                                                                                                    | 4-14       |
| Digital Calibration Adjust                                                                                                    | 4-14       |
| Analog Input Calibration                                                                                                    | 4-15       |
| Pressure Sensor                                                                                                    | 4-15       |
| Output Pressure Sensor                                                                                                    | 4-15       |
| Position Transmitter                                                                                                    | 4-16       |

## **Detailed Setup**

The DVC2000 digital valve controller has the capability to communicate via the HART protocol. This section describes the advanced features that can be accessed with the 375 Field Communicator.

## **Setting Modes**

To view or change the mode, select the Setup & Diag Menu, Detailed Setup, and Mode. Follow the prompts on the Field Communicator display to view or change information in the following fields: Instrument Mode, Control Mode, Restart Ctrl Mode (Restart Control Mode), Restart, and Burst.

## Instrument Mode

You can change the instrument mode by selecting Instrument Mode from the Mode menu, or press the Hot Key and select Instrument Mode.

Instrument Mode allows you to either take the instrument Out Of Service or place it In Service. Taking the instrument Out Of Service allows you to perform instrument calibration and also allows you to change setup variables that affect control, provided the calibration/configuration protection is properly set. See Setting Protection.

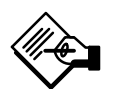

## Note

Some changes that require the instrument to be taken Out Of Service will not take effect until the instrument is placed back In Service or the instrument is restarted.

| Table 4-1. Factory Default D                                                                 | Detailed Setup Parameters             |
|----------------------------------------------------------------------------------------------|---------------------------------------|
| Setup Parameter                                                                              | Default Setting <sup>(1)</sup>        |
| Control Mode                                                                                 | Analog                                |
| Restart Control Mode                                                                         | Resume Last                           |
| Burst Mode Enabled                                                                           | No                                    |
| Burst Mode Command                                                                           | 3                                     |
| HART Tan                                                                                     | As specified on order                 |
| Message                                                                                      | Blank                                 |
| Descriptor                                                                                   | Blank                                 |
| Date                                                                                         | Factory Calibration Date              |
| Valve Serial Number                                                                          | Blank                                 |
| Polling Address                                                                              | 0                                     |
| Max Supply Pressure                                                                          | 100 <sup>(2)</sup>                    |
| Zero Control Signal                                                                          | Open <sup>(2)</sup>                   |
| Analog Input Units                                                                           | mA                                    |
| Analog In Range High                                                                         | 20 mA                                 |
| Analog In Range Low                                                                          | 4.0 mA                                |
| Travel Range High                                                                            | 100%                                  |
| Travel Range Low                                                                             | 0%                                    |
| Pressure Units                                                                               | PSI <sup>(2)</sup>                    |
| Temperature Units                                                                            | F                                     |
| Input Characteristic                                                                         | Linear                                |
| Set Point Filter Time                                                                        | Filter Off                            |
| Travel Limit High                                                                            | 125%                                  |
| Travel Limit Low                                                                             | -25%                                  |
| Travel Cutoff High                                                                           | 99.5%                                 |
| Travel Cutoff Low                                                                            | 0.5%                                  |
| Minimum Opening Time                                                                         | 0 secs                                |
| Minimum Closing Time                                                                         | 0 secs                                |
| Integral Gain                                                                                | 1 repeat/minute                       |
| Integral Deadband                                                                            | 0.5%                                  |
| Travel Hi/Lo Alert Enabled                                                                   | No                                    |
| Travel Hi Hi/Lo Lo Alert Enabled                                                             | No                                    |
| Travel Alert High Point                                                                      | 125%                                  |
| Travel Alert Low Point                                                                       | -25%                                  |
| Travel Alert High-High Point                                                                 | 125%                                  |
| Travel Alert Low-Low Point                                                                   | -25%                                  |
| Travel Alert Deadband                                                                        | 1%                                    |
| Travel Deviation Alert Enable                                                                | Yes                                   |
| Travel Deviation Alert Point                                                                 | 7%                                    |
| Travel Deviation Time                                                                        | 5 secs                                |
| Cycle Counter Alert Enable                                                                   | No                                    |
| Cycle Counter Alert Point                                                                    | 2,147,483,646                         |
| Cycle Counter Deadband                                                                       | 3%                                    |
| Cycle Counter                                                                                | 0                                     |
| Travel Accumulator Alert Enable                                                              | No                                    |
| Travel Accumulator Alert Point                                                               | 2,147,483,646%                        |
| Travel Accumulator Deadband                                                                  | 3%                                    |
| Travel Accumulator                                                                           | 0                                     |
| Drive Alert Enable                                                                           | No                                    |
| Flash ROM Fail                                                                               | No                                    |
| No Free Time                                                                                 | No                                    |
| Ref Voltage Fail                                                                             | No                                    |
| Drive Current Fail                                                                           | No                                    |
| Critical NVM Fail                                                                            | No                                    |
| Temperature Sensor Fail                                                                      | No                                    |
| Pressure Sensor Fail                                                                         | No                                    |
| Travel Sensor Fail                                                                           | No                                    |
| <ol> <li>The settings listed are for standard facto</li></ol>                                | ry configuration. DVC2000 instruments |
| can also be ordered with custom configurati                                                  | on settings. For the default custom   |
| settings, refer to the order requisition. <li>If the instrument is shipped mounted on a</li> | an actuator, these values depend upon |
| the actuator on which the instrument is mou                                                  | inted.                                |

## **Control Mode**

4

You can change the control mode by selecting *Control Mode* from the *Mode* menu, or press the Hot Key and select *Control Mode*.

Control Mode lets you define where the instrument receives its set point. Follow the prompts on the Field Communicator display to choose one of the following control modes: Analog or Digital.

Choose Analog if the instrument is to receive its set point over the 4-20 mA loop. Normally the instrument control mode is Analog.

Choose Digital if the instrument is to receive its set point digitally, via the HART communications link.

A third mode, Test, is also displayed. Normally the instrument should not be in the Test mode. The Field Communicator automatically switches to this mode whenever it needs to stroke the valve, for example during calibration or stroke valve. However, if you abort from a procedure where the instrument is in the Test mode, it may remain in this mode. To take the instrument out of the Test mode, select *Control Mode* then select either Analog or Digital.

#### **Restart Control Mode**

Restart Control Mode (*Restart Ctrl Mode*) lets you choose which operating mode you want the instrument to be in after a restart. Follow the prompts on the Field Communicator display to define the restart control mode as Resume Last, Analog, or Digital.

## **Burst Mode**

Enabling burst mode provides continuous communication from the digital valve controller. Burst mode applies only to the transmission of burst mode data (analog input, travel target, pressure, and travel) and does not affect the way other data is accessed.

Access to information in the instrument is normally obtained through the poll/response of HART communication. The 375 Field Communicator or the control system may request any of the information that is normally available, even while the instrument is in burst mode. Between each burst mode transmission sent by the instrument, a short pause allows the Field Communicator or control system to initiate a request. The instrument receives the request, processes the response message, and then continues "bursting" the burst mode data.

There are four burst mode commands. Command 3 is recommended for use with the Rosemount<sup>®</sup> 333 HART Tri-Loop<sup>m</sup> HART-to-analog signal converter. The other three are not used at this time.

Command 3 provides the following variables:

• Primary variable—analog input in % or mA,

• Secondary variable—travel target (valve set point) in % of ranged travel,

• Tertiary variable—output pressure in psig, bar, or kPa,

• Quaternary variable—travel in % of ranged travel.

To enable burst mode, from the *Online* menu, select Setup & Diag, Detailed Setup, Mode, Burst, and Burst Enable. To send a burst mode command, select Setup & Diag, Detailed Setup, Mode, Burst, and Burst Command. Burst mode must be enabled before you can change the burst mode command.

## **Restarting the Instrument**

Restart resets the instrument in the same manner as when power to the instrument is interrupted. When Restart is issued, all of the newly entered configuration variables become active. Otherwise, they may not take effect until the instrument is placed In Service.

## **Setting Protection**

Some setup parameters may require changing the protection with the Field Communicator.

Two levels of protection are available:

• *Config & Calib*—Both setup and calibration are protected. Prohibits changing calibration and protected setup parameters.

• *None*—Neither setup nor calibration is protected. Allows changing calibration and setup parameters.

Table 4-2 lists configurable parameters in the instrument and the requirements for modifying these parameters, in terms of instrument mode and protection.

and select *Protection* or select *Protection* from the *Detailed Setup* menu. Select the desired level of protection. Follow the prompts on the Field Communicator display to set the protection level.

## **Detailed Setup and Calibration**

| Parameters                                                    | In Service/<br>Config Protected | In Service/<br>Config Unprotected | Out of Service/<br>Config Protected | Out of Service/<br>Config Unprotected |
|---------------------------------------------------------------|---------------------------------|-----------------------------------|-------------------------------------|---------------------------------------|
| Control Mode                                                  |                                 |                                   | $\sim$                              | ~                                     |
| Restart Ctrl Mode                                             |                                 |                                   |                                     | 1                                     |
| Burst Mode Enable                                             | 1                               | ~                                 | 1                                   | ~                                     |
| Burst Mode Command                                            |                                 |                                   |                                     | ~                                     |
| Protection                                                    | 1                               | 1                                 | 1                                   | ~                                     |
| HART Tag                                                      |                                 | ~                                 |                                     | ~                                     |
| Message                                                       |                                 | ~                                 |                                     | ~                                     |
| Descriptor                                                    |                                 | ~                                 |                                     | 1                                     |
| Date                                                          |                                 | ~                                 |                                     | ~                                     |
| Valve Serial Num                                              |                                 | ~                                 |                                     |                                       |
| Inst Serial Num                                               |                                 |                                   |                                     |                                       |
| Polling Address                                               |                                 |                                   |                                     | 1                                     |
| Max Supply Pressure                                           |                                 |                                   |                                     | 1                                     |
| Zero Ctrl Signal                                              |                                 |                                   |                                     | $\sim$                                |
| Analog In Units                                               |                                 |                                   |                                     | 1                                     |
| Input Range High                                              |                                 |                                   |                                     | 1                                     |
| Input Range Low                                               |                                 |                                   |                                     | 1                                     |
| Pressure Units                                                |                                 |                                   |                                     | ~                                     |
| Temp Units                                                    |                                 | /                                 | 1                                   | ~                                     |
| Tuning Set                                                    |                                 | 1                                 |                                     | 1                                     |
| Prop Gain                                                     |                                 | 1                                 |                                     | /                                     |
| Velocity Gain                                                 |                                 | 1                                 |                                     | 1                                     |
| MLFB Gain                                                     |                                 | 1                                 |                                     | 1                                     |
| Input Char                                                    |                                 |                                   |                                     | ~                                     |
| Define Custom Char                                            |                                 |                                   |                                     | 1                                     |
| Set Pt Filter Time                                            |                                 |                                   |                                     | ~                                     |
| Tyl Limit High                                                |                                 |                                   |                                     | V                                     |
| Tvl Limit Low                                                 |                                 |                                   |                                     | /                                     |
| Tvl Cutoff High                                               |                                 |                                   |                                     | 1                                     |
| Tvl Cutoff Low                                                |                                 |                                   |                                     | ~                                     |
| Min Opening Time                                              |                                 |                                   |                                     | ~                                     |
| Min Closing Time                                              |                                 |                                   |                                     | ~                                     |
| Integral Gain                                                 |                                 | 1                                 |                                     | 1                                     |
| Integral Deadband                                             |                                 | ~                                 |                                     | ~                                     |
| Tvl Hi/l o Enab                                               | 1                               | 100                               | 14                                  | 1                                     |
| Tvl HH/LL Enab                                                | ,<br>/                          | ~                                 | ~                                   | /                                     |
| Tvl Alert Hi Pt                                               | 1                               | 1                                 | ~                                   | /                                     |
| Tvl Alert Lo Pt                                               | 1                               | 1                                 | 1                                   | 1                                     |
| Tvl Alert HiHi Pt                                             | 1                               | 1                                 | 1                                   | 1                                     |
| Tvl Alert LoLo Pt                                             | 1                               | 1                                 | 1                                   | ~                                     |
| Tvl Alrt DB                                                   | 1                               | ~                                 | ~                                   | ~                                     |
| Tyl Dev Alrt Enab                                             | 1                               | 100                               | 14                                  | 1                                     |
| Tvl Dev Airt Pt                                               | 1                               | /                                 | 1                                   | /                                     |
| Tvl Dev Time                                                  | 1                               | 1                                 | 1                                   | /                                     |
| Cvcl Cnt Airt Enab                                            | V                               | 100                               | 14                                  | 1                                     |
| Cycl Count Airt Pt                                            | ,<br>/                          | ~                                 | ~                                   | ~                                     |
| Cvcl Count DB                                                 | ,<br>/                          | ,<br>/                            | ~                                   | ,<br>/                                |
| Cycl Count                                                    | ~                               | /~                                | /~                                  | /                                     |
| Tvl Acum Alrt Enab                                            | 1                               | ~                                 | 1                                   | ~                                     |
| Tvl Acum Alrt Pt                                              | ,<br>/                          | ,<br>/                            | /                                   | /                                     |
| Tvl Acum DB                                                   |                                 |                                   | /                                   |                                       |
| Tvl Acum                                                      |                                 | 1                                 | 1                                   | 1                                     |
| Drive Alrt Enab                                               |                                 |                                   |                                     |                                       |
| indicates parameter may be medified for instrument mode and   |                                 | <i>V</i> .                        | V.                                  | r                                     |
| > —moleates parameter may be modified for instrument mode and | protection shown.               |                                   |                                     |                                       |

Table 4-2. Conditions for Modifying FIELDVUE DVC2000 Digital Valve Controller Parameters

-Continued-

| Parameters                    | In Service/<br>Config Protected       | In Service/<br>Config Unprotected | Out of Service/<br>Config Protected | Out of Service/<br>Config Unprotected |
|-------------------------------|---------------------------------------|-----------------------------------|-------------------------------------|---------------------------------------|
| Flash ROM Fail                |                                       |                                   |                                     | 1-                                    |
| No Free Time                  |                                       |                                   |                                     | ~                                     |
| Ref Voltage Fail              |                                       |                                   |                                     | ~                                     |
| Drive Current Fail            |                                       |                                   |                                     | ~                                     |
| Critical NVM Fail             |                                       |                                   |                                     | ~                                     |
| Temp Sensor Fail              |                                       |                                   |                                     | ~                                     |
| Press Sensor Fail             |                                       |                                   |                                     | ~                                     |
| Tvl Sensor Fail               |                                       |                                   |                                     | ~                                     |
| —indicates parameter may be i | modified for instrument mode and prot | ection shown.                     |                                     |                                       |

Table 4-2. Conditions for Modifying FIELDVUE DVC2000 Digital Valve Controller Parameters (Continued)

## **General Information**

4

Select Setup & Diag, Detailed Setup, and General. Follow the prompts on the Field Communicator display to enter or view information in the following fields: HART Tag, Message, Descriptor, Date, Valve Serial Num (Valve Serial Number), Inst Serial Num (Instrument Serial Number), Polling Address, and LUI Language.

• HART Tag—Enter an up to 8 character HART tag for the instrument. The HART tag is the easiest way to distinguish between instruments in a multi-instrument environment. Use the HART tag to label instruments electronically according to the requirements of your application. The tag you assign is automatically displayed when the Field Communicator establishes contact with the digital valve controller at power-up.

• *Message*—Enter any message with up to 32 characters. Message provides the most specific user-defined means for identifying individual instruments in multi-instrument environments.

• Descriptor—Enter a descriptor for the application with up to 16 characters. The descriptor provides a longer user-defined electronic label to assist with more specific instrument identification than is available with the HART tag.

• Date—Enter a date with the format MM/DD/YY. Date is a user-defined variable that provides a place to save the date of the last revision of configuration or calibration information.

• *Valve Serial Num*—Enter the serial number for the valve in the application with up to 12 characters.

• Inst Serial Num—Enter the serial number on the instrument nameplate, up to 12 characters.

• *Polling Address*—If the digital valve controller is used in point-to-point operation, the Polling Address is 0. When several devices are connected in the same loop, such as for split ranging, each device must be

assigned a unique polling address. The Polling Address is set to a value between 0 and 15. To change the polling address the instrument must be Out Of Service.

For the Field Communicator to be able to communicate with a device whose polling address is not 0, it must be configured to automatically search for all or specific connected devices. For information on configuring the Field Communicator for automatic polling, see the 375 Field Communicator Basics section, Appendix B.

• *LUI Language*—Select the language to be displayed on the local user interface; English, French, German, Italian, Spanish, Chinese and Japanese.

## **Measured Variable Units and Ranges**

To define the measured variable units and ranges, select *Setup & Diag, Detailed Setup,* and *Measured Var.* Follow the prompts on the Field Communicator display to enter or view information in the following fields: *Analog Input Unit, Analog In Range Hi* (Analog Input Range High), *Analog In Range Lo* (Analog Input Range Low) *Pressure Units, LUI Pressure Units,* and *Temp Units* (Temperature Units).

• Analog Input Units—Permits defining the Analog Input Units in mA or percent of 4-20 mA range.

• Analog In Range Hi—Permits setting the Input Range High value. Input Range High should correspond to Travel Range High, if the Zero Control Signal is configured as closed. If the Zero Control Signal is configured as open, Input Range High corresponds to Travel Range Low. See figure 4-1.

• Analog In Range Lo—Permits setting the Input Range Low value. Input Range Low should correspond to Travel Range Low, if the Zero Control Signal is configured as closed. If the Zero Control Signal is configured as open, Input Range Low corresponds to Travel Range High. See figure 4-1.

• *Pressure Units*—Defines the output and supply pressure units in either psi, bar, or kPa.

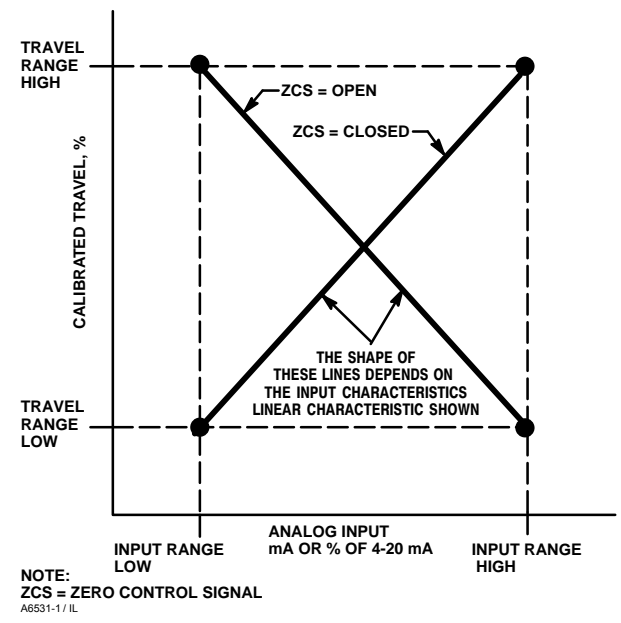

Figure 4-1. Calibrated Travel to Analog Input Relationship

• LUI Pressure Units—Enter the pressure units displayed on the local user interface; psi, bar, or kPa.

• *Temp Units*—Degrees Fahrenheit or Celsius. The temperature measured is from a sensor mounted on the digital valve controller's printed wiring board.

## **Actuator and Valve Information**

Select Setup & Diag, Detailed Setup, and Actuator & Valve. Follow the prompts on the Field Communicator display to enter or view information in the following fields: Max Supply Press (Maximum Supply Pressure), Actuator Style, Valve Style, and Zero Ctrl Signal (Zero Control Signal).

• *Max Supply Press*—Enter the maximum supply pressure in psi, bar, or kPa, depending on what was selected for pressure units.

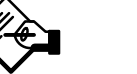

## Note

If the actual measured pressure exceeds this setting by 25%, the pressure measurement will not be displayed.

• Actuator Style—Enter the actuator style, spring and diaphragm, piston double-acting without spring,

piston single-acting with spring, or piston double-acting with spring.

• Valve Style—Enter the valve style, rotary or sliding-stem

• Zero Ctrl Signal—Identifies whether the valve is fully open or fully closed when the input is 0%. If you are unsure how to set this parameter, disconnect the current source to the instrument. The resulting valve travel is the Zero Control Signal. (With direct acting digital valve controllers, disconnecting the current source is the same as setting the output pressure to zero.)

#### **Setting Response**

Select Setup & Diag, Detailed Setup, and Response Control. Follow the prompts on the Field Communicator display to configure the following response control parameters: Tuning Set, Damping Factor, Expert Tuning Gains, Input Char (Input Characteristic), Set Pt Filter Time (Set Point Filter Time), Min Open/Close (Minimum Opening Time / Minimum Closing Time), and Integral Settings.

## \Lambda WARNING

Changes to the tuning set may cause the valve/actuator assembly to stroke. To avoid personal injury and property damage caused by moving parts, keep hands, tools, and other objects away from the valve/actuator assembly.

• *Tuning Set*—There are eleven tuning sets to choose from. Each tuning set provides a preselected value for the digital valve controller gain settings. Tuning set C provides the slowest response and M provides the fastest response. Table 3-4 lists the proportional gain, velocity gain, and minor loop feedback gain values for preselected tuning sets.

• Damping Factor—If after selecting a tuning set the valve travel overshoot is excessive or unsatisfactory, the damping factor allows you to either decrease damping to allow more overshoot, or increase damping to decrease the overshoot.

• *Expert Tuning Gains*—With Expert Tuning, you can specify the proportional gain, velocity gain, and minor loop feedback gain.

• Input Char—Defines the relationship between the travel target and ranged set point. Ranged set point is

the input to the characterization function. If the zero control signal equals closed, then a set point of 0% corresponds to a ranged input of 0%. If the zero control signal equals open, a set point of 0% corresponds to a ranged input of 100%. Travel target is the output from the characterization function.

To select an input characterization, choose *Select Input Char* from the *Input Char* menu. You can select from the three fixed input characteristics shown in figure 4-2 or you can select a custom characteristic. Figure 4-2 shows the relationship between the travel target and ranged set point for the fixed input characteristics, assuming the Zero Control Signal is configured as closed.

You can specify 21 points on a custom characteristic curve. Each point defines a travel target, in % of ranged travel, for a corresponding set point, in % of ranged set point. Set point values range from -6.25% to 106.25%. Before modification, the custom characteristic is linear.

To define a custom input characteristic, from the *Input Char* menu select *Define Custom Char*. Select the point you wish to define (1 to 21), then enter the desired set point value. Press Enter then enter the desired travel target for the corresponding set point. When finished, select point 0 to return to the *Input Char* menu.

With input characterization you can modify the overall characteristic of the valve and instrument combination. Selecting an equal percentage, quick opening, or custom (other than the default of linear) input characteristic modifies the overall valve and instrument characteristic. However, if you select the linear input characteristic, the overall valve and instrument characteristic is the characteristic of the valve, which is determined by the valve trim (i.e., the plug or cage).

• Set Point Filter Time—Time constant for the set point filter, in seconds. The set point filter slows the response of the digital valve controller and is typically used with noisy or fast processes. The filter provides improved closed loop process control. To disable the filter, set the time constant to 0 seconds.

• *Min Opening Time*—Minimum Opening Time is configured in seconds and defines the minimum time for the travel to increase the entire ranged travel. This rate is applied to any travel increases. A value of 0.0 seconds deactivates this feature and allows the valve to stroke open as fast as possible.

• *Min Closing Time*—Minimum Closing Time is configured in seconds and defines the minimum time for the travel to decrease the entire ranged travel. This rate is applied to any travel decreases. A value of 0.0

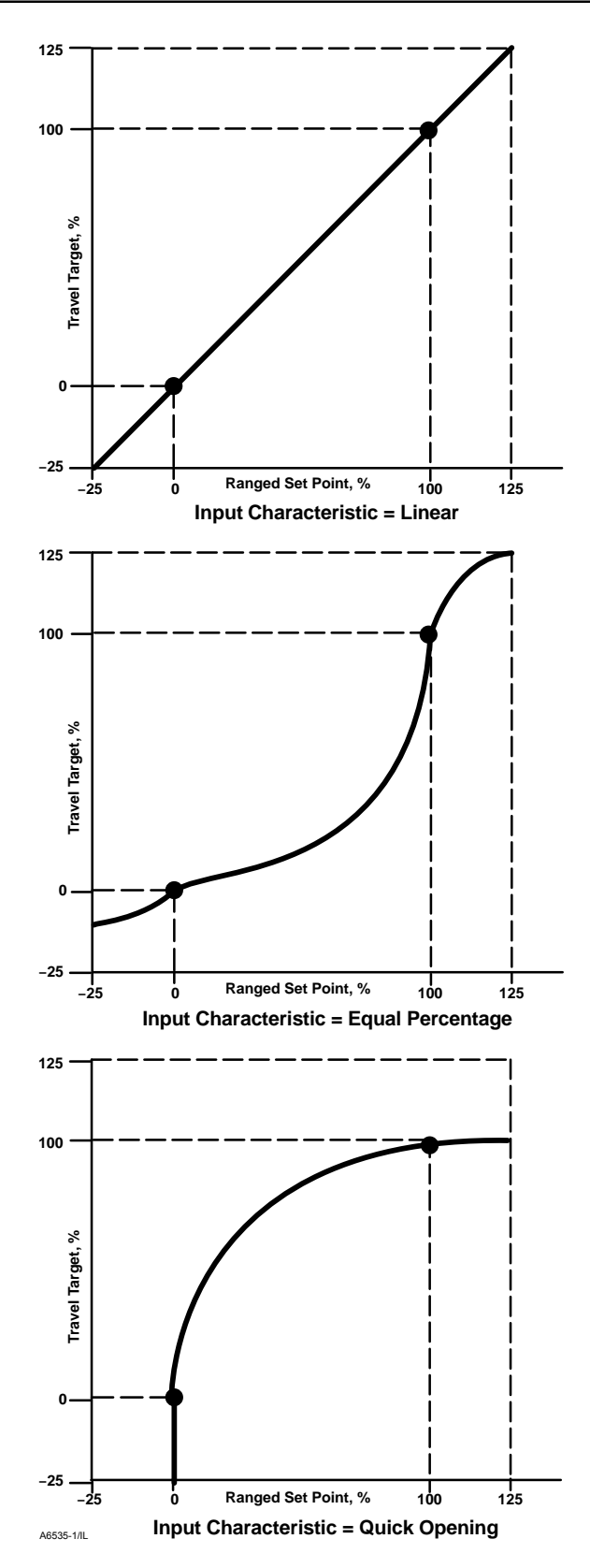

Figure 4-2. Travel Target Versus Ranged Set Point, for Various Input Characteristics (Zero Control Signal = Closed)

4

seconds deactivates this feature and allows the valve to stroke closed as fast as possible.

• Integral Gain—By setting this value to 0.0 the positioner integrator is disabled. Any other value will provide reset action to improve static performance.

• Integral Dead Zone—When the travel target and actual target deviate by less than this amount, the integrator is automatically disabled. This prevents the positioner integrator from fighting with the process controller integrator which may result in valve oscillation.

## **Setting Travel Limits and Cutoffs**

Select Setup & Diag, Detailed Setup, Response Control, and Limits & Cutoffs. Follow the prompts on the Field Communicator display to set the *Tvl Limit High* (Travel Limit High), *Tvl Limit Low* (Travel Limit Low), *Tvl Cutoff High* (Travel Cutoff High), and *Tvl Cutoff Low* (Travel Cutoff Low).

• *Tvl Limit High*—Travel Limit High defines the high limit for the travel in percent (%) of ranged travel. It is the maximum allowable travel (in percent of ranged travel) for the valve. During operation, the travel target will not exceed this limit. When a Travel Limit High is set, the Travel Cutoff High is deactivated, since only one of these parameters can be active. Travel Limit High is deactivated by setting it to 125.0%.

• *Tvl Limit Low*—Travel Limit Low defines the low limit for the travel in percent (%) of ranged travel. It is the minimum allowable travel (in percent of ranged travel) for the valve. During operation, the travel target will not exceed this limit. When a Travel Limit Low is set, the Travel Cutoff Low is deactivated, since only one of these parameters can be active. Travel Limit Low is deactivated by setting it to -25.0%.

• *Tvl Cutoff High*—Travel Cutoff High defines the high cutoff point for the travel in percent (%) of ranged travel. Above this cutoff, the travel target is set to 123.0% of the ranged travel. When a Travel Cutoff High is set, the Travel Limit High is deactivated, since only one of these parameters can be active. Travel Cutoff High is deactivated by setting it to 125.0%.

• *Tvl Cutoff Low*—Travel Cutoff Low defines the low cutoff point for the travel. Travel Cutoff Low can be used to ensure proper seat load is applied to the valve. When below the travel cutoff low, the output is set to zero or to full supply pressure, depending upon the zero control signal. A Travel Cutoff Low of 0.5% is recommended to help ensure maximum shutoff seat loading.

When a Travel Cutoff Low is set, the Travel Limit Low is deactivated, since only one of these parameters can be active. Travel Cutoff Low is deactivated by setting it to -25.0%.

## **Setting Alerts**

The following menus are available for configuring Alerts. Items on the menus may be changed with the instrument In Service. Protection does not need to be removed (no need to set to *None*). Alerts are not processed when a Diagnostic is in progress.

Note

instrument level AC.

Alerts are not available with

#### **Setting Travel Alerts**

## Setting High, High-High, Low and Low-Low Alerts

Select Setup & Diag, Detailed Setup, Alerts, and Travel Alerts. Follow the prompts on the Field Communicator display to set: Tvl Hi/Lo Enab (Travel High and Low Alert Enable), Tvl HH/LL Enab (Travel High High and Low Low Alert Enable), Tvl Alert Hi Pt (Travel Alert High Point), Tvl Alert Lo Pt (Travel Alert Low Point), Tvl Alert Hi Hi Pt (Travel Alert High High Point), Tvl Alert Lo Lo Pt (Travel Alert Low Low Point), and Tvl Alert DB (Travel Alert Deadband).

• *Tvl Hi/Lo Enab*—Yes or No. Travel Hi/Lo Enable activates checking of the ranged travel against the Travel Alert High and Low Points. Travel Alert Hi is set if the ranged travel rises above the alert high point. Once the alert is set, the ranged travel must fall below the alert high point by the Travel Alert Deadband before the alert is cleared. See figure 4-3.

Travel Alert Lo is set if the ranged travel falls below the alert low point. Once the alert is set, the ranged travel must rise above the alert low point by the Travel Alert Deadband before the alert is cleared. See figure 4-3.

• *Tvl HH/LL Enab*—Yes or No. Travel HH/LL Enable activates checking of the ranged travel against the Travel Alert High-High and Low-Low Points. Travel Alert Hi Hi is set if the ranged travel rises above the alert high-high point. Once the alert is set, the ranged

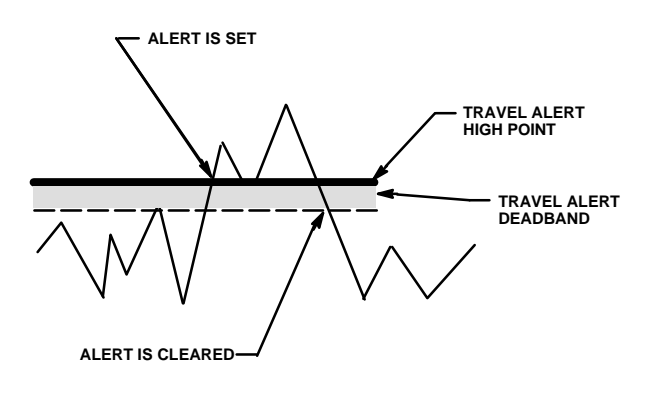

A6532/II

Figure 4-3. Travel Alert Deadband

4

travel must fall below the alert high-high point by the Travel Alert Deadband before the alert is cleared. See figure 4-3.

Travel Alert Lo Lo is set if the ranged travel falls below the alert low-low point. Once the alert is set, the ranged travel must rise above the alert low-low point by the Travel Alert Deadband before the alert is cleared. See figure 4-3.

• *Tvl Alert Hi Pt*—Travel Alert High Point is the value of the travel, in percent (%) of ranged travel, which, when exceeded, sets the Travel Alert High alert.

• *Tvl Alert Lo Pt*—Travel Alert Low Point is the value of the travel, in percent (%) of ranged travel, which, when exceeded, sets the Travel Alert Low alert.

• *Tvl Alert Hi Hi Pt*—Travel Alert High-High Point is the value of the travel, in percent (%) of ranged travel, which, when exceeded, sets the Travel Alert Hi Hi alert.

• *Tvl Alert Lo Lo Pt*—Travel Alert Low-Low Point is the value of the travel, in percent (%) of ranged travel, which, when exceeded, sets the Travel Alert Lo Lo alert.

• *Tvl Alrt DB*—Travel Alert Deadband is the travel, in percent (%) of ranged travel, required to clear a travel alert, once it has been set. The deadband applies to both Travel Alert Hi/Lo and Travel Alert Hi Hi/Lo Lo. See figure 4-3.

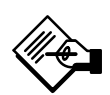

## Note

The Travel Alert Deadband applies to the Travel Deviation as well as Travel Alert Hi/Lo and Travel Alert Hi Hi/Lo Lo.

#### Setting Travel Deviation Alert

Select Setup & Diag, Detailed Setup, Alerts, and Travel Dev Alert. Follow the prompts on the Field Communicator display to configure the following: Tvl Dev Alrt Enab (Travel Deviation Alert Enable), Tvl Dev Alrt Pt (Travel Deviation Alert Point), and Tvl Dev Time (Travel Deviation Time).

• *Tvl Dev Alrt Enab*—Yes or No. When enabled, checks the difference between the travel target and the actual travel. If the difference exceeds the Travel Deviation Alert Point for more than the Travel Deviation Time, the Travel Deviation Alert is set. It remains set until the difference between the travel target and the actual travel is less than the Travel Deviation Alert Point minus the Travel Alert Deadband.

• *Tvl Dev Alrt Pt*—Travel Deviation Alert Point is the alert point for the difference, expressed in percent (%), between the travel target and the actual travel. When the difference exceeds the alert point for more than the Travel Deviation Time, the Travel Deviation Alert is set.

• *Tvl Dev Time*—Travel Deviation Time is the time, in seconds, that the travel deviation must exceed the Travel Deviation Alert Point before the alert is set.

#### Setting Travel Accumulation Alert

Select Setup & Diag, Detailed Setup, Alerts, and Travel Accum Alert. Follow the prompts on the Field Communicator display to configure the following: Tvl Acum Alrt Enab (Travel Accumulator Alert Enable), Tvl Accum Alrt Pt (Travel Accumulator Alert Point), Tvl Accum DB (Travel Accumulator Deadband), Tvl Accum (Travel Accumulator).

• *Tvl Acum Alrt Enab*—Yes or No. Travel Accumulator Alert Enable activates checking of the difference between the Travel Accumulator value and the Travel Accumulator Alert Point. The Travel Accumulator Alert is set when the Travel Accumulator value exceeds the Travel Accumulator Alert Point. It is cleared after you reset the Travel Accumulator to a value less than the alert point.

• *Tvl Accum Alrt Pt*—Travel Accumulator Alert Point is the value of the Travel Accumulator, in

## **Detailed Setup and Calibration**

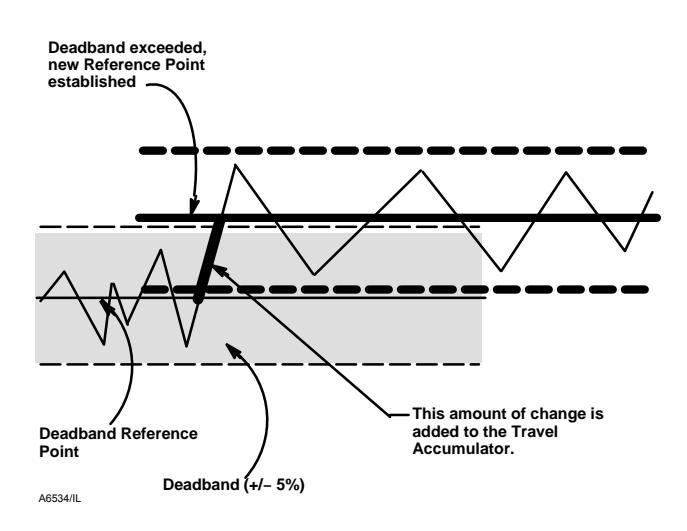

Figure 4-4. Travel Accumulator Deadband (set at 10%)

percent (%) of ranged travel, which, when exceeded, sets the Travel Accumulator Alert.

• *Tvl Accum DB*—Travel Accumulator Deadband is the area around the travel reference point, in percent (%) of ranged travel, that was established at the last increment of the accumulator. This area must be exceeded before a change in travel can be accumulated. See figure 4-4.

• *Tvl Accum*—Travel Accumulator records the total change in travel, in percent (%) of ranged travel, since the accumulator was last cleared. The value of the Travel Accumulator increments when the magnitude of the change exceeds the Travel Accumulator Deadband. See figure 4-4. You can reset the Travel Accumulator by configuring it to zero.

## **Cycle Counter Alert**

Select Setup & Diag, Detailed Setup, Alerts, and Cycle Count Alert. Follow the prompts on the Field Communicator display to configure the following: Cycl Cnt Alrt Enab (Cycle Counter Alert Enable), Cycl Count Alrt Pt (Cycle Counter Alert Point), Cycl Count DB (Cycle Counter Deadband), Cycl Count (Cycle Counter).

• Cycl Cnt Alrt Enab—Yes or No. Cycle Counter Alert Enable activates checking of the difference between the Cycle Counter and the Cycle Counter Alert point. The Cycle Counter Alert is set when the value exceeds the Cycle Counter Alert point. It is cleared after you reset the Cycle Counter to a value less than the alert point.

• Cycl Count Alrt Pt—Cycle Counter Alert Point is the value of the Cycle Counter, in cycles, which, when exceeded, sets the Cycle Counter Alert.

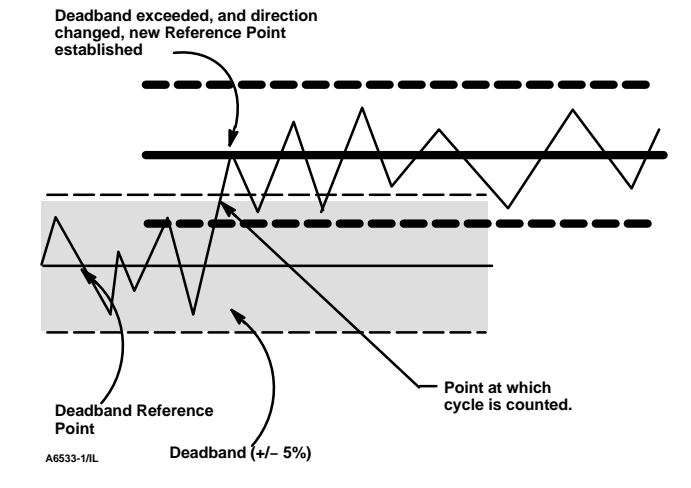

Figure 4-5. Cycle Counter Deadband (set at 10%)

• Cycle Count DB—Cycle Counter Deadband is the area around the travel reference point, in percent (%) of ranged travel, that was established at the last increment of the Cycle Counter. This area must be exceeded before a change in travel direction can be counted as a cycle. See figure 4-5.

• *Cycle Count*—Cycle Counter records the number of times the travel changes direction. The change in direction must occur after the deadband has been exceeded before it can be counted as a cycle. See figure 4-5. You can reset the Cycle Counter by configuring it as zero.

#### **Other Alerts**

Select Setup & Diag, Detailed Setup, Alerts, and Other Alerts. Follow the prompts on the Field Communicator display to configure Drive Alrt Enab (Drive Alert Enable).

• Drive Alrt Enab—Yes or No. Drive Alert Enable activates checking of the relationship between the Drive Signal and the calibrated travel. If one of the following conditions exists for more than 20 seconds, the Drive Alert is set.

For the case where Zero Control Signal is defined as closed:

Drive Signal < 10% and Calibrated Travel > 3%

Drive Signal > 90% and Calibrated Travel < 97%

For the case where Zero Control Signal is defined as open:

Drive Signal < 10% and Calibrated Travel < 97%

Drive Signal > 90% and Calibrated Travel > 3%

#### **Alert Record**

The alert record can store up to 20 alerts from any of the enabled alert groups: Valve Alerts, Failure Alerts,

or Miscellaneous Alerts. Starting from a cleared database, the first 20 alerts that become active will be stored in memory.

Select Setup & Diag, Detailed Setup, Alerts, and Alert Record. Follow the prompts on the Field Communicator display to Display Record, Clear Record, set the Inst Date & Time (Instrument Date and Time), and enable Record Groups.

• **Display Record**—Displays all recorded alerts and the date and time the alerts were recorded.

• **Clear Record**—Clears the alert record. To clear the alert record, all alerts in enabled groups must be inactive.

• Inst Date & Time—Permits setting the instrument clock. When alerts are stored in the alert record, the date and time (obtained from the instrument clock) that they were stored is also stored in the record. The instrument clock uses a 24-hour format. Enter the date and time in the form: MM/DD/YYYY HH:MM:SS, where MM is two digits for the month (1 through 12), DD is two digits for the day (1 through 31), and YYYY is four digits for the year (1980 through 2040), HH is two digits for the hour (00 to 23), MM is two digits for the minutes (00 to 59), and SS is two digits for the seconds (00 through 59).

• **Record Group Enab**—Permits enabling one or more alert groups. Table 5-2 lists the alerts included in each of the groups. When any alert from an enabled group becomes active, active alerts in all enabled groups are stored.

# Self Test Failures for Instrument Shutdown

Select Setup & Diag, Detailed Setup, and Self Test Shutdown. Follow the prompts on the Field Communicator display to determine the self test shutdown criteria from the following selections: Done, Flash ROM Fail (Flash Read Only Memory Failure), No Free Time, Ref Voltage Fail (Reference Voltage Failure), Drive Current Fail, Critical NVM Fail (Critical Non-Volatile Memory Failure), Temp Sensor Fail (Temperature Sensor Failure), Press Sensor Fail (Pressure Sensor Failure), or Tvl Sensor Fail (Travel Sensor Failure). Upon shutdown, the instrument attempts to drive its output pressure to the zero current condition and no longer executes its control function. In addition, the appropriate failure statuses are set. Once the problem that caused the shutdown has been fixed, the instrument can be restarted by

cycling the power or selecting Restart from the *Mode* menu of the Field Communicator. Also see the Viewing Instrument Status section on page 5-3 for further details about failures.

• *Done*—Select this if you are done modifying the self test shutdown criteria.

• *Flash ROM Fail*—When enabled, the instrument shuts down whenever there is a failure associated with flash ROM (read only memory).

• *No Free Time*—When enabled, the instrument shuts down whenever there is a failure associated with No Free Time.

• *Temp Comp Fail*—When enabled, the instrument shuts down whenever this is a failure associated with Temperature Compensation.

• *Ref Voltage Fail*—When enabled, the instrument shuts down whenever there is a failure associated with the internal voltage reference.

• Drive Current Fail—When enabled, the instrument shuts down whenever the drive current does not read as expected.

• *Critical NVM Fail*—When enabled, the instrument shuts down whenever there is a failure associated with critical NVM (non-volatile memory).

• *Temp Sensor Fail*—When enabled, the instrument shuts down whenever there is a failure associated with the internal temperature sensor.

• *Press Sensor Fail*—When enabled, the instrument shuts down whenever there is a failure associated with the pressure sensor.

• *Tvl Sensor Fail*—When enabled, the instrument shuts down whenever there is a failure associated with the travel sensor.

## **Transmitters/Switches**

These menu items are only available on units that have the optional position transmitter / limit switch hardware installed. Select *Setup & Diag, Detailed Setup,* and *Transmitter/Switches*. Follow the prompts on the Field Communicator display to configure the following: *Switch 1 Trip Point, Switch 1 Closed, Switch 2 Trip Point, Switch 2 Closed,* and *Transmitter Action*.

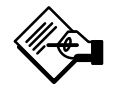

## Note

If optional limit switches are being used, power must be applied to the switch circuits throughout the calibration routine. Failure to power the switches may result in incorrect switch orientation.

• Switch 1 Trip Point—Defines the threshold for the limit switch wired to terminals +41 and -42 in percent of calibrated travel.

• Switch 1 Closed—Configures the action of the limit switch wired to terminals +41 and -42. Selecting ABOVE configures the switch to be closed when the travel is above the trip point. Selecting BELOW configures the switch to be closed when the travel is below the trip point. Selecting DISABLED removes the icons and status from the display.

• Switch 2 Trip Point—Defines the threshold for the limit switch wired to terminals +51 and -52 in percent of calibrated travel.

• *Switch 2 Closed*—Configures the action of the limit switch wired to terminals +51 and -52. Selecting ABOVE travel is above the trip point. Selecting BELOW configures the switch to be closed when the travel is below the trip point. Selecting DISABLED removes the icons and status from the display.

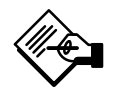

## Note

Switch #2 is only operational if power is applied to switch #1 also. Switch #2 cannot be used alone.

• *Transmitter Action*—This configures the relationship between the valve travel and the position transmitter output signal. If you select CLOSED, the transmitter will send 4 mA when the valve is closed. If you select OPEN, the transmitter will send 4 mA when the valve is open.

A switch is located on the options board to select the transmitter fail signal (high+ or low–). High+ will result in a current output of > 22.5 mA upon transmitter

failure. Low– will result in a current output of < 3.6 mA. Refer to figure 3-6 for location and switch selection.

## Tuning

## 🛕 WARNING

Changes to the tuning set may cause the valve/actuator assembly to stroke. To avoid personal injury and property damage caused by moving parts, keep hands, tools, and other objects away from the valve/actuator assembly.

#### Automatic

The auto tuner is used to optimize digital valve controller tuning. It can be used on most sliding-stem and rotary designs, including Fisher and other manufacturers' products. Moreover, because the auto tuner can detect internal instabilities before they become apparent in the travel response, it can generally optimize tuning more effectively than manual tuning.

Access the auto tuner by selecting *Auto Tuner* from the *Calibrate* menu. Follow the prompts on the Field Communicator display to optimize digital valve controller tuning.

#### Manual

If the auto tuner does not provide the desired responsiveness, you can manually tune the DVC2000. Refer to Setting Response, page 4-7.

## Calibration

## 

During calibration the valve will move full stroke. To avoid personal injury and property damage caused by the release of pressure or process fluid, provide some temporary means of control for the process.

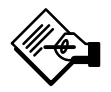

4

## Note

If optional limit switches are being used, power must be applied to the switch circuits throughout the calibration routine. Failure to power the switches may result in incorrect switch orientation.

## Auto Calibrate Travel

Select *Auto Calib Travel* from the *Calibrate* menu, then follow the prompts on the Field Communicator display to automatically calibrate travel.

1. The auto calibration procedure is automatic. It is completed when the *Calibrate* menu appears.

During calibration, the instrument seeks the high and low end points and the minor loop feedback (MLFB) and output bias. By searching for the end points, the instrument establishes the limits of physical travel, i.e., the actual travel 0 and 100% positions. This also determines how far the relay beam swings to calibrate the sensitivity of the beam position sensor.

Adjusting the minor loop feedback bias is done around mid travel. The valve position is briefly moved back and forth to determine the relay beam position at quiescence. Essentially, it establishes the zero point for the Minor Loop Feedback circuit. The back and forth motion is performed to account for hysteresis.

Adjusting the output bias aligns the travel set point with the actual travel by computing the drive signal required to produce 0% error. This is done while the valve is at 50% travel, making very small adjustments.

2. Place the instrument In Service and verify that the travel properly tracks the current source.

## **Manual Calibrate Travel**

Two procedures are available to manually calibrate travel:

- Analog Adjust
- Digital Adjust

#### Analog Calibration Adjust

From the *Calibrate* menu, select *Man Calib Travel* and *Analog Adjust.* Connect a variable current source to the instrument LOOP + and LOOP – terminals. The current source should be capable of generating 4 to 20

mA. Follow the prompts on the Field Communicator display to calibrate the instrument's travel in percent.

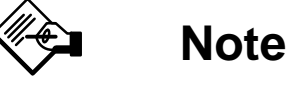

#### 0% Travel = Valve Closed 100% Travel = Valve Open

1. Adjust the input current until the valve is near mid-travel. Press OK.

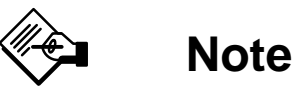

In steps 2 through 4, the accuracy of the current source adjustment affects the position accuracy.

2. Adjust the current source until the valve is at 0% travel, then press OK.

3. Adjust the current source until the valve is at 100% travel, then press OK.

4. Adjust the current source until the valve is at 50% travel, then press OK.

5. Place the instrument In Service and verify that the travel properly tracks the current source.

#### Digital Calibration Adjust

From the *Calibrate* menu, select *Man Calib Travel* and *Digital Adjust*. Connect a variable current source to the instrument LOOP + and LOOP – terminals. The current source should be set between 4 and 20 mA. Follow the prompts on the Field Communicator display to calibrate the instrument's travel in percent.

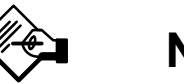

## Note

0% Travel = Valve Closed 100% Travel = Valve Open

1. From the adjustment menu, select the direction and size of change required to set the travel at 0%.

If another adjustment is required, repeat step 1. Otherwise, select Done and go to step 2.

2. From the adjustment menu, select the direction and size of change required to set the travel to 100%.

If another adjustment is required, repeat step 2. Otherwise, select Done and go to step 3.

3. From the adjustment menu, select the direction and size of change required to set the travel to 50%.

If another adjustment is required, repeat step 3. Otherwise, select Done and go to step 4.

4. Place the instrument In Service and verify that the travel properly tracks the current source.

6. The following message appears:

Use Increase and Decrease selections until the displayed current matches the target.

Press OK when you have read this message.

7. The value of the Analog Input appears on the display. Press OK to display the adjustment menu.

8. From the adjustment menu, select the direction and size of adjustment to the displayed value. Selecting large, medium, and small adjustments causes changes of approximately 0.4 mA, 0.04 mA, and 0.004 mA, respectively. If the displayed value does not match the current source, press OK, then repeat this step (step 8) to further adjust the displayed value. When the displayed value matches the current source, select Done and go to step 9.

9. Place the instrument In Service and verify that the analog input displayed matches the current source.

## **Pressure Sensor Calibration**

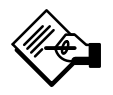

## Note

The pressure sensor is calibrated at the factory and should not require calibration.

## **Output Pressure Sensor Calibration**

To calibrate the output pressure sensor, connect an external reference gauge to the output being calibrated. The gauge should be capable of measuring maximum instrument supply pressure. From the *Calibrate* menu, select *Pressure Calib*. Follow the prompts on the Field Communicator display to calibrate the instrument's output pressure sensor.

1. Adjust the supply pressure regulator to the maximum instrument supply pressure. Press OK.

## **Analog Input Calibration**

To calibrate the analog input sensor, connect a variable current source to the instrument LOOP+ and LOOP- terminals. The current source should be capable of generating an output of 4 to 20 mA. Select *Analog In Calib* from the *Calibrate* menu, then follow the prompts on the Field Communicator display to calibrate the analog input sensor.

1. Set the current source to the target value shown on the display. The target value is the Input Range Low value. Press OK.

2. The following message appears:

Use Increase and Decrease selections until the displayed current matches the target.

Press OK when you have read this message.

3. The value of the Analog Input appears on the display. Press OK to display the adjustment menu.

4. From the adjustment menu, select the direction and size of adjustment to the displayed value. Selecting large, medium, and small adjustments causes changes of approximately 0.4 mA, 0.04 mA, and 0.004 mA, respectively. If the displayed value does not match the current source, press OK, then repeat this step (step 4) to further adjust the displayed value. When the displayed value matches the current source, select Done and go to step 5.

5. Set the current source to the target value shown on the display. The target value is the Input Range High value. Press OK.

2. The instrument reduces the output pressure to 0. The following message appears.

Use the Increase and Decrease selections until the displayed pressure matches the output x pressure.

Press OK when you have read the message.

4

3. The value of the output pressure appears on the display. Press OK to display the adjustment menu.

4. From the adjustment menu, select the direction and size of adjustment to the displayed value. Selecting large, medium, and small adjustments causes changes of approximately 3.0 psi/0.207 bar/20.7 kPa, 0.30 psi/0.0207 bar/2.07 kPa, and 0.03 psi/0.00207 bar/0.207 kPa, respectively. If the displayed value does not match the output pressure, press OK, then repeat this step (step 4) to further adjust the displayed value. When the displayed value matches the output pressure, select Done and go to step 5.

5. The instrument sets the output pressure to full supply. The following message appears.

Use the Increase and Decrease selections until the displayed pressure matches the output x pressure.

Press OK when you have read the message.

6. The value of the output pressure appears on the display. Press OK to display the adjustment menu.

7. From the adjustment menu, select the direction and size of adjustment to the displayed value. Selecting large, medium, and small adjustments causes changes of approximately 3.0 psi/0.207 bar/20.7 kPa,

0.30 psi/0.0207 bar/2.07 kPa, and 0.03 psi/0.00207 bar/0.207 kPa, respectively. If the displayed value does not match the output pressure, press OK, then repeat this step (step 7) to further adjust the displayed value. When the displayed value matches the output pressure, select Done and go to step 8.

8. Place the instrument In Service and verify that the displayed pressure matches the measured output pressure.

## **Position Transmitter Calibration**

Note

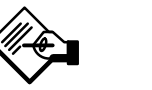

The position transmitter is calibrated at the factory and should not require calibration.

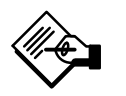

## Note

This procedure will not move the control valve. The instrument will simulate an output for calibration purposes only.

This procedure is only available on units that have the optional position transmitter / limit switch hardware installed. The DVC2000 digital valve controller is shipped from the factory with the position transmitter already calibrated.

To calibrate the position transmitter, select *Transmitter Calibration* from the *Calibrate* menu. Connect a current meter in series with the +31 and -32 terminals, and a voltage source (such as the DCS analog input channel). Follow the prompts on the Field Communicator display to manipulate the output current read by the current meter to 4 mA, and then to 20 mA.

# Section 5 Viewing Device Variables and Diagnostics

| Viewing Variables                                                           | 5-2 |
|-----------------------------------------------------------------------------|-----|
| Analog Input, Travel, Valve Set Point, Drive Signal,<br>and Output Pressure | 5-2 |
| Additional Instrument Variables                                             | 5-2 |
| Viewing Device Information                                                  | 5-2 |
| Viewing Instrument Status                                                   | 5-3 |

## **Viewing Variables**

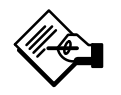

5

## Note

These variables are not available for instrument level AC.

#### Analog Input, Travel, Valve Set Point, Drive Signal and Output Pressure

The following variables are displayed on the Online menu:

**Analog In** shows the value of the instrument analog input in mA (milliamperes) or % (percent) of ranged input.

**Travel** shows the value of the DVC2000 digital valve controller travel in % (percent) of ranged travel. Travel always represents how far the valve is open.

Valve SP shows the requested valve position in % of ranged travel.

**Drive Sgl** shows the value of the instrument drive signal in % (percent) of maximum drive.

**Pressure** shows the value of the instrument output pressure in psi, bar, or kPa.

Additional Instrument Variables

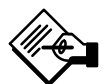

## Note

These variables are not available for instrument level AC.

The Variables menu is available to view additional variables, such as the status of the auxiliary input, the instrument internal temperature, cycle count, travel accumulation and device free time. To view one of these variables, from the Online menu select Setup & Diag, Display, and Variables. If a value for a variable does not appear on the display, select the variable and a detailed display of that variable with its value will appear. A variable's value does not appear on the

menu if the value becomes too large to fit in the allocated space on the display, or if the variable requires special processing, such as Free Time.

• *Temp*—The internal temperature of the instrument is displayed in either degrees Fahrenheit or Celsius.

• Cycl Count—Cycle Counter displays the number of times the valve travel has cycled. Only changes in direction of the travel after the travel has exceeded the deadband are counted as a cycle. Once a new cycle has occurred, a new deadband around the last travel is set. The value of the Cycle Counter can be reset from the Cycle Count Alert menu.

• *Tvl Accum*—Travel Accumulator contains the total change in travel, in percent of ranged travel. The accumulator only increments when travel exceeds the deadband. Then the greatest amount of change in one direction from the original reference point (after the deadband has been exceeded) will be added to the Travel Accumulator. The value of the Travel Accum Alert menu.

• Free Time—Free Time is the percent of time that the firmware is idle. A typical value is 25%. The actual value depends on the number of functions in the instrument that are enabled and also on the amount of communication currently in progress.

## **Viewing Device Information**

The Device Information menu is available to view information about the instrument. From the Online menu, select Setup & Diag, Display, and Device Information. Follow the prompts on the Field Communicator display to view information in the following fields: HART Univ Rev (HART Universal Revision), Device Rev (Device Revision), Firmware Rev (Firmware Revision), Firmware Date, Main Elect Rev (Main Electronics Revision), Sec Elec Rev (Secondary Electronics Revision), Sensor Serial Num (Sensor Serial Number), Inst Level (Instrument Level), and Device ID.

• *HART Univ Rev*—HART Universal Revision is the revision number of the HART Universal Commands which are used as the communications protocol for the instrument.

| Instrument<br>Level | Functions Available                                                                                                    |
|---------------------|----------------------------------------------------------------------------------------------------|
| AC                  | Communicates via the LCD or with 375 Field<br>Communicator. Provides basic setup and calibration.                                                                                                    |
| нс                  | Communicates via the LCD, the 375 Field<br>Communicator and ValveLink Software. Provides basic<br>setup, calibration, travel cutoffs and limits, minimum<br>opening and closing times, input characterization<br>(linear, equal percentage, quick opening, and custom)<br>and the following alerts: travel deviation; travel alert<br>high, low, high high, and low low; drive signal; auxiliary<br>terminal; cycle counter; and travel accumulation. |
| AD                  | Includes all functions listed above plus (with ValveLink<br>software) all offline diagnostic tests (dynamic error<br>band, drive signal, step response, and valve signature)<br>plus online trending                                                                                                    |
| PD                  | Includes all functions listed above plus online valve<br>signature test (friction analysis)                                                                                                    |

• *Device Rev*—Device Revision is the revision number of the software for communication between the Field Communicator and the instrument.

• *Firmware Rev*—Firmware Revision is the revision number of the Fisher firmware in the instrument.

• *Firmware Date*—Firmware Date is the revision date of the firmware being used.

• *Main Elec Rev*—Main Electronics Revision is the revision number of the main electronics component.

• Sec Elec Rev—Secondary Electronics Revision is the revision number of the secondary electronics component.

• Sensor Serial Num—Sensor Serial Number is the serial number of the sensor

 Inst Level—Indicates the instrument level AC—Auto Calibrate HC—HART Communicating AD—Advanced Diagnostics PD—Performance Diagnostics

Table 5-1 lists the functions available for each instrument level.

• *Device ID*—Each instrument has a unique Device Identifier. The device ID provides additional security to prevent this instrument from accepting commands meant for other instruments.

## **Viewing Instrument Status**

## Note

Instrument Status is not available for instrument level AC.

To view the instrument status, from the *Online* menu select *Instrument Status*. The following describes the various displays for the Instrument Status menu.

• **Done**—Select this when you are done viewing the instrument status.

Note

Alerts are not available with instrument level AC.

• Valve Alerts—If a valve alert is active, it will appear when the Valve Alerts menu item is selected. If more than one alert is active, they will appear on the display one at a time in the order listed below.

- 1. Alert Record has Entries
- 2. Alert Record is full
- 3. Instrument Time is Invalid
- 4. Tvl Accumulation Alert
- 5. Cycle Counter Alert
- 6. Non-critical NVM Alert
- 7. Power Starvation Alert
- 8. Drive Signal Alert
- 9. Tvl Lim/Cutoff Low
- 10. Tvl Lim/Cutoff High
- 11. Tvl Deviation Alrt
- 12. Tvl Alert Hi Hi
- 13. Tvl Alert Hi
- 14. Tvl Alert Lo Lo
- 15. Tvl Alert Lo

5

• Failure Alerts—If a self-test failure has occurred, it will appear when the Failure Alerts menu item is selected. If there are multiple failures, they will appear on the display one at a time in the order listed below.

1. Offline/Failed—This failure indicates a failure, enabled from the Self Test Shutdown menu, caused an instrument shutdown. Press Enter to see which of the specific failures caused the Offline/Failed indication.

2. *Travel Sensor Fail*—This failure indicates the sensed travel is outside the range of -25.0 to 125.0% of calibrated travel. If this failure is indicated, check the instrument mounting.

3. *Pressure Sensor Fail*—This failure indicates the actuator pressure is outside the range of -24.0 to 125.0% of the calibrated pressure for more than 60 seconds. If this failure is indicated, check the instrument supply pressure. If the failure persists, ensure the printed wiring board assembly is properly mounted onto the mounting frame, and the pressure sensor O-rings are properly installed. If the failure does not clear after restarting the instrument, replace the printed wiring board assembly.

4. *Temperature Sensor Fail*—This failure is indicated when the instrument temperature sensor fails, or the sensor reading is outside of the range of -40 to 85°C (-40 to 185°F). The temperature reading is used internally for temperature compensation of inputs. If this failure is indicated, restart the instrument and see if it clears. If it does not clear, replace the printed wiring board assembly.

5. *Critical NVM Fail*—This failure is indicated when the Non-Volatile Memory integrity test fails. Configuration data is stored in NVM. If this failure is indicated, restart the instrument and see if it clears. If it does not clear, replace the printed wiring board Assembly.

6. Drive Current Fail—This failure is indicated when the drive current does not read as expected. If this failure occurs, check the connection between the I/P converter and the printed wiring board assembly. Try removing the I/P converter and re-installing it. If the failure does not clear, replace the I/P converter or the printed wiring board assembly.

| Alert Group    | Alerts Include in Group                                                                                                    |
|----------------|----------------------------------------------------------------------------------------------------|
| Valve Alerts   | Travel Alert Lo<br>Travel Alert Hi<br>Travel Alert Lo Lo<br>Travel Alert Hi Hi<br>Travel deviation<br>Drive signal                                            |
| Failure Alerts | No free time<br>Flash ROM fail<br>Drive current fail<br>Ref Voltage fail<br>NVM fail<br>Temperature sensor fail<br>Pressure sensor fail<br>Travel sensor fail |

7. *Ref Voltage Fail*—This failure is indicated whenever there is a failure associated with the internal voltage reference. If this failure is indicated, restart the instrument and see if it clears. If it does not clear, replace the printed wiring board assembly.

8. *No Free Time*—This failure is indicated if the instrument is unable to complete all of the configured tasks. This will not occur with a properly functioning instrument.

9. *Flash ROM Fail*—This failure indicates the Read Only Memory integrity test failed. If this failure is indicated, restart the instrument and see if it clears. If it does not clear, replace the printed wiring board assembly.

• Alert Record—The instrument contains an alert record that can store up to 20 alerts from any of the enabled alert groups: Valve Alerts or Failure Alerts. See the Advanced Setup section for information on enabling alert groups. Table 5-2 lists the alerts included in each of the groups. The alert record also includes the date and time (from the instrument clock) the alerts occurred.

• **Operational Status**—This menu item indicates the status of the Operational items listed below. The status of more than one operational may be indicated. If more than one Operational status is set, they will appear on the display one at a time in the order listed below.

- 1. Out of Service
- 2. Auto Calibration in Progress
- 3. Input Char Selected
- 4. Custom Char Selected
- 5. Diagnostic in Progress
- 6. Calibration in Progress
- 7. Set Point Filter Active

## **Section 6 Maintenance and Troubleshooting**

| Stroking the Digital Valve Controller Output | 6-2 |
|----------------------------------------------|-----|
| Replacing the Instrument                     | 6-3 |
| Replacing the Magnetic Feedback Assembly     | 6-3 |
| Component Replacement                        | 6-3 |
| Replacing the Main Electronics               | 6-4 |
| Replacing the Secondary Electronics          | 6-4 |
| Replacing the I/P Converter                  | 6-5 |
| Replacing the Pneumatic Relay                | 6-6 |
| Troubleshooting                              | 6-7 |
| Checking Available Voltage                   | 6-8 |

The DVC2000 digital valve controller has the capability to provide predictive maintenance information through the use of AMS ValveLink Software. This software allows you to pinpoint instrument and valve problems without disrupting the process. For information on using ValveLink Software, see the ValveLink Software User Guide.

## A WARNING

Avoid personal injury or property damage from sudden release of process pressure or bursting of parts. Before performing any maintenance procedures on the the DVC2000 digital valve controller:

• Always wear protective clothing, gloves, and eyewear when performing any maintenance procedures to avoid personal injury or property damage.

• Do not remove the actuator from the valve while the valve is still pressurized.

• Disconnect any operating lines providing air pressure, electric power, or a control signal to the actuator. Be sure the actuator cannot suddenly open or close the control valve.

• Use bypass valves or completely shut off the process to isolate the control valve from process pressure. Relieve process pressure from both sides of the control valve.

• Vent the pneumatic actuator loading pressure and relieve any actuator spring precompression.

• Use lock-out procedures to be sure that the above measures stay in effect while you work on the equipment.

• Check with your process or safety engineer for any additional measures that must be taken to protect against process media.

## CAUTION

When replacing components, use only components specified by the factory. Always use proper component replacement techniques, as presented in this manual. Improper techniques or component selection may invalidate the approvals and the product specifications, as indicated in table 1-1. Improper replacement techniques or component selection may also impair operations and the intended function of the device.

# Stroking the Digital Valve

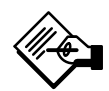

## Note

Stroke Valve is not available with instrument level AC.

From the *Online* menu, select *Setup & Diag* and *Stroke Valve*. Follow the prompts on the Field Communicator display to select from the following: *Done, Ramp Open, Ramp Closed, Ramp to Target, Step to Target,* and *Stop*.

• *Done*—Select this if you are done. All ramping is stopped when DONE is selected.

• *Ramp Open*—ramps the travel toward open at the rate of 1.0% per second of the ranged travel.

• *Ramp Closed*—ramps the travel toward closed at the rate of 1.0% per second of the ranged travel.

• *Ramp to Target*—ramps the travel to the specified target at the rate of 1.0% per second of the ranged travel.

• Step to Target—steps the travel to the specified target.

• Stop-stops the command.

## **Maintenance and Troubleshooting**

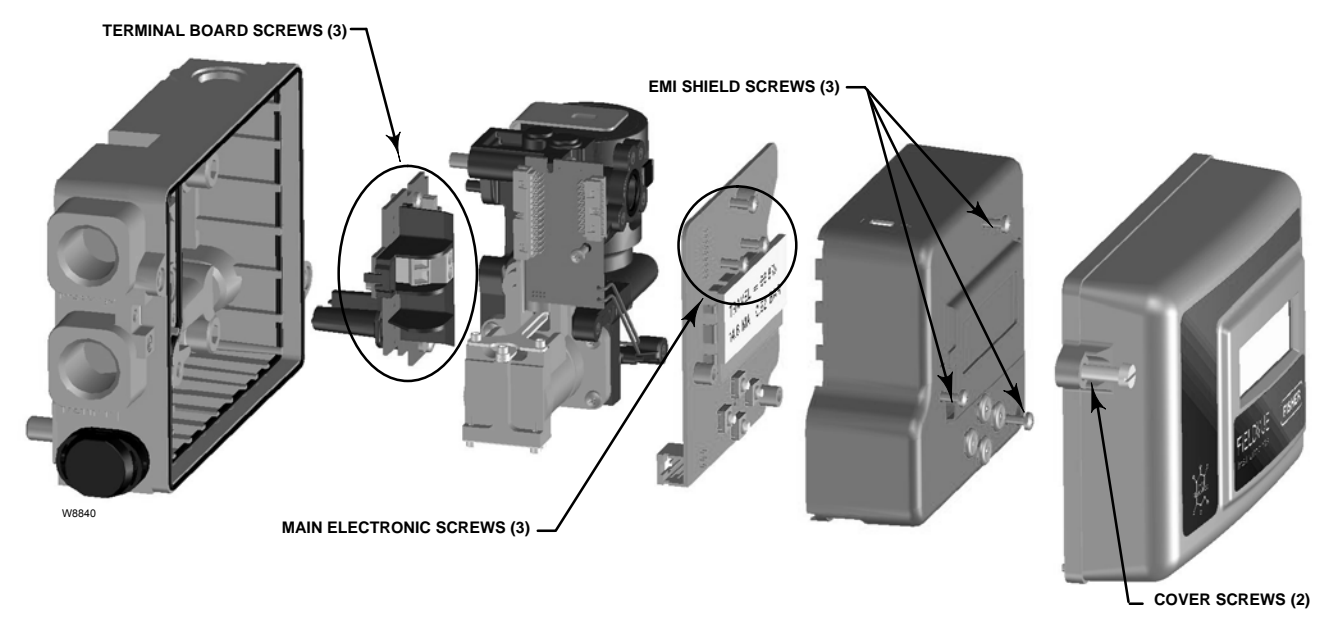

Figure 6-1. FIELDVUE DVC2000 Exploded View

## **Replacing the Instrument**

To replace an instrument that has been previously mounted to a control valve, perform the following basic steps:

#### Instrument Removal

1. Make sure that the valve is isolated from the process.

- 2. Remove the instrument cover (refer to figure 6-1).
- 3. Disconnect the field wiring from the terminal board.

4. Shut off the instrument air supply and disconnect the tubing to the supply port.

5. Disconnect the tubing from the output port.

6. Remove the bolts connecting the DVC2000 housing to the mounting bracket.

## 🗲 Note

The magnet assembly may remain on the valve stem (or shaft).

When replacing the instrument, be sure to follow the mounting procedure outlined in Section 2. Once the instrument is mounted, perform the Quick Setup routine outlined in Section 3. If changes need to be made to the default settings, use the Detailed Setup routine to make the appropriate modifications.

# Replacing the Magnetic Feedback Assembly

To remove the magnet assembly from the actuator stem, perform the following basic steps.

1. Make sure that the valve is isolated from the process.

- 2. Remove the instrument cover.
- 3. Disconnect the field wiring from the terminal board.
- 4. Shut off the instrument air supply.
- 5. Remove the DVC2000 from the actuator.

6. Remove the screws holding the magnet assembly to the connector arm.

When replacing the instrument, be sure to follow the mounting procedure outlined in Section 2. Once the instrument is mounted, perform the Quick Setup routine outlined in Section 3. If changes need to be made to the default settings, use the Detailed Setup routine to make the appropriate modifications.

## **Component Replacements**

When replacing any of the components of the DVC2000, the maintenance should be performed in an instrument shop whenever possible. Make sure that the electrical wiring and pneumatic tubing is disconnected prior to disassembling the instrument.

## CAUTION

When replacing components, proper means of electrostatic discharge protection is required. Failure to use a grounding strap, or other means of electrostatic discharge protection can result in damage to the electronics.

#### **Replacing the Main Electronics**

The main electronics contains the liquid crystal display, pushbuttons, and microprocessor with firmware. Calibration and configuration data is stored on the main electronics board.

6

## Note

After replacing the main electronics board, recalibrate and configure the digital valve controller to maintain accuracy specifications.

#### Removal

1. Remove the main cover.

2. Remove three screws that hold the EMI shield and remove the shield (refer to figure 6-1).

3. Remove the three screws holding the electronics board to the mounting frame (refer to figure 6-1).

4. Pull the main electronics straight off of the mounting frame. The board is electrically connected to an interconnecting board with a rigid connector.

#### Installation

When installing a new board, follow the reverse procedure as outlined above and recalibrate the instrument. Take care to align the rigid connector properly, and install the pressure sensor O-ring before installing the three fasteners.

#### **Replacing the Secondary Electronics**

The secondary electronics contains the wiring terminations and the feedback sensor circuitry. Additionally, any optional electronics (limit switches and position transmitter) reside on the secondary electronics.

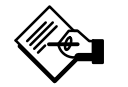

## Note

After secondary electronics replacement, calibrate the digital valve controller to maintain accuracy specifications.

#### Removal

1. Remove the main cover.

2. Remove three screws that hold the EMI shield and remove the shield (refer to figure 6-1).

3. Remove the three screws holding the electronics board to the mounting frame (refer to figure 6-1).

4. Pull the main electronics straight off of the mounting frame. The board is electrically connected to an interconnecting board with a rigid connector.

5. Remove the two screws holding the mounting frame to the instrument housing (refer to figure 6-2).

6. Pull the mounting frame straight out. The interconnecting board is electrically connected to the termination board with a rigid connector.

7. Remove the small board from the I/P converter pins.

8. Remove the interconnect board from the mounting frame.

9. Remove the three screws holding the terminal board to the housing (refer to figure 6-1).

10. Pull the terminal board straight out of the housing.

## **Maintenance and Troubleshooting**

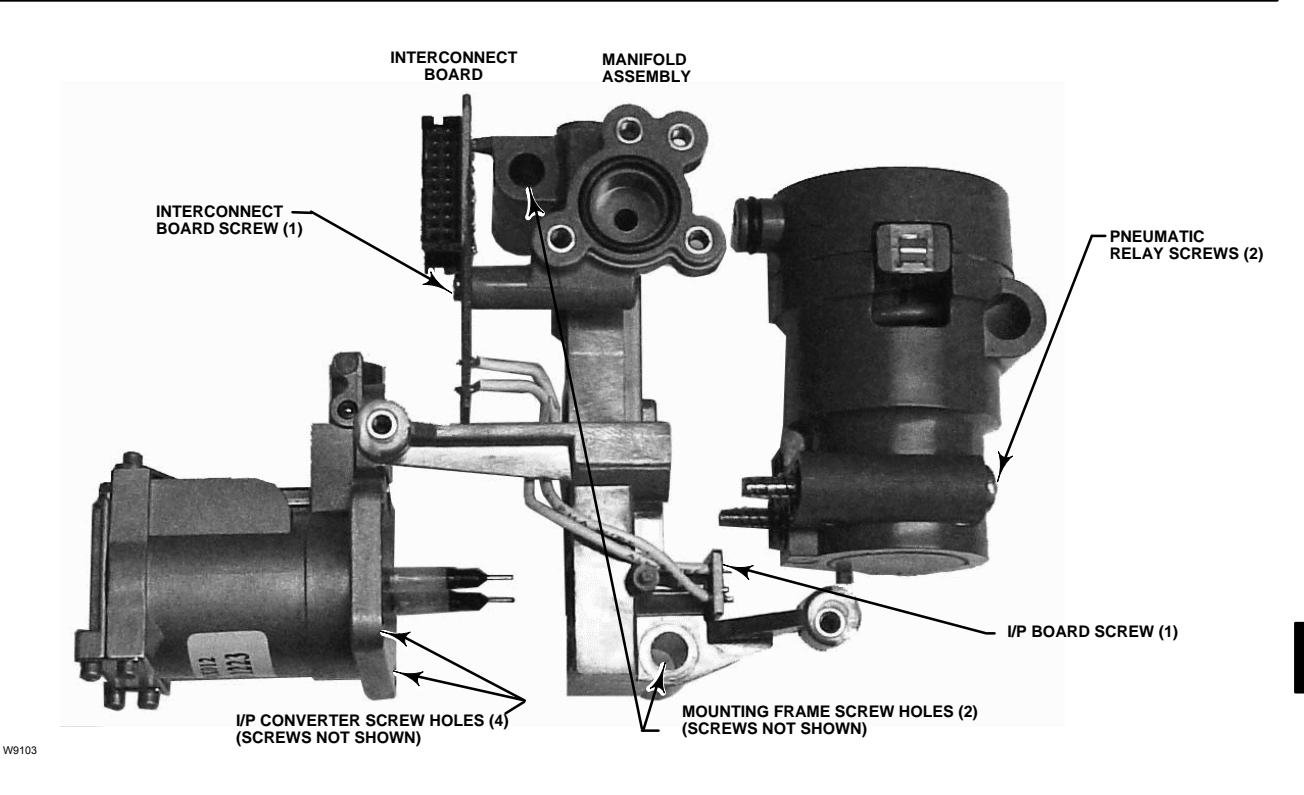

Figure 6-2. Mounting Frame Assembly

#### Assembly

1. Replace the short conductive gasket (key 24) if necessary.

2. Place the O-ring seal (key 32) into the groove where the feedback sensor extends out through the housing.

## Note

The proper placement of this O-ring is critical to maintaining proper ingress protection.

3. Place the termination/sensor board in the housing, taking care not to pinch the O-ring seal.

4. Tighten the 3 fasteners (keys 11 and 15).

5. Place the long conductive gasket (key 29) in the terminal barrier (key 36) as shown in figure 6-3.

6. Snap the terminal barrier to the terminal board assembly and place the conductive gasket along the perimeter of the DVC2000 housing.

7. Install the I/P and Interconnect boards to the Mounting Frame. Do not tighten the self-tapping

screws on the interconnect board (key 42) at this point. The two wires must be inserted into the plastic wire retainer on the mounting frame (Intrinsically Safe units).

8. Install the Mounting Frame to the housing, making sure that the O-rings (keys 45 and 51) are in place.

9. Install the Main Electronics to the mounting frame, making sure that the pressure sensor seal (key 16) is in place.

10. Tighten the self-tapping screw (key 42) on the Interconnect Board.

11. Install the Primary Shield (key 37) with three screws.

12. Recalibrate the instrument and install the cover.

#### **Replacing the I/P Converter**

The I/P converter is fastened to the mounting frame. On the I/P mounting surface is a replaceable screen with O-ring seal.

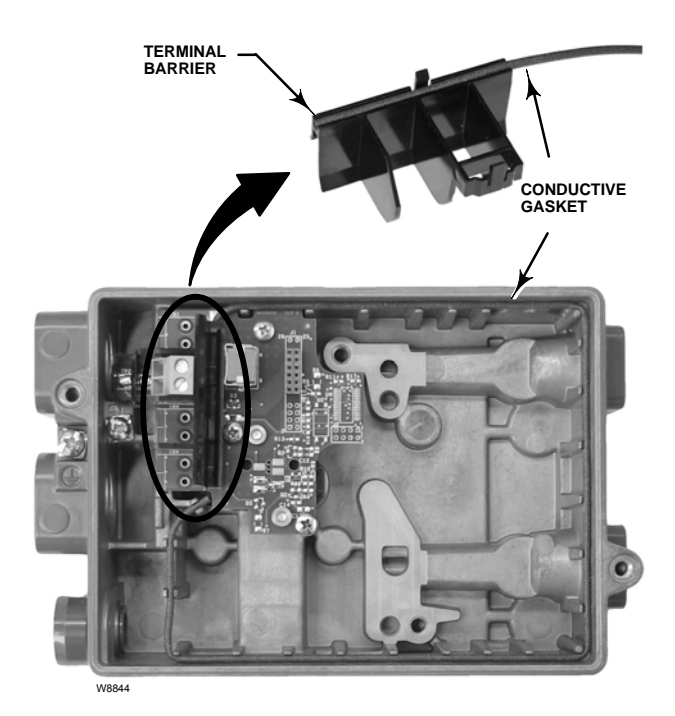

Figure 6-3. Installation of Conductive Gasket

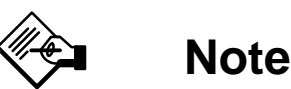

After I/P converter replacement, calibrate the digital valve controller to maintain accuracy specifications.

#### Removal

1. Remove the main cover.

2. Remove three screws that hold the EMI shield and remove the shield (refer to figure 6-1).

3. Remove the three screws holding the electronics board to the mounting frame.

4. Pull the main electronics straight off of the mounting frame. The board is electrically connected to an interconnecting board with a rigid connector.

5. Remove the two screws holding the mounting frame to the instrument housing (refer to figure 6-2 for location of screws).

6. Pull the manifold assembly straight out. The interconnecting board is electrically connected to the termination board with a rigid connector.

7. Remove the interconnect board from the mounting frame.

8. Remove the four screws holding the I/P converter to the mounting frame (refer to figure 6-2 for location of screws).

9. Pull the I/P converter straight out taking care to capture the two o-rings (one has a screen).

#### Assembly

When installing a new I/P converter, follow the reverse procedure as outlined above and recalibrate the instrument.

1. Install the I/P converter, making sure the screen O-ring is installed on the I/P supply port (the circular port on the mounting frame), and that the two manifold O-rings are in place.

2. Install the interconnect board on the mounting frame. Do not tighten the self-tapping screw on on the interconnect board (key 42) at this time.

3. Replace the manifold assembly.

4. Install the mounting frame to the housing, making sure that the o-rings (keys 45 and 51) are in place.

5. Install the main electronics to the mounting frame, making sure that the pressure sensor seal (key 16) is in place.

6. Tighten the self-tapping screw (key 42) on the Interconnect Board.

7. Install the primary shield (key 37) with three screws.

8. Recalibrate the instrument and install the cover.

## **Replacing the Pneumatic Relay**

The pneumatic relay is fastened to the mounting frame. There are two versions, 0 to 3.4 bar (0 to 49 psig), indicated by a white label, and 3.5 to 7 bar (50 to 100 psig), indicated by a green label.

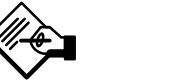

## Note

After pneumatic relay replacement, calibrate the digital valve controller to maintain accuracy specifications.

#### Removal

1. Remove the main cover.

2. Remove three screws that hold the EMI shield and remove the shield (refer to figure 6-1).

3. Remove the three screws holding the electronics board to the mounting frame.

4. Pull the main electronics straight off of the mounting frame. The board is electrically connected to an interconnecting board with a rigid connector.

5. Remove the two screws holding the mounting frame to the instrument housing (refer to figure 6-2).

6. Pull the mounting frame straight out. The interconnecting board is electrically connected to the termination board with a rigid connector.

7. Remove the two screws holding the pneumatic relay to the mounting frame.

8. Pull the pneumatic relay straight out.

#### Assembly

When installing a new pneumatic relay, follow the reverse procedure as outlined above and recalibrate the instrument.

## Troubleshooting

#### What is a healthy unit?

In order to troubleshoot the DVC2000 digital valve controller, it is critical to understand how a healthy unit is supposed to behave. Below is a list of behaviors you should see if the instrument is performing well.

- LCD correctly displaying characters
- Pushbuttons allow navigation
- Valve travels full stroke
- No diagnostics messages
- No alerts or alarms

• Hall sensor within the valid range of travel on the magnet array

- Slight audible air venting
- Minimal overshoot
- Quick response
- Functionality matches the tier level

#### What are the observable symptoms?

The next thing to do is to identify the symptoms of the unhealthy unit. Are there any obvious discrepancies that can be identified? Work through the following items to help gather information about the faulty behavior and identify the core problem(s). Also see the DVC2000 Troubleshooting Checklist on page 6-9.

1. Check the relay pressure range.

There are two available relays for the DVC2000:

• Low pressure: 0-3.4 bar (0-49 psi) — white label

• High pressure: 3.5–7 bar (50–100 psi) — green label

The supply pressure feeding the instrument must fall within the rated pressure range of the installed relay for proper operation.

2. Check the instrument protection (LCD via pushbuttons and Configure/Calibrate via HART)

- 3. Check for local device diagnostic messages
- 4. Check the alerts via HART
- 5. Check the feedback setup

Is the pole piece on the DVC2000 housing within the valid travel range of the feedback array?

6. Observe the stem movement and pressure delivery

#### Determine the logical causes.

With the discrepancies identified, logic can now be applied to isolate the component that is in need of repair or replacement. There are seven main categories of problems:

- 1. Wiring and Terminations
- 2. Air Supply
- 3. Electronics
- 4. Firmware
- 5. Pneumatics
- 6. Travel feedback
- 7. Mounting

#### Repair or replace the faulty components.

By isolating the problem to one of these categories, component replacement or repair becomes simple and straightforward. Refer to section 6 for component replacement instructions.

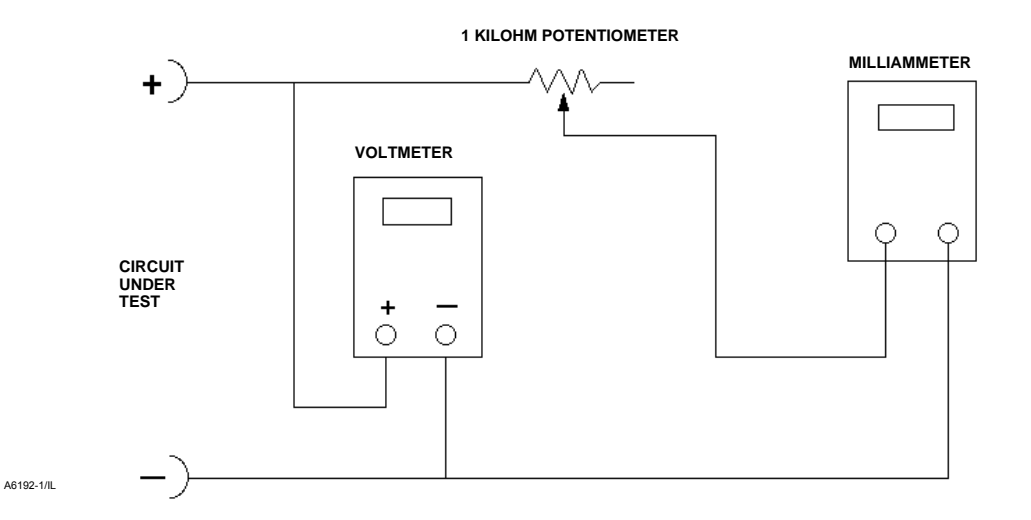

Figure 6-4. Voltage Test Schematic

## **Checking Voltage Available**

## \Lambda WARNING

Personal injury or property damage caused by fire or explosion may occur it this test is attempted in any area which contains a potentially explosive atmosphere or has been classified as hazardous.

To check the Voltage Available at the instrument, perform the following:

1. Disconnect the field wiring from the control system and connect equipment as shown in figure 6-4 to the control system terminals."

2. Set the control system to provide maximum output current.

3. Set the resistance of the 1 kilOhm potentiometer shown in figure 6-4 to zero.

4. Record the current shown on the milliammeter.

5. Adjust the resistance of the 1 kilOhm potentiometer until the voltage read on the voltmeter is 9.0 Volts.

6. Record the current shown on the milliammeter.

7. If the current recorded in step 6 is the same as that recorded in step 4 ( $\pm$  0.08 mA), the voltage available is adequate.

## **DVC2000 Troubleshooting Checklist**

| 1.             | Instrument serial number as read from nameplate                                                                                                    |
|----------------|----------------------------------------------------------------------------------------------------|
| 2.             | Is the digital valve controller responding to the control signal? Yes No                                                                                                    |
|                | If not, describe                                                                                                    |
| 3.<br>an<br>(T | Measure the voltage across the "+11" and "-12" terminal box screws when the commanded current is 4.0 mA d 20.0 mA: V @ 4.0 mA V @ 20.0 mA. hese values should be around 8.0 V @ 4.0 mA and 8.25 V @ 20 mA.) |
| 4.             | Is the front panel LCD functional? Yes No                                                                                                    |
| 5.             | Is it possible to communicate with the DVC2000 via the LUI pushbuttons? Yes No                                                                                                    |
| 6.             | Are Travel, Input Signal, and Output Pressure in the LCD shown correctly? Yes No                                                                                                    |
| 7.             | Is it possible to communicate via HART to the DVC2000? Yes No                                                                                                    |
| 8.             | What is the Diagnostic Tier of the digital valve controller? AC HC AD PD                                                                                                    |
| 9.             | What is the firmware version of the DVC2000?                                                                                                    |
| 10             | . What is the hardware version of the DVC2000?                                                                                                    |
| 11             | . Is the digital valve controller's Instrument Mode "In Service"? Yes No                                                                                                    |
| 12             | . Is the digital valve controller's Control Mode set to "Analog"? Yes No                                                                                                    |
| 13             | . What are the following parameter readings?                                                                                                    |
|                | Input Signal Drive Signal% Pressure                                                                                                    |
|                | Travel Target Travel%                                                                                                    |
| 14             | . What are the following alert readings?                                                                                                    |
|                | Fail alerts                                                                                                    |
|                | Valve alerts                                                                                                    |
|                | Operational status                                                                                                    |
|                | Alert event record entries                                                                                                    |
| 15             | . Export ValveLink data (if available) for the device (Status Monitor, Detailed Setup, etc.).                                                                                                    |
|                |                                                                                                    |
| Μ              | ounting                                                                                                    |
| 1.             | Actuator application: Sliding Stem? Rotary?                                                                                                    |
| 2.             | What Make, Brand, Style, Size, etc. actuator is the DVC6000 SIS mounted on?                                                                                                    |
| 3.             | What is the Mounting Kit part number?                                                                                                    |
| 4.             | If mounting kits are made by LBP/Customer, please provide pictures of installation.                                                                                                    |
| 5.             | If sliding stem:                                                                                                    |
|                | What is the full travel of the valve?                                                                                                    |
|                | Which Magnet Array? 25 mm (1 inch) 50 mm (2 inch) 100 mm (4 inch)                                                                                                    |
|                | Does the Magnet Array move through marked areas? Yes No                                                                                                    |
| 6.             | If Rotary: Is the actuator rotation $\leq$ 90°? Yes No                                                                                                    |

## **Section 7 Parts**

| Parts Ordering | 7-2 |
|----------------|-----|
| Parts Kits     | 7-2 |
| Parts List     | 7-2 |

## **Parts Ordering**

Whenever corresponding with your Emerson Process Management sales office about this equipment, always mention the controller serial number. When ordering replacement parts, refer to the 11-character part number of each required part as found in the following parts list. Parts which do not show part numbers cannot be ordered.

## 

Use only genuine Fisher replacement parts. Components that are not supplied by Emerson Process Management should not, under any circumstances, be used in any Fisher instrument. Use of components not supplied by Emerson Process Management may void your warranty, might adversely affect the performance of the valve, and could cause personal injury and property damage.

The DVC2000 digital valve controller is designed with all metric fasteners and threaded connections. However, optional inch connections are available for the two conduit entrance points (1/2 NPT) and the supply/output pneumatic ports (1/4 NPT). Even with this option, all other fasteners and threaded connections are metric.

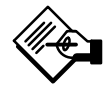

## Note

Neither Emerson, Emerson Process Management, nor any of their affiliated entities assumes responsibility for the selection, use, or maintenance of any product. Responsibility for the selection, use, and maintenance of any product remains with the purchaser and end-user.

## **Parts Kits**

#### Description

| Terminal Board Kit (positioner only)         |  |
|----------------------------------------------|--|
| Terminal Board Kit (positioner, transmitter, |  |
| limit switches)                              |  |
| I/P Converter Kit                            |  |
|                                              |  |

| Part Number |
|-------------|
| GE08906X012 |

GE08907X012 38B6041X122

#### Description

#### Part Number

| Low Pressure Relay Kit (white label)<br>(0 – 3.4 bar, 0 – 49 psig)<br>High Pressure Relay Kit (green label)<br>(3.5 – 7.0 bar, 50 – 100 psig) | GE08910X012<br>GE08911X012                               |
|----------------------------------------------------------------------------------------------------|----------------------------------------------------------|
| Mounting Frame Kit<br>Main Cover Assembly (see figure 7-1, key 13)<br>EMI Shield Kit                                                          | GE08912X012<br>GE12427X012<br>GE08913X012                |
| 25mm (1-inch) Feedback Array<br>50mm (2-inch) Feedback Array<br>100mm (4-inch) Feedback Array<br>Rotary Feedback Kit                          | GE09169X012<br>GE09170X012<br>GE43790X012<br>GE09171X012 |
| Elastomer Kit – includes all accessible elastomers<br>for one complete DVC2000 unit                                                           | GE08917X012                                              |
| Small Hardware Kit –includes all fasteners and plugs<br>(except mounting hardware) for one<br>complete DVC2000 unit                           | GE08918X012                                              |
| High Temperature Gasket Set<br>Includes O-ring seal (qty 1) and insulation<br>gaskets (qty 2)                                                 | GE26550X012                                              |

# Parts List (refer to figures 7-1, 7-2 and 7-3)

Note

The parts contained in the Parts List are not available as individual components. All parts are included in the Parts Kits.

Key Description

## Terminal Board Assembly<sup>(1)</sup>

- 4 Feedback Sensor & Termination Boards , with Options
- 11 Fasteners
- 15 Fastener
- 24 Conductive Gasket (PWB)
- 29 Conductive Gasket (Shield)
- 30 Fastener
- 32 O-ring seal
- 36 Terminal Barrier
- 42 Fasteners
- 43 Interconnect and I/P Boards

1. All parts included in the Terminal Board Kits
#### Key Description

# Main Board Assembly

# Note

**Contact your Emerson Process** Management sales office for Main Board Assembly FS Numbers.

- 15 Fasteners
- 16 Pressure Sensor Seal
- Main Board with LCD and Pushbuttons 35

### I/P Converter Assembly<sup>(2)</sup>

- Fasteners 25
- O-Ring 26
- 41 I/P Converter
- Screen O-Ring 231

Key Description

### Relay Assembly<sup>(3)</sup>

- Relay 2
- 45 O-Rings

# Mounting Frame Assembly<sup>(4)</sup> <sup>3</sup> Mounting Frame

- 16 Pressure Sensor Seal 19 Fasteners
- 45 O-Ring
- 51 O-Ring

# EMI Shield Assembly<sup>(5)</sup>

- 11 Fasteners (3 req'd)
- Conductive Gasket (Shield) 29
- 37 Primary Shield

2. All parts included in the I/P Converter Kit

- 3. All parts included in the Low Pressure or High Pressure Relay Kits
- 4. All parts included in the Mounting Frame Kit

5. All parts included in the EMI Shield Kit

# **DVC2000 Digital Valve Controller**

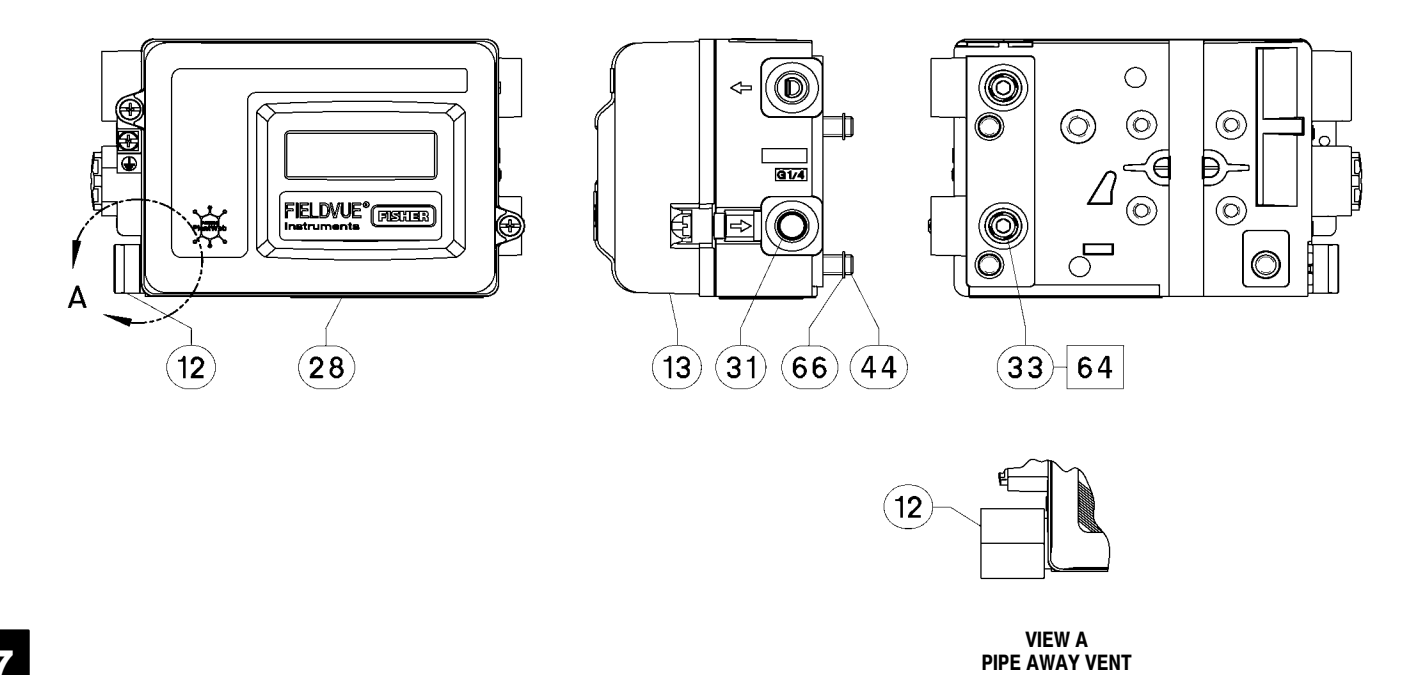

7

#### APPLY LUBRICANT/SEALANT

NOTE: 1. APPLY LUBRICANT KEY 65 TO ALL O-RINGS UNLESS OTHERWISE SPECIFIED GE13174-B. SHEET 1 OF 3

Figure 7-1. FIELDVUE DVC2000 Digital Valve Controller Assembly, Housing A

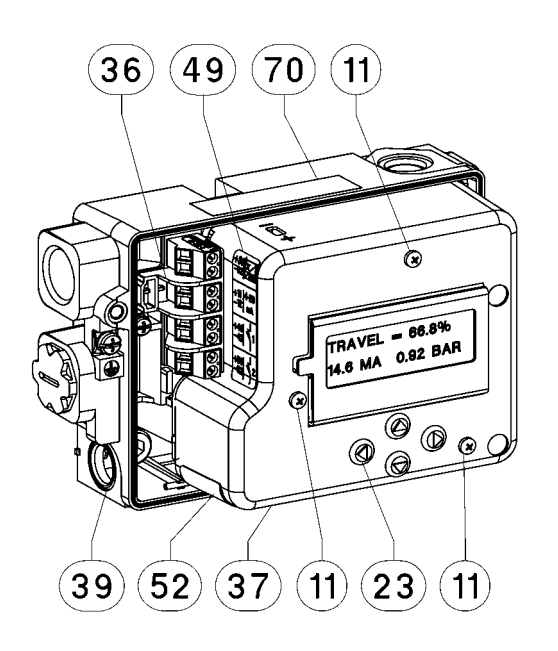

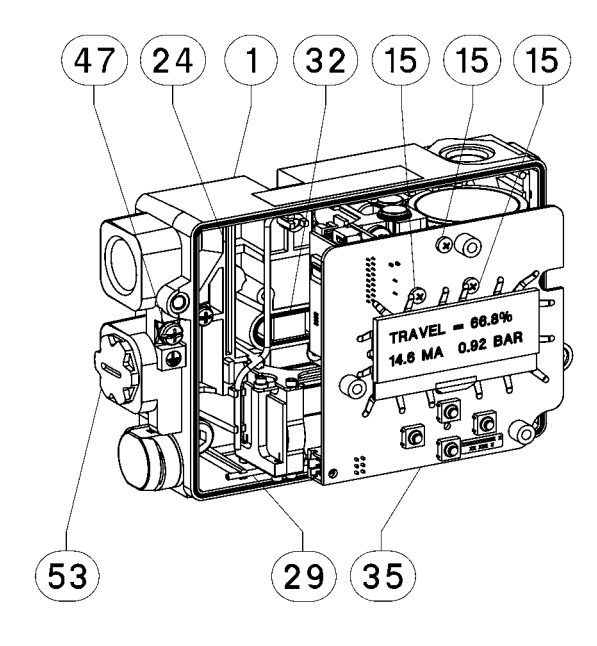

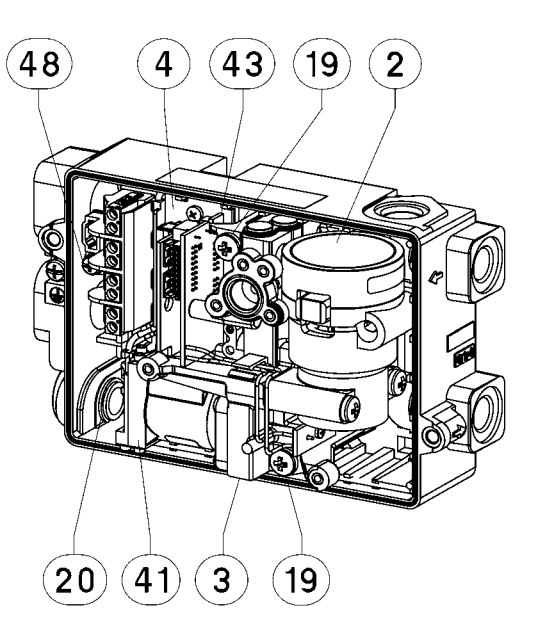

□ APPLY LUBRICANT/SEALANT

NOTE: 1. APPLY LUBRICANT KEY 65 TO ALL O-RINGS UNLESS OTHERWISE SPECIFIED

GE13174-B, SHEET 2 OF 3

Figure 7-2. FIELDVUE DVC2000 Digital Valve Controller Assembly, Housing A

7

# **DVC2000 Digital Valve Controller**

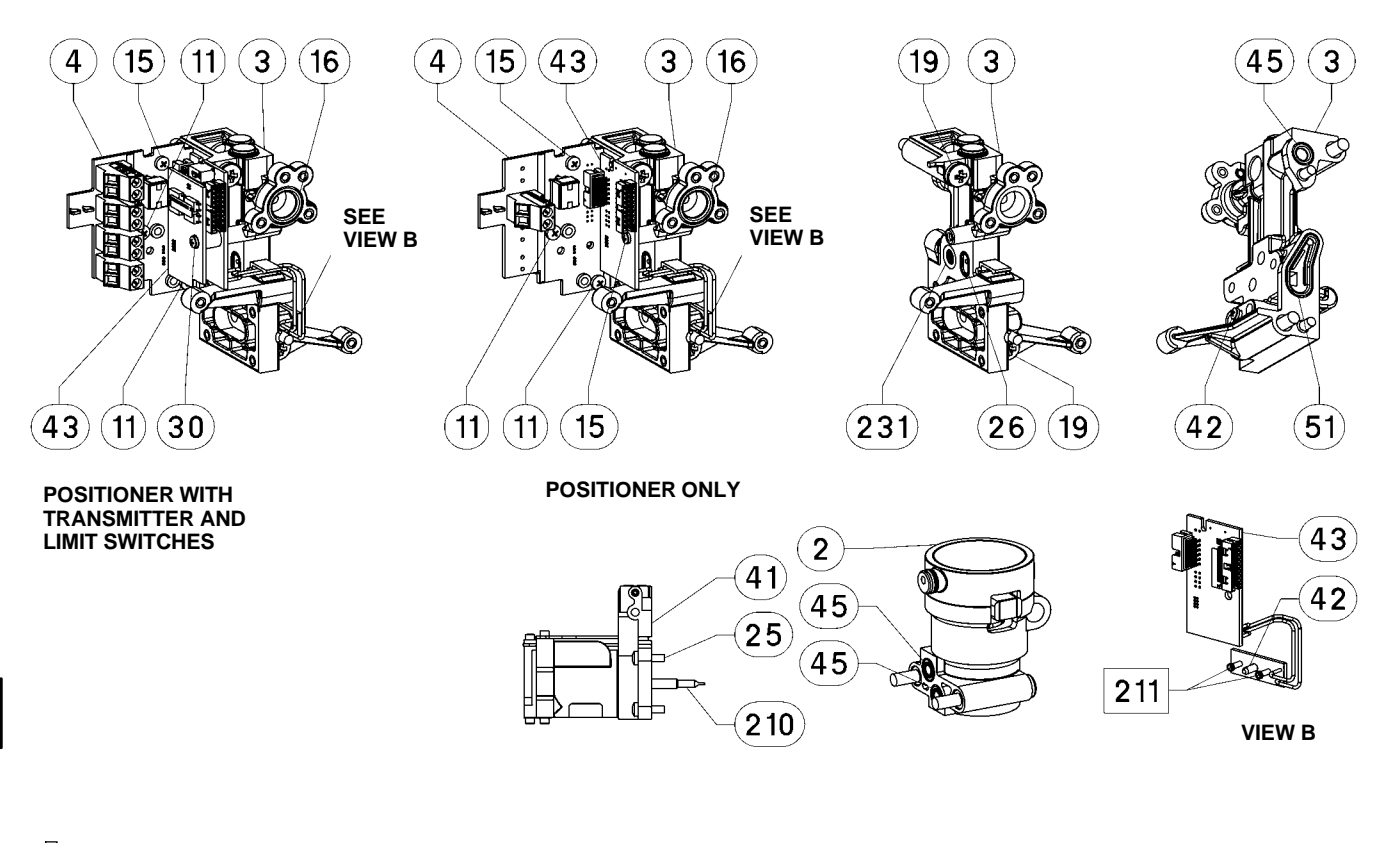

□ APPLY LUBRICANT/SEALANT NOTE: 1. APPLY LUBRICANT KEY 65 TO ALL O-RINGS UNLESS OTHERWISE SPECIFIED GE13174-8, SHEET 3 OF 3

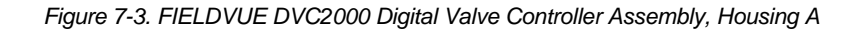

# Appendix A Principle of Operation

| <b>DVC2000</b> Operation |  | A-2 |
|--------------------------|--|-----|
|--------------------------|--|-----|

# **DVC2000 Digital Valve Controller**

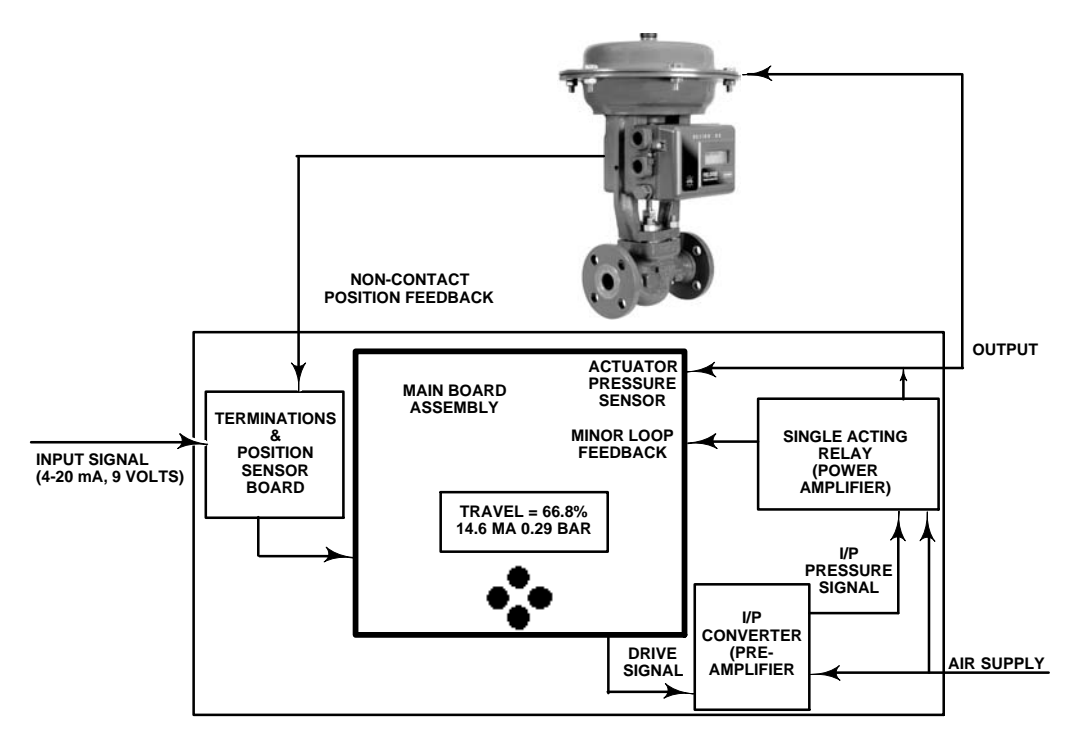

Figure A-1. FIELDVUE DVC2000 Digital Valve Controller Block Diagram

# **DVC2000** Operation

The DVC2000 digital valve controller uses a traditional 4-20 mA input signal and converts it into a pneumatic output pressure that is delivered to the control valve actuator. Accurate control of the position of the valve is enabled by valve stem position feedback. The way in which the DVC2000 accomplishes this is through a two-stage positioner design. Refer to figure A-1 for a block diagram of the positioner operation.

A traditional 4-20 mA signal provides the set point and power to the instrument. At the same time, the HART protocol provides instrument and process data through digital communications. The instrument receives this set point and positions the valve where it needs to be.

• The **input signal** provides electrical power and the set point simultaneously. It is routed into the terminal board through a twisted pair of wires. The terminal board contains the termination points for the loop signal (+11/-12). If the options board is installed, an additional options board set includes additional terminals for the transmitter output (+31/-32), switch #1 output (+41/-42), and switch #2 output (+51/-52).

• The input signal is then directed to the main electronics board assembly where the microprocessor runs a digital control algorithm resulting in a **drive signal** to the I/P converter.

• The I/P converter assembly is connected to supply pressure and converts the drive signal into a **pressure signal**. The I/P converter is the pre-amplifier stage in the two-stage positioner design. This component enables high static gain for responsiveness to small changes in the input signal.

• The I/P output is sent to the pneumatic relay assembly. The relay is also connected to supply pressure and amplifies the small pressure signal from the I/P converter into a larger **pneumatic output signal** used by the actuator. The pneumatic relay is the power amplifier stage in the two-stage positioner design. This component enables superior dynamic performance with minimal steady-state air consumption.

Α

• A sensor on the printed wiring board measures the motion of the small valve inside the pneumatic relay. This measurement is used for minor loop feedback to the control algorithm resulting in stable, robust tuning.

• The change in relay output pressure to the actuator causes the valve to move.

• Valve position is sensed through the non-contact,

linkage-less feedback sensor. There are no moving linkages and the DVC2000 is physically separated from the valve stem through the use of a magnetic Hall effect sensor. A magnetic array is mounted to the valve stem and the sensor is embedded in the DVC2000 housing. The sensor is electrically connected to the printed wiring board to provide a travel feedback signal used in the control algorithm.

The valve continues to move until the correct position is attained.

# Appendix B 375 Field Communicator Basics

| Display                                                          | B-2        |
|------------------------------------------------------------------|------------|
| Using the Keypad                                                 | B-2        |
| On/Off Key                                                       | B-2        |
| Navigation Keys                                                  | B-2        |
| Enter Key                                                        | B-2        |
| Tab Key                                                          | B-2        |
| Alphanumeric Keys                                                | B-2        |
| Backlight Adjustment Key                                         | B-4        |
| Function Key                                                     | B-3        |
| Multifunction LED                                                | B-3        |
| Using the Touch Screen                                           | B-3        |
| Using the Soft Input Panel Keyboard                              | B-2        |
| Menu Structure                                                   | B-4        |
| Offline Operation                                                | В-4<br>В-4 |
| Polling                                                          | B-5        |
| System Information                                               | B-5<br>B-5 |
| Simulation                                                       | B-5        |
| Online Operation                                                 | B-6        |
| Displaying the Field Communicator<br>Device Description Revision | B-6        |

# **DVC2000 Digital Valve Controller**

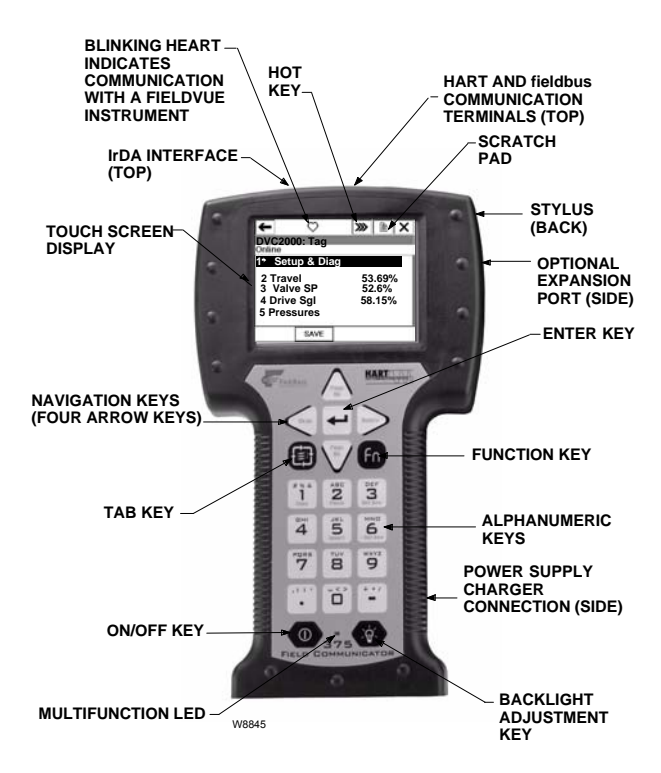

Figure B-1. 375 Field Communicator

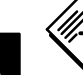

# Note

The 375 Field Communicator device description revision (DD) determines how the Field Communicator interfaces with the instrument. For information on displaying the device description revision, see page B-6.

This section discusses the display, keypad, and menu structure for the Field Communicator, shown in figure B-1. It includes information for displaying the Field Communicator device description revision number. For information on connecting the Field Communicator to the instrument, see the Installation section, Section 2. For more information on the Field Communicator, such as specifications and servicing, see the User's Manual for the Field Communicator 00375-0047-0001, included with the Field Communicator. This manual also is available from Rosemount Inc., Measurement Division.

# Display

The Field Communicator communicates information to you through a 1/4 VGA (240 by 320 pixels) monochrome touch screen. It has a viewing area of approximately 9 cm by 12 cm.

# Using the Keypad

# On/Off Key 🚺

The on/off key is used to turn the Field Communicator on and off.

From the Main Menu, select HART Application to run the HART application. On startup, the HART Application automatically polls for devices.

If a HART-compatible device is found, the Field Communicator displays the Online menu. For more information on Online and Offline operation, see Menu Structure in this section.

The on/off key is disabled while any applications are open, making it necessary for you to exit the 375 Main Menu before using the on/off key. This feature helps to avoid situations where the Field Communicator could be unintentionally turned off while a device's output is fixed or when configuration data has not been sent to a device.

### **Navigation Keys**

Four arrow navigation keys allow you to move through the menu structure of the application. Press the right arrow ( $\supseteq$ ) navigation key to navigate further into the menu.

# Enter Key

The enter key allows you to perform the highlighted item, or to complete an editing action. For example, if you highlight the Cancel button, and then push the enter key, you will cancel out of that particular window. The enter key does not navigate you through the menu structure.

# Tab Key

The tab key allows you to move between selectable controls.

# Alphanumeric Keys

Figure B-2 shows the alphanumeric keypad. Data entry, and other options, using letters, number and

# **375 Field Communicator Basics**

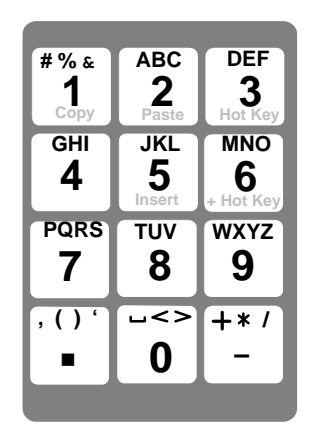

Figure B-2. 375 Field Communicator Alphanumeric and Shift Keys

other characters can be performed using this keypad. The 375 Field Communicator will automatically determine the mode depending upon the input necessary for the particular field.

To enter text when in alphanumeric mode, press the desired keypad button in quick repetition to scroll through the options to attain the appropriate letter or number.

For example, to enter the letter "Z", press the 9 key quickly four times.

The alphameric keys are also used for the Fast Key sequence. The Fast Key sequence is a sequence of numerical button presses, corresponding to the menu options that lead you to a given task.

# Backlight Adjustment Key

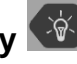

The backlight adjustment key has four settings allowing you to adjust the intensity of the display. Higher intensities will shorten the battery life.

# Function Key

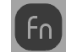

The function key allows you to enable the alternate functionality of select keys. The grey characters on the keys indicate the alternate functionality. When enabled, the orange multifunction LED light will appear and an indication button can be found on the soft input panel (SIP). Press the key again to disable the function kev.

# **Multifunction LED**

The multifunction LED indicates when the 375 Field Communicator is in various states. Green signifies that the Field Communicator is on, while flashing green indicates that it is in power saving mode. Green and

orange indicate that the function key is enabled, and a green and orange flash indicates that the on/off button has been pressed long enough for the Field Communicator to power up.

# Using the Touch Screen

### CAUTION

The touch screen should be contacted by blunt items only. The preferred item is the stylus that is included with the 375 Field Communicator. The use of a sharp instrument can cause damage to the touch screen interface.

The touch screen display allows you to select and enter text by touching the window.

Tap the window once to select a menu item or to activate a control. Double-tap to access the various options associated with the menu item.

Use the back arrow button( ()) to return to the previous menu. Use the terminate key  $(\mathbf{X})$  in the upper right corner of the touch screen to end the application.

# Using the Soft Input Panel (SIP) **Keyboard**

As you move between menus, different dynamic buttons appear on the display. For example, in menus providing access to on-line help, the HELP button may appear on the display. In menus providing access to the Home menu, the HOME button may appear on the display. In many cases the SEND label appears, indicating that you must select the button on the display to send the information you have entered on the keypad to the FIELDVUE instrument's memory. Online menu options include:

• Hot Key ≫

Tap the Hot Key from any Online window to display the Hot Key menu. This menu allows you to quickly:

- Change the instrument mode
- Change the control mode
- Change the instrument protection
- Change tuning to improve response

The Hot Key can also be accessed by enabling the function key, and pressing the 3 key on the alphanumeric key pad.

For details on instrument mode, control mode, protection, tuning sets, and other configuration parameters, see the Advanced Setup and Calibration section, Section 4.

• SCRATCHPAD is a text editor that allows you to create, open, edit and save simple text (.txt) documents.

• **HELP**—gives you information regarding the display selection.

• **SEND**—sends the information you have entered to the instrument.

• HOME—takes you back to the Online menu.

• **EXIT**—takes you back to the menu from which you had requested the value of a variable that can only be read.

• **ABORT**—cancels your entry and takes you back to the menu from which you had selected the current variable or routine. Values are not changed.

• **OK**—takes you to the next menu or instruction screen.

• ENTER—sends the information you have selected to the instrument or flags the value that is to be sent to the instrument. If it is flagged to be sent, the SEND dynamic label appears as a function key selection.

• **ESC**—cancels your entry and takes you back to the menu from which you had selected the current variable or routine. Values are not changed.

• **SAVE**—saves information to the internal flash or the configuration expansion module.

# Menu Structure

The Field Communicator is generally used in two environments: offline (when not connected to an instrument) and online (connected to an instrument).

# **Offline Operation**

Selecting HART Application when not connected to a FIELDVUE instrument causes the Field Communicator to display the message "No device found at address 0. Poll?" Selecting "Yes" or "No" will bring you to the HART Application menu. Three choices are available from this screen: *Offline, Online* and *Utility.* The Offline menu allows you to create offline configurations, as well as view and change device configurations stored on the 375 Field Communicator. The Utility menu allows you to set the polling option, change the number of ignored status messages, view the available Device Descriptions, perform a simulation, and view HART diagnostics.

### Saving Setup and Calibration Data

You can upload setup and calibration data from the DVC2000 digital valve controller and save it in the Field Communicator Internal Flash or a Configuration Expansion Module. From the *Offline* menu you can then download this data to multiple devices so that they all contain the same setup and calibration data. You can also edit the saved data.

You upload setup and calibration data from the *Online* menu. This requires that the Field Communicator be connected to a digital valve controller powered by a 4-20 mA source. To save data from any *Online* menu select the SAVE key. Follow the prompts on the Field Communicator to save the data to the Internal Flash or the Configuration EM and name the saved data. Once the data is saved, the SAVE key disappears until you change the data in the instrument.

Downloading the saved data requires that you first mark the configurable variables you wish to download (the default is all variables unmarked). To do this, from the Offline menu select Saved Configuration. Depending on the location of the saved data, select either Internal Flash Contents or Configuration EM Contents. Select the name for the saved data. From the Saved Configuration menu select Edit.

From the *Edit* menu you can mark all configurable variables for download, unmark all configurable variables so none are downloaded, edit each variable individually, or save your configuration to the internal flash or the optional configuration expansion module. The following briefly describes each item on the menu. For more information, see the User's Manual for the 375 Field Communicator – 00375-0047-001.

• *Mark All*—flags all configurable variables to be sent to a HART-compatible device. Configurable

variables are those that appear when you edit variables in the configuration using the *Edit Individually* option.

• Unmark All—removes flags from all configurable variables in the configuration. Unmarked configurable variables are not sent to a connected HART-compatible device.

• *Edit Individually*—opens the Edit Individually menu to permit editing configurable variables in the saved data. For information on editing configurable variables, refer to the Field Communicator product manual.

• Save As...—saves your new configuration to the Internal Flash, or the Configuration EM. For more information on the Save As option, see the Field Communicator product manual.

Once the configurable variables are marked for download, return to the Saved Configuration menu and select *Save*. Follow the prompts on the Field Communicator to download the saved data to the instrument.

### Polling

When several devices are connected in the same loop, such as for split ranging, each device must be assigned a unique polling address. Use the Polling options to configure the Field Communicator to automatically search for all or specific connected devices.

To enter a polling option, select *Utility* from the HART Application menu. Select *Configure HART Application*, and then select *Polling*. Tap ENTER to select the highlighted option.

The Polling options are:

1. **Never Poll**—connects to a device at address 0, and if not found will not poll for devices at addresses 1 through 15.

2. Ask Before Polling—connects to a device at address 0, and if not found asks if you want to poll for devices at addresses 1 through 15.

3. **Always Poll**—connects to a device at address 0, and if not found will automatically poll for devices at addresses 1 through 15.

4. **Digital Poll**—automatically polls for devices at address 0 through 15 and lists devices found by tag.

5. **Poll Using Tag**—asks for a device HART tag and then polls for that device.

6. **Poll Using Long Tag**—allows you to enter the long tag of the device. (Only supported in HART Universal revision 6 devices.)

To find individual device addresses, use the Digital Poll option to find each connected device in the loop and list them by tag.

For more information on setting the polling address, see the Advanced Setup and Calibration section, Section 4.

### **System Information**

To access the Field Communicator system information, select *Settings* from the 375 Main Menu.

About 375 includes software information about your 375 Field Communicator.

Licensing can be viewed when you turn on the 375 Field Communicator and in the License settings menu. The license setting allows you to view the license on the System Card.

Memory settings consists of System Card, Internal Flash size, and Ram size, as well as the Expansion Module if installed. It allows you to view the total memory storage and available free space.

### Reviewing Instrument Device Descriptions

The Field Communicator memory module contains device descriptions for specific HART-compatible devices. These descriptions make up the application software that the communicator needs to recognize particular devices.

To review the device descriptions programmed into your Field Communicator, select *Utility* from the HART Application menu, then select *Available Device Descriptions*. The manufacturers with device descriptions installed on the Field Communicator are listed.

Select the desired manufacturer to see the list of the currently installed device models, or types, provided by the selected manufacturer.

Select the desired instrument model or type to see the available device revisions that support that instrument.

### Simulation

The Field Communicator provides a simulation mode that allows you to simulate an online connection to a HART-compatible device. The simulation mode is a training tool that enables you to become familiar with the various menus associated with a device without having the Field Communicator connected to the device.

To simulate an online connection, select *Utility* from the main menu. Select *Simulation* then select *Fisher Controls.* Select *DVC2000* to see the menu structure for the DVC2000 digital valve controller. Refer to the appropriate sections of this manual for information on the various menus.

## **Online Operation**

The Online menu is the first to be displayed when connecting to a HART compatible device. It contains important information about the connected device.

# Displaying the Field Communicator Device Description Revision

Device Description (DD) Revision is the revision number of the Fisher Device Description that resides in the Field Communicator. It defines how the Field Communicator is to interact with the user and instrument. Field Communicators with device description revision 1 are used with DVC2000 instruments with firmware revision 2. You can display the device description revision when the Field Communicator is Offline or Online:

**Offline**—To see the Field Communicator device description revision number, from the main menu, select *Utility, Simulation, Fisher Controls,* and *DVC2000.* 

**Online**—To see the Field Communicator device description revision number, connect the Field Communicator to an instrument connected to a source supplying a 4-20 mA signal. From the *Online* menu, select *Setup & Diag, Display, 375 DD Rev.* 

# Appendix C Loop Schematics/Nameplates

This section includes loop schematics required for wiring of intrinsically safe installations. It also contains the approvals nameplates. If you have any questions, contact your Emerson Process Management sales office.

1 EQUIPMENT SHALL BE INSTALLED IN ACCORDANCE WITH THE CANADIAN ELECTRICAL CODE (CEC) PART 1:

- 2 BARRIERS MUST BE CSA APPROVED WITH ENTITY PARAMETERS AND ARE TO BE INSTALLED IN ACCORDANCE WITH THE MANUFACTURER'S I.S. INSTALLATION INSTRUCTIONS
- 3 THE ENTITY CONCEPT ALLOWS INTERCONNECTION OF INTRINSICALLY SAFE APPARATUS TO ASSOCIATED APPARATUS, NOT SPECIFICALLY EXAMINED IN SUCH COMBINATION. THE CRITERIA FOR INTERCONNECTION IS THAT THE VOLTAGE (Vmax) AND THE CURRENT (Imax) OF THE INTRINSICALLY SAFE APPARATUS MUST BE EQUAL TO OR GRATER THAN THE VOLTAGE (Voc) AND CURRENT (Isc) DEFINED BY THE ASSOCIATED APPARATUS. IN ADDITION, THE SUM OF THE MAXIMUM UNPROTECTED CAPACITANCE (CI) AND INDUCTANCE (LI) OF EACH INTRINSICALLY SAFE APPARATUS, AND THE INTERCONNECTING WIRING, MUST BE LESS THAN THE ALLOWABLE CAPACITANCE (Ca) AND INDUCTANCE (La) DEFINED BY THE ASSOCIATED APPARATUS. IF THESE CRITERIA ARE MET, THEN THE COMBINATION MAY BE CONNECTED. FORMULAS - Vmax > Voc, Imax > Isc, CI + Ccable < Ca, Li + Lcable < La
- 4 ENTITY PARAMETERS FOR EACH I.S. CIRCUIT ARE AS FOLLOWS:

| CIRCUIT | V <sub>MAX</sub> (Ui) | I <sub>MAX</sub> (li) | Ci     | Li      | PMAX |
|---------|-----------------------|-----------------------|--------|---------|------|
| XMTR    | 28Vdc                 | 100mA                 | 5nF    | 0 mH    | 1W   |
| MAIN    | 30Vdc                 | 130mA                 | 10.5nF | 0.55 mH | 1W   |
| LS1     | 16Vdc                 | 76mA                  | 5nF    | 0 mH    | 1W   |
| LS2     | 16Vdc                 | 76mA                  | 5nF    | 0 mH    | 1W   |

5 WHERE MULTIPLE IS CIRCUITS ARE USED:

- EACH I.S. CIRCUIT MUST BE SHIELDED TWISTED PAIR CABLE.
- I.S. CIRCUITS MUST ENTER ENCLOSURE VIA CONDUIT ENTRIES AS SPECIFIED IN DETAIL 1.
- CABLE INSULATION AND SHIELD MUST EXTEND TO WITHIN PARTITIONED
- AREA (SEE DETAIL 1).
- XMTR, LS1, AND LS2 CIRCUITS ARE OPTIONAL.

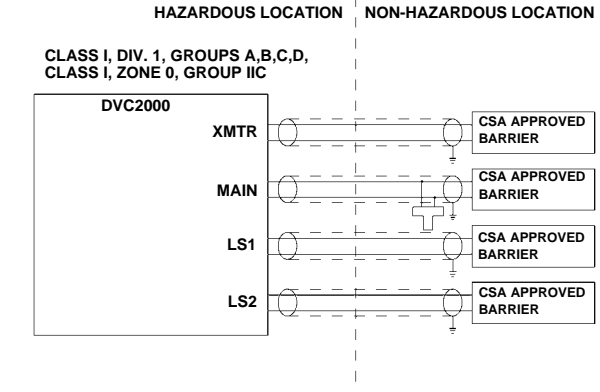

**6** IF HAND-HELD COMMUNICATOR OR MULTIPLEXOR IS USED, IT MUST BE CSA CERTIFIED WITH ENTITY PARAMETERS AND INSTALLED PER THE MANUFACTURER'S CONTROL DRAWING.

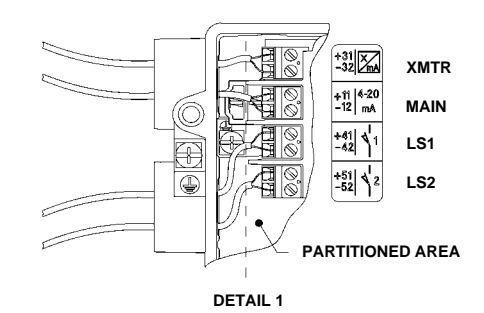

GE12444

Figure C-1. CSA Loop Schematic

# **DVC2000 Digital Valve Controller**

1 INSTALLATION MUST BE IN ACCORDANCE WITH THE NATIONAL ELECTRICAL CODE (NEC) AND ANSI/ISA RP12.6.

2 BARRIERS MUST BE CONNECTED PER MANUFACTURER'S INSTALLATION INSTRUCTIONS.

3 THE ENTITY CONCEPT ALLOWS INTERCONNECTION OF INTRINSICALLY SAFE APPARATUS TO ASSOCIATED APPARATUS, NOT SPECIFICALLY EXAMINED IN SUCH COMBINATION. THE CRITERIA FOR INTERCONNECTION IS THAT THE VOLTAGE (Vmax) AND THE CURRENT (imax) OF THE INTRINSICALLY SAFE APPARATUS MUST BE EQUAL TO OR GREATER THAN THE VOLTAGE (voc) AND CURRENT (isc) DEFINED BY THE ASSOCIATED APPARATUS. IN ADDITION, THE SUM OF THE MAXIMUM UNPROTECTED CAPACITANCE (CI) AND INDUCTANCE (LI) OF EACH INTRINSICALLY SAFE APPARATUS, AND THE INTERCONNECTING WIRING, MUST BE LESS THAN THE ALLOWABLE CAPACITANCE (Ca) AND INDUCTANCE (La) DEFINED BY THE ASSOCIATED APPARATUS. IF THESE CRITERIA ARE MET, THEN THE COMBINATION MAY BE CONNECTED. FORMULAS - Vmax > Voc, or Vt, Ci + Ccable < Ca, Pi > Po, or Pt Imax > Isc, or It, Li + Lcable < La,

[4] ENTITY PARAMETERS FOR EACH I.S. CIRCUIT ARE AS FOLLOWS:

| CIRCUIT | V <sub>MAX</sub> (Ui) | I <sub>MAX</sub> (li) | Ci            | Li              | PMAX     |
|---------|-----------------------|-----------------------|---------------|-----------------|----------|
|         | 28Vdc<br>30Vdc        | 100mA<br>130mA        | 5nF<br>10.5nF | 0 mH<br>0.55 mH | 1W<br>1W |
| LS1     | 16Vdc                 | 76mA                  | 5nF           | 0 mH            | 1W       |
| LS2     | 1670C                 | 76MA                  | SUL           | 0 mH            | 1W       |

5 WHERE MULTIPLE IS CIRCUITS ARE USED:

- EACH I.S. CIRCUIT MUST BE SHIELDED TWISTED PAIR CABLE.
- I.S. CIRCUITS MUST ENTER ENCLOSURE VIA CONDUIT ENTRIES
- AS SPECIFIED IN DETAIL 1.
- CABLE INSULATION AND SHIELD MUST EXTEND TO WITHIN PARTITIONED AREA (SEE DETAIL 1).
- XMTR, LS1, AND LS2 CIRCUITS ARE OPTIONAL.
- 6 CLASS I, DIV 2 APPLICATIONS MUST BE INSTALLED AS SPECIFIED IN NEC ARTICLE 501-4(B). EQUIPMENT AND FIELD WIRING IS NON-INCENDIVE WHEN CONNECTED TO APPROVED BARRIERS WITH ENTITY PARAMETERS.
- 7 MAXIMUM SAFE AREA VOLTAGE SHOULD NOT EXCEED 250 Vrms.
- 8 RESISTANCE BETWEEN BARRIER GROUND AND EARTH GROUND MUST BE LESS THAN ONE OHM.
- IF HAND-HELD COMMUNICATOR OR MULTIPLEXOR IS USED, IT MUST BE FM APPROVED WITH ENTITY PARAMETERS AND INSTALLED PER THE MANUFACTURER'S CONTROL DRAWING.

GE10683

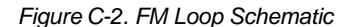

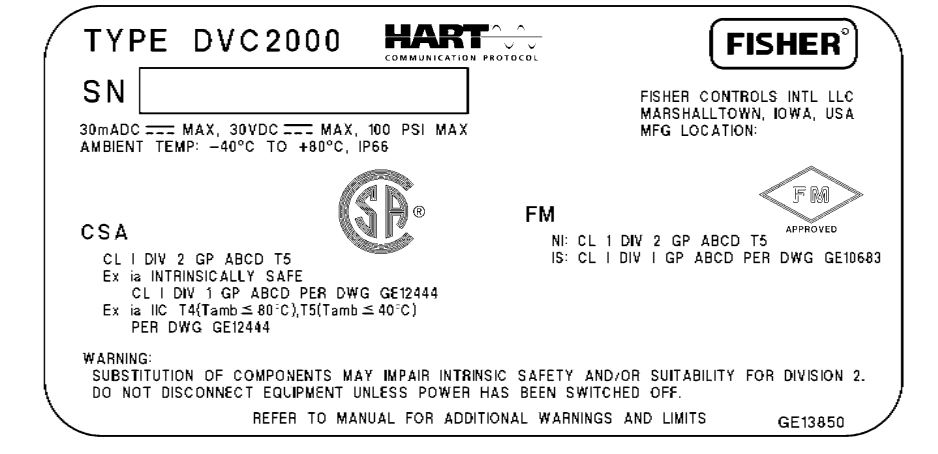

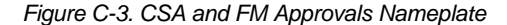

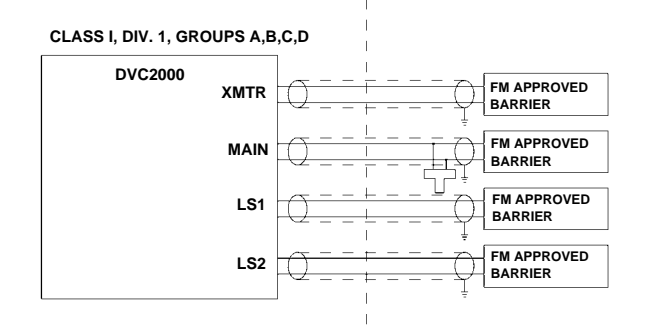

HAZARDOUS LOCATION | NON-HAZARDOUS LOCATION

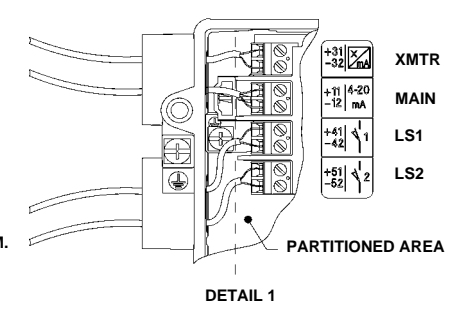

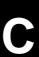

HAZARDOUS LOCATION

XMTF

MAIN

LS1

LS2

ZONE 0, GROUP IIC

DVC2000

NON-HAZARDOUS LOCATION

I.S. APPROVED

I.S. APPROVED

I.S. APPROVED

BARRIER

BARRIER

BARRIER

BARRIER

ור

1 INSTALLATION MUST BE IN ACCORDANCE WITH THE NATIONAL WIRING PRACTICES OF THE COUNTRY IN USE.

2 BARRIERS MUST BE CONNECTED PER MANUFACTURER'S INSTALLATION INSTRUCTIONS.

3 INTRINSICALLY SAFE APPARATUS MAY BE CONNECTED TO ASSOCIATED APPARATUS NOT SPECIFICALLY EXAMINED IN SUCH COMBINATION. THE CRITERIA FOR INTERCONNECTION IS THAT THE VOLTAGE (UI) AND THE CURRENT (II) OF THE INTRINSICALLY SAFE APPARATUS MUST BE EQUAL TO OR GREATER THAN THE VOLTAGE (Uo) AND CURRENT (Io) DEFINED BY THE ASSOCIATED APPARATUS. IN ADDITION, THE SUM OF THE MAXIMUM UNPROTECTED CAPACITANCE (CI) AND INDUCTANCE (LI) OF EACH INTRINSICALLY SAFE APPARATUS, AND THE INTERCONNECTING WIRING, MUST BE LESS THAN THE ALLOWABLE CAPACITANCE (CO) AND INDUCTANCE (LO) DEFINED BY THE ASSOCIATED APPARATUS. IF THESE CRITERIA ARE MET, THEN THE COMBINATION MAY BE CONNECTED. FORMULAS UI > UO CI + Ccable < CO

Li + Lcable < Lo Pi > Po

4 ENTITY PARAMETERS FOR EACH I.S. CIRCUIT ARE AS FOLLOWS:

| CIRCUIT | V <sub>MAX</sub> (Ui) | I <sub>MAX</sub> (li) | Ci     | Li      | PMAX |   |
|---------|-----------------------|-----------------------|--------|---------|------|---|
| XMTR    | 28Vdc                 | 100mA                 | 5nF    | 0 mH    | 1W   | - |
| MAIN    | 30Vdc                 | 130mA                 | 10.5nF | 0.55 mH | 1W   |   |
| LS1     | 16Vdc                 | 76mA                  | 5nF    | 0 mH    | 1W   |   |
| LS2     | 16Vdc                 | 76mA                  | 5nF    | 0 mH    | 1W   |   |

5 WHERE MULTIPLE IS CIRCUITS ARE USED:

- EACH I.S. CIRCUIT MUST BE SHIELDED TWISTED PAIR CABLE.
- I.S. CIRCUITS MUST ENTER ENCLOSURE VIA CONDUIT ENTRIES
- AS SPECIFIED IN DETAIL 1.
- CABLE INSULATION AND SHIELD MUST EXTEND TO WITHIN PARTITIONED AREA (SEE DETAIL 1).
- XMTR, LS1, AND LS2 CIRCUITS ARE OPTIONAL.

6 RESISTANCE BETWEEN BARRIER GROUND AND EARTH GROUND MUST BE LESS THAN ONE OHM.

**T** IF HAND-HELD COMMUNICATOR OR MULTIPLEXOR IS USED, IT MUST BE APPROVED WITH ENTITY PARAMETERS AND INSTALLED PER THE MANUFACTURER'S CONTROL DRAWING.

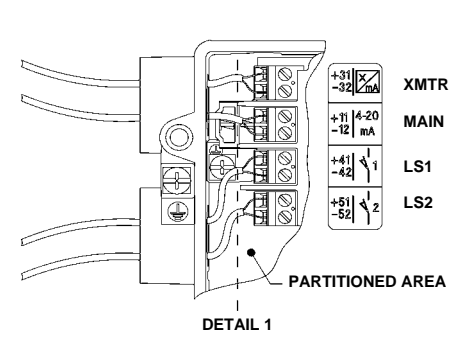

GE14685

Figure C-4. ATEX Loop Schematic

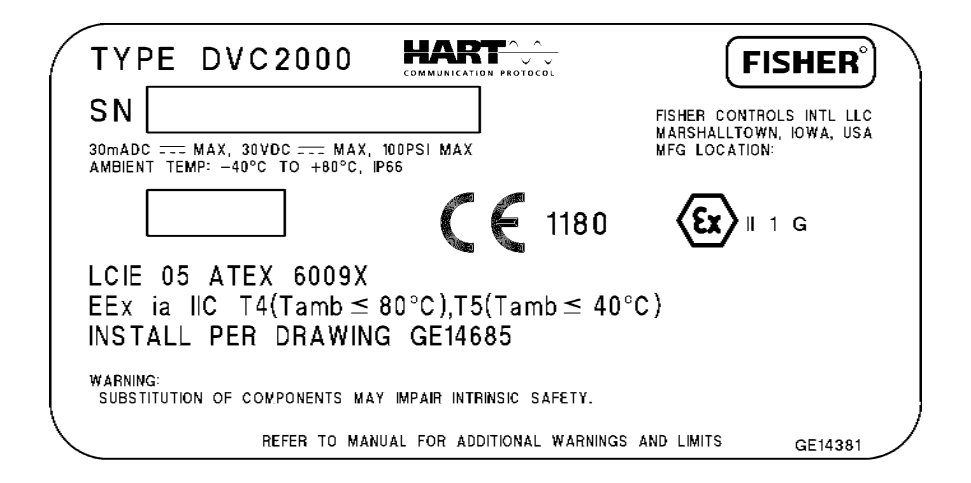

Figure C-5. ATEX Nameplate

# **DVC2000 Digital Valve Controller**

1 INSTALLATION MUST BE IN ACCORDANCE WITH THE NATIONAL WIRING PRACTICES OF THE COUNTRY IN USE.

2 BARRIERS MUST BE CONNECTED PER MANUFACTURER'S INSTALLATION INSTRUCTIONS.

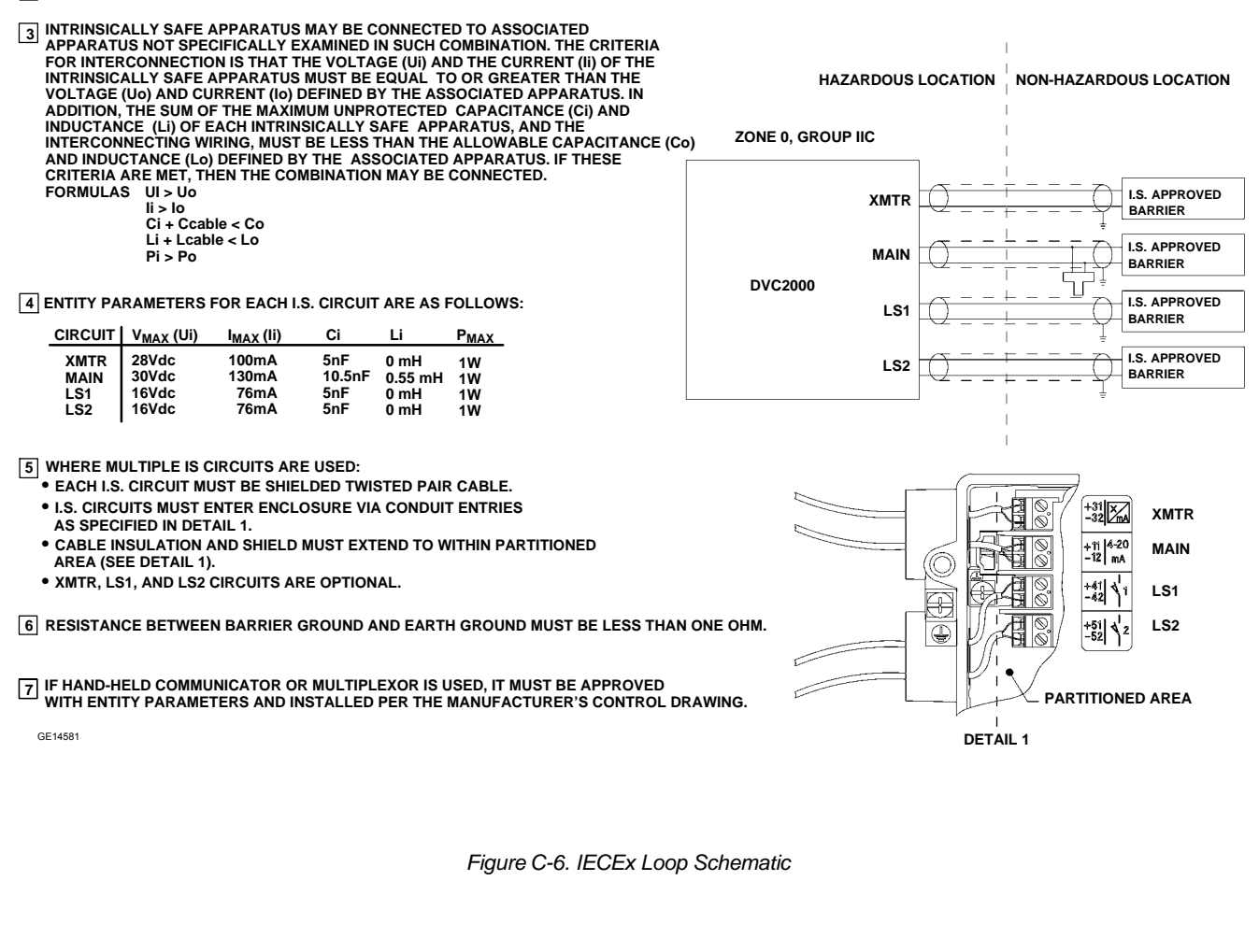

Figure C-7. IECEx Nameplate

# Glossary

#### **Alert Point**

An adjustable value that, when exceeded, activates an alert.

#### Algorithm

A set of logical steps to solve a problem or accomplish a task. A computer program contains one or more algorithms.

#### Alphanumeric

Consisting of letters and numbers.

#### **Analog Input Units**

Units in which the analog input is displayed and maintained in the instrument.

#### **ANSI** (acronym)

The acronym ANSI stands for the American National Standards Institute

#### ANSI Class

Valve pressure/temperature rating.

#### **Bench Set**

Pressure, supplied to an actuator, required to drive the actuator through rated valve travel. Expressed in pounds per square inch.

#### Byte

A unit of binary digits (bits). A byte consists of eight bits.

#### **Calibration Location**

Where the instrument was last calibrated; either in the factory or in the field.

#### Configuration

Stored instructions and operating parameters for a FIELDVUE Instrument.

#### **Control Loop**

An arrangement of physical and electronic components for process control. The electronic components of the loop continuously measure one or more aspects of the process, then alter those aspects as necessary to achieve a desired process condition. A simple control loop measures only one variable. More sophisticated control loops measure many variables and maintain specified relationships among those variables.

#### **Control Mode**

Defines where the instrument reads its set point. The following control modes are available for a FIELDVUE instrument:

**Analog** The instrument receives its travel set point over the 4–20 mA loop.

**Digital** The instrument receives its set point digitally, via the HART communications link. **Test** This is not a user-selectable mode. The Field Communicator or AMS ValveLink Software places the instrument in this mode whenever it needs to move the valve, such as for calibration or diagnostic tests.

#### **Control Mode, Restart**

Determines the instrument control mode after a restart. See Control Mode for the available restart control modes.

#### Controller

A device that operates automatically to regulate a controlled variable.

#### Current-to-Pressure (I/P) Converter

An electronic component or device that converts a milliamp signal to a proportional pneumatic pressure output signal.

#### **Cycle Counter**

The capability of a FIELDVUE instrument to record the number of times the travel changes direction. The change in direction must occur after the deadband has been exceeded before it can be counted as a cycle.

#### **Cycle Counter Alert**

Checks the difference between the Cycle Counter and the Cycle Counter Alert Point. Cycle Counter Alert is active when the cycle counter value exceeds the Cycle Counter Alert Point. It clears after you reset the Cycle Counter to a value less than the alert point.

#### **Cycle Counter Alert Point**

An adjustable value which, when exceeded, activates the Cycle Counter Alert. Valid entries are 0 to 4 billion cycles.

#### **Cycle Counter Deadband**

Region around the travel reference point, in percent of ranged travel, established at the last increment of the Cycle Counter. The deadband must be exceeded before a change in travel can be counted as a cycle. Valid entries are 0% to 100%. Typical value is between 2% and 5%.

### Deviation

Usually, the difference between set point and process variable. More generally, any departure from a desired or expected value or pattern.

#### **Device ID**

Glossary

Unique identifier embedded in the instrument at the factory.

#### **Device Revision**

Revision number of the interface software that permits communication between the Field Communicator and the instrument.

### **Drive Signal**

The signal to the I/P converter from the printed wiring board. It is the percentage of the total microprocessor effort needed to drive the valve fully open.

### **Drive Signal Alert**

Checks the drive signal and calibrated travel. If one of the following conditions exists for more than 20 seconds, the Drive Signal Alert is active. If none of the conditions exist, the alert is cleared. If Zero Control Signal = Closed

The alert is active when:

drive signal <10% and calibrated travel >3%

drive signal >90% and calibrated travel <97%

#### If Zero Control Signal = Open

The alert is active when:

drive signal <10% and calibrated travel <97%

drive signal >90% and calibrated travel >3%

#### **Equal Percentage**

A valve flow characteristic where equal increments of valve stem travel produce equal percentage changes in existing flow. One of the input characteristics available for a FIELDVUE Instrument. See also, Linear and Quick Opening.

#### Feedback Signal

Indicates to the instrument the actual position of the valve. The travel sensor provides the feedback signal to the instrument printed wiring board assembly.

#### **Firmware Revision**

The revision number of the instrument firmware. Firmware is a program that is entered into the instrument at time of manufacture and cannot be changed by the user.

#### Free Time

Percent of time that the microprocessor is idle. A typical value is 25%. The actual value depends on the number of functions in the instrument that are enabled and on the amount of communication currently in progress.

### Full Ranged Travel

Current, in mA, that corresponds with the point where ranged travel is maximum, i.e., limited by the mechanical travel stops.

#### Gain

The ratio of output change to input change.

### Hardware Revision

Revision number of the Fisher instrument hardware. The physical components of the instrument are defined as the hardware.

## HART (acronym)

The acronym HART stands for Highway Addressable Remote Transducer.

### HART Tag

An eight-character name that identifies the physical instrument.

### **HART Universal Revision**

Revision number of the HART Universal Commands which are the communications protocol for the instrument.

### Input Characteristic

The relationship between the ranged travel and ranged input. Possible values include: linear, equal percentage, and quick opening.

### Input Current

The current signal from the control system that serves as the analog input to the instrument. See also Input Signal.

### Input Range

The analog input signal range that corresponds to the travel range.

### Input Signal

The current signal from the control system. The input signal can be displayed in milliamperes or in percent of ranged input.

### **Instrument Level**

Determines the functions available for the instrument. See table 5-1.

### **Instrument Mode**

Determines if the instrument responds to its analog input signal. There are two instrument modes:

**In Service:** For a fully functioning instrument, the instrument output changes in response to analog input changes. Typically changes to setup or calibration cannot be made when the instrument mode is In Service.

**Out of Service:** The instrument output does not change in response to analog input changes when the instrument mode is Out of Service. Some setup parameters can be changed only when the instrument mode is Out of Service.

### Instrument Protection

Determines if commands from a HART device can calibrate and/or configure certain parameters in the instrument. There are two types of instrument protection:

**Configuration and Calibration:** Prohibits changing protected setup parameters; prohibits calibration.

**None**: Permits both configuration and calibration. The instrument is "unprotected."

### Instrument Serial Number

The serial number assigned to the printed wiring board by the factory but can be changed during setup. The instrument serial number should match the serial number on the instrument nameplate.

### Leak Class

Defines the allowable leakage by a valve when it is closed. Leak class numbers are listed in two standards: ANSI/FCI 70-2-1991 and IEC 534-4.

#### Linear

A valve flow characteristic where changes in flow rate are directly proportional to changes in valve stem travel. One of the input characteristics available for a FIELDVUE Instrument. See also, Equal Percentage and Quick Opening.

#### Linearity, dynamic

Linearity (independent) is the maximum deviation from a straight line best fit to the opening and closing curves and a line representing the average value of those curves. Glossary

#### Memory

A type of semiconductor used for storing programs or data. FIELDVUE instruments use three types of memory: Random Access Memory (RAM), Read Only Memory (ROM), and Non-Volatile Memory (NVM). See also these listings in this glossary.

#### Menu

A list of programs, commands, or other activities that you select by using the arrow keys to highlight the item then pressing ENTER, or by entering the numeric value of the menu item.

### **Minimum Closing Time**

Minimum time, in seconds, for the travel to decrease through the entire ranged travel. This rate is applied to any travel decrease. Valid entries are 0 to 400 seconds. Deactivate by entering a value of 0 seconds.

### **Minimum Opening Time**

Minimum time, in seconds, for the travel to increase through the entire ranged travel. This rate is applied to any travel increase. Because of friction, actual valve travel may not respond in exactly the same time frame. Valid entries are 0 to 400 seconds. Deactivate by entering a value of 0 seconds.

### Non-Volatile Memory (NVM)

A type of semiconductor memory that retains its contents even though power is disconnected. NVM contents can be changed during configuration unlike ROM which can be changed only at time of instrument manufacture. NVM stores configuration restart data.

### Parallel

Simultaneous: said of data transmission on two or more channels at the same time.

### **Polling Address**

Address of the instrument. If the digital valve controller is used in a point-to-point configuration, set the polling address to 0. If it is used in a multidrop configuration, or split range application, set the polling address to a value from 0 to 15.

#### Pressure Sensor

A FIELDVUE instrument internal device that senses pneumatic pressure. DVC2000 digital valve controllers have one actuator pressure sensor.

#### **Primary Master**

Masters are communicating devices. A primary master is a communicating device permanently wired to a field instrument. Typically, a HART-compatible control system or a computer running AMS ValveLink Software is the primary master.

In contrast, a secondary master is not often permanently wired to a field instrument. The 375 Field Communicator or a computer running AMS ValveLink Software communicating through a HART modem could be considered a secondary master.

**Note:** If one type of master takes an instrument Out Of Service, the same type must put it In Service. For example, if a device set up as a primary master takes an instrument Out Of Service, a device set up as a primary master must be used to place the instrument In Service.

### Quick Opening

A valve flow characteristic where most of the change in flow rate takes place for small amounts of stem travel from the closed position. The flow characteristic curve is basically linear through the first 40 percent of stem travel. One of the input characteristics available for a FIELDVUE Instrument. See also, Equal Percentage and Linear.

### **Random Access Memory (RAM)**

A type of semiconductor memory that is normally used by the microprocessor during normal operation that permits rapid retrieval and storage of programs and data. See also Read Only Memory (ROM) and Non-Volatile Memory (NVM).

#### Rate

Amount of change in output proportional to the rate of change in input.

### Read-Only Memory (ROM)

A memory in which information is stored at the time of instrument manufacture. You can examine but not change ROM contents.

Force exerted on the valve seat, typically expressed in pounds force per lineal inch of port circumference. Seat load is determined by shutoff requirements.

# Set Point Filter Time

The time constant, in seconds, for the first-order input filter.

# Software

Microprocessor or computer programs and routines that reside in alterable memory (usually RAM), as opposed to firmware, which consists of programs and routines that are programmed into memory (usually ROM) when the instrument is manufactured. Software can be manipulated during normal operation, firmware cannot.

# **Stroking Time**

The time, in seconds, required to move the valve from its fully open position to fully closed, or vice versa.

# **Temperature Sensor**

A device within the FIELDVUE instrument that measures the instrument's internal temperature.

# Travel

Movement of the valve stem or shaft which changes the amount the valve is open or closed.

# **Travel Accumulator**

The capability of a FIELDVUE instrument to record total change in travel. The value of the Travel Accumulator increments when the magnitude of the change exceeds the Travel Accumulator Deadband. To reset the Travel Accumulator, set it to zero.

# **Travel Accumulator Alert**

Checks the difference between the Travel Accumulator value and the Travel Accumulator Alert Point. The Travel Accumulator Alert is active when the Travel Accumulator value exceeds the Travel Accumulator Alert Point. It clears after you reset the Travel Accumulator to a value less than the alert point.

# **Travel Accumulator Alert Point**

An adjustable value which, when exceeded, activates the Travel Accumulator Alert. Valid entries are 0% to 4 billion %.

# **Travel Accumulator Deadband**

Region around the travel reference point established at the last increment of the accumulator. This region must be exceeded before a change in travel can be accumulated. Valid entries are 0% to 100%.

# **Travel Alert**

Checks the ranged travel against the travel high and low alert points. The travel alert is active if either the high or low point is exceeded. Once a high or low point is exceeded, the ranged travel must clear that point by the Travel Alert Deadband before the alert clears. Four travel alerts are available: Travel Alert Hi, Travel Alert Lo, Travel Alert Hi Hi, and Travel Alert Lo Lo.

# Travel Alert Deadband

Travel, in percent of ranged travel, required to clear a travel alert, once it is active. Valid entries are -25% to 125%.

# **Travel Alert High Point**

Value of the travel, in percent of ranged travel, which, when exceeded, sets the Travel Alert Hi alert. Valid entries are -25% to 125%.

# Travel Alert High High Point

Value of the travel, in percent of ranged travel, which, when exceeded, sets the Travel Alert Hi Hi alert. Valid entries are -25% to 125%.

# Travel Alert Low Point

Value of the travel, in percent of ranged travel, which, when exceeded, sets the Travel Alert Lo alert. Valid entries are -25% to 125%.

# **Travel Alert Low Low Point**

Value of the travel, in percent of ranged travel, which, when exceeded, sets the Travel Alert Lo Lo alert. Valid entries are -25% to 125%.

### **Travel Cutoff**

Defines the cutoff point for the travel, in percent of ranged travel. There are two travel cutoffs: high and low. Once travel exceeds the cutoff, the drive signal is set to either maximum or minimum, depending on the Zero Control Signal and if the cutoff is high or low. Minimum opening time or minimum closing time are not in effect while the travel is beyond the cutoff. Use the travel cutoff to obtain the desired seat load or to be sure the valve is fully open.

#### **Travel Deviation**

The difference between the analog input signal (in percent of ranged input), the "target" travel, and the actual "ranged" travel.

### **Travel Deviation Alert**

Checks the difference between the target and the ranged travel. If the difference exceeds the Travel Deviation Alert Point for more than the Travel Deviation Time, the Travel Deviation Alert is active. It remains active until the difference is less than the Travel Deviation Alert Point.

### **Travel Deviation Alert Point**

An adjustable value for the target travel and the ranged travel difference, expressed in percent, When this value is exceeded by the travel deviation for more than the Travel Deviation Time, the Travel Deviation Alert is active. Valid entries are 0% to 100%. Typically this is set to 5%.

### **Travel Deviation Time**

The time, in seconds. that the travel deviation must exceed the Travel Deviation Alert Point before the alert is active. Valid entries are 1 to 60 seconds.

### Travel Limit

A setup parameter that defines the maximum allowable travel (in percent of ranged travel) for the valve. During operation, the travel target will not exceed this limit. There are two travel limits: high and low. Typically the travel limit low will be used to keep the valve from going completely closed.

#### Travel Range

Travel, in percent of calibrated travel, that corresponds to the input range.

#### **Travel Sensor**

A device within the FIELDVUE instrument that senses valve stem or shaft movement.

#### Tuning

The adjustment of control terms or parameter values to produce a desired control effect.

### **Tuning Set**

Preset values that identify gain settings for a FIELDVUE instrument. The tuning set and supply pressure together determine an instrument's response to input signal changes.

#### Watch Dog Timer

A timer that the microprocessor must rearm periodically. If the microprocessor is unable to rearm the timer, the instrument goes through reset.

### **Zero Control Signal**

A setup parameter that determines whether the valve is fully open or fully closed when the input signal is 0%.

# Index

# Α

AC (Auto Calibrate), 5-3 AC (Auto Calibrate), 1-2 Actuator and Valve Information, 4-7 AD (Advanced Diagnostics), 1-2, 5-3 Advanced Diagnostics (AD), 1-2, 5-3 Air Capacity, 1-4 Air Consumption, 1-4 Airset option, 1-5 Alert Record, 4-11, 4-12, 5-4 Clearing, 4-12 Displaying, 4-12 Enabling Alert Groups, 4-12 Alert Record has Entries, 5-3 Alert Record is full, 5-3 Alerts **Displaying Alert Status**, 5-3 Enabling Cycle Counter, 4-11 Drive Signal, 4-11 Travel Accumulator, 4-10 **Travel Alerts** High and Low, 4-9 High High and Low Low, 4-10 Travel Deviation, 4-10 Failure Alerts, 5-4 Setting, 4-9 Cycle Counter, 4-11 Other Alerts, 4-11 Travel Alerts, 4-9 Travel Accumulation, 4-10 Travel Deviation, 4-10 Valve Alerts, 5-3 Analog Calibration Adjust, 4-14 Analog Input, 5-2 Calibration, 4-15 **Displaying Value**, 5-2 Range Hi, 4-6

Range Lo, 4-6 Analog Input Calibration, via Local Interface, 3-10 Analog Input Signal, 1-4 Analog Input Units, 4-6 ATEX Approvals Nameplate, C-3 Hazardous Area Classification, 1-4 Loop Schematic, C-3 Special Conditions for Safe Use, 2-2 Auto Calibrate (AC), 1-2, 5-3 Auto Calibrate Travel, 4-14 Auto Calibration in Progress, 5-4 auto tuner, 4-13

# В

Basic Setup, 3-3 Burst Mode Commands, 4-4 Enabling, 4-4

# С

Calibration Analog Input, 4-15 via Local Interface, 3-10 Auto Calibrate Travel, 4-14 Manual Calibrate Travel, 4-14 Output Pressure Sensor, 4-15 Position Transmitter, 4-16 via Local Interface, 3-11 Pressure Sensor, 4-15 Shutdown Activated, 3-13 Calibration in Progress, 5-4 Characteristic, 3-8 Check I/P Converter, 3-13 Check Mounting, 3-13

# **DVC2000 Digital Valve Controllers**

Check Supply, 3-13 Clear Record, 4-12 Communication Connections, 2-12 Component Replacement, 6-3 Config & Calib, 4-4 Connections Electrical, 2-9, 2-10 Supply, 2-9 Control Mode, 4-4 Critical NVM Fail. 4-12 Self Test Failure, enabling to cause instrument shutdown, 4-12 Critical NVM Failure, 5-4 CSA Approvals Nameplate, C-2 Hazardous Area Classification, 1-4 Loop Schematic, C-1 Special Conditions of Safe Use, 2-2 Custom Char Selected, 5-4 Cycl Cnt Alrt Enab, 4-11 Cycl Count Alrt Pt, 4-11 Cycle Counter Displaying Value, 5-2 Enabling Alert, 4-11 Resetting, 4-11 Cycle Counter Alert, 5-3 Cycle Counter Alert Enable, 4-11

Cycle Counter Alert Point, 4-11

Cycle Counter Deadband, 4-11

# D

Date, 4-6 Declaration of SEP, 1-5 Descriptor, 4-6 Detailed Setup, via Local Interface, 3-8 Device ID, 5-3 DVC2000, Hardware, 5-3 Device Information, 5-2 Device Locked by HART, 3-13 Device Rev, 5-3 Device Revision, 5-3 Diagnostic in Progress, 5-4 Diagnostic Messages, Codes and Details, 3-13 Check I/P Converter, 3-13 Check Mounting, 3-13 Check Supply, 3-13 Device Locked by HART, 3-13 Pressure = ???, 3-13 Replace Main Board, 3-13 SWITCH 1 ???, 3-13 SWITCH 2 ???, 3-13 Travel Deviation, 3-13 Digital Calibration Adjust, 4-14 Display Record, 4-12 Drive Alert Enable, 4-11 Drive Alrt Enab, 4-11 Drive Current Fail, 4-12 Self Test Failure, enabling to cause instrument shutdown, 4-12 Drive Current Failure, 5-4 Drive Signal, 5-2, A-2 Displaying Value, 5-2 Enabling Alert, 4-11 Drive Signal Alert, 5-3

# Ε

Electrical Classification, 1-4 Electrical Connections, 2-9, 2-10 Electromagnetic Compatibility, 1-4

# F

Factory Default Settings, 3-5 Failure Alerts, 5-4 Critical NVM Fail, 5-4 Drive Current Fail, 5-4 Flash ROM Fail, 5-4 No Free Time, 5-4 Offline/Failed, 5-4 Pressure Sensor Fail, 5-4 Ref Voltage Fail, 5-4 Temperature Sensor Fail, 5-4 Travel Sensor Fail, 5-4

Field Communicator Device Description Revision, B-6 Display, B-2 Hot Key, B-4 Offline Menu, B-4 Online Menu, B-6 Online Simulation, B-5 Polling, B-5 Soft Input Panel Keyboard (SIP), B-3 System Information, B-5 Using the Touch Screen, B-3

FIELDVUE Instruments, 3-13

filter, 2-9

Firmware Date, 5-3

Firmware Rev, 5-3

Firmware Revision, 5-3

Flash ROM Fail, 4-12 Self Test Failure, enabling to cause instrument shutdown, 4-12

Flash ROM Failure, 5-4

FM Approvals Nameplate, C-2 Hazardous Area Classification, 1-4 Loop Schematic, C-2 Special Conditions of Safe Use, 2-2

Free Time, Displaying Value, 5-2

# G

General Information, 4-6

GX actuator, converting from fail-open to fail-close, or fail-close to fail-open, 2-9

# Η

hall sensor, 2-4 HART Communicating (HC), 1-2, 5-3 HART Communicator, Specifications, B-2 HART Tag, 4-6 HART Univ Rev, 5-2 Hazardous Area Approvals, 2-2 HC (HART Communicating), 1-2, 5-3 Hot Key, Field Communicator, B-4 housing configurations, 2-4

I/P Converter Assembly, 6-6 Removal, 6-6 Replacing, 6-5 IEC 60534-6-1 mounting standards, 1-4 IEC 60534-6-2 mounting standards, 1-4 IEC 61326-1 (First Edition), 1-4 **IECEx** Approvals Nameplate, C-4 Conditions of Certification, 2-3 Hazardous Area Classification, 1-4 Loop Schematic, C-4 Independent Linearity, 1-4 Input Char Selected, 5-4 Input Characteristic, 4-8 Input Impedance, 1-4 Input Range, 4-6 Input Range High, 3-8 Input Range Low, 3-8 input signal, 1-4, A-2 Analog Input Signal, 1-4 Maximum Voltage, 1-4 Minimum Control Current, 1-4 Minimum Voltage, 1-4 **Overcurrent Protection**, 1-4 **Reverse Polarity Protection**, 1-4 Inst Date & Time, 4-12 Installation, 2-2 Instrument Clock, Setting, 4-12 Instrument Level, 1-2, 5-3 Instrument Mode, 4-3 Instrument Removal, 6-3 Instrument Replacement, 6-3 Instrument Serial Number, 4-6 Instrument Status, 5-3 Instrument Time is Invalid, 5-3 Integral Dead Zone, 4-9 Integral Gain, 4-9 Internal Temperature Displaying Value, 5-2

Self Test Failure, enabling to cause

instrument shutdown, 4-12

Internal voltage reference failure, Self Test Failure, enabling to cause instrument shutdown, 4-12

Intrinsically Safe installation, 2-11

ISA Standard 7.0.01, 2-10

# Κ

Keypad, Field Communicator, B-2

# L

Language Pack Options, 3-3 Language Screen, via Local Interface, 3-3 Language Selection Screen, 3-3 LCD, First (Home) Screen, 3-2 Limit Switches, 1-5 OFF State, 1-5 ON State, 1-5 Supply Voltage, 1-5 Wiring, 2-11 Local Control, via Local Interface, 3-12 Local Interface, 1-2 Local Interface Flow Chart, ii Loop Schematics Intrinsic Safety ATEX, C-3 CSA, C-1 FM, C-2 Intrinsically Safe, IECEx, C-4 LUI Language, 4-6 LUI Pressure Units, 4-7

# Μ

magnet array, 2-4, 2-7 Magnet Assemblies, 2-5 Magnet Assembly, 1-2 Magnetic Feedback Assembly, Replacing, 6-3 Main Elec Rev, 5-3 Main Electronics Installation, 6-4 Removal, 6-4 Replacing, 6-4 Main Electronics Revision, 5-3 Manual Calibrate Travel, 4-14 Materials of Construction, DVC2000, 1-5 Maximum Supply Pressure, 4-7 Maximum Voltage, 1-4 Measured Variable Units and Ranges, 4-6 Message, 4-6 Minimum Closing Time, 4-9 Minimum Control Current, 1-4 Minimum Opening Time, 4-8 Minimum Voltage, 1-4 Mounting, 2-3 657 Actuator, 2-5 667 Actuator, 2-5 Air-to-Open Sliding-Stem (Linear) Actuators, 2-5 Guidelines for Mounting on Quarter-Turn (Rotary) Actuators, 2-9 GX Actuators, 2-6 Sliding-Stem (Linear) Actuators, 2-5 Specifications, 1-5

# Ν

Nameplates ATEX Approval, Intrinsic Safety, C-3 CSA Approval, C-2 FM Approval, C-2 IECEx Approval, Intrinsic Safety, C-4 NAMUR mounting standards, 1-4 NEPSI Hazardous Area Classification, 1-4 Notes for Safe Use of the Certified Product, 2-3 No Free Time, 4-12, 5-4 Self Test Failure, enabling to cause instrument shutdown, 4-12 Non-critical NVM Alert, 5-3

# 0

Offline/Failed, 5-4 Operational Status, 5-4 Options Board, 1-2 Options Boards, 2-11 Other Alerts, 4-11 Out of Service, 5-4 Output Pressure, Displaying Value, 5-2 Output Pressure Sensor, Calibration, 4-15 Output Signal, 1-4 Action, 1-4 Maximum Span, 1-4 Minimum Span, 1-4 Overcurrent Protection, 1-4

# Ρ

Parts Kits, 7-2 Ordering, 7-2 Terminal Board Assembly, positioner, transmitter, limit switches, 7-2

PD (Performance Diagnostics), 1-2, 5-3

Performance Diagnostics (PD), 1-2, 5-3

Pipe-away vent option, 1-5

pneumatic output signal, A-2

Pneumatic Relay, 6-6 Assembly, 6-7 Removal, 6-6 Replacing, 6-6

Pole Piece, 1-2

Polling Address, 4-6

Position Transmitter Calibration, via Local Interface, 3-11 Wiring, 2-11

Position Transmitter Calibration, 4-16

Power Starvation Alert, 5-3

Press Sensor Fail, 4-12

Pressure = ???, 3-13

Pressure Equipment Directive (PED) 97 / 23 / EC, 1-5

Pressure Sensor Calibration, 4-15

Pressure Sensor Failure, 4-12, 5-4

pressure signal, A-2

Pressure Units, 3-8, 4-6

Principle of Operation, A-2 drive signal, A-2 input signal, A-2 pneumatic output signal, A-2 pressure signal, A-2 Protection, 4-4

# Q

Quick Setup, via Local Interface, 3-5

# R

Record Group Enab, 4-12 Ref Voltage Fail, 4-12 Limit, Reference Accuracy, 1-5 Reference Voltage Failure, 4-12, 5-4 relay pressure range, 6-7 Replace Main Board, 3-13 Restart Control Mode, 4-4 Restarting the Instrument, 4-4 Reverse Polarity Protection, 1-4 **Revision Information** DVC2000 Device, 5-3 Firmware, 5-3 HART Universal, 5-2 Field Communicator. Device Description, B-6

# S

Sec Elec Rev, 5-3 Secondary Electronics Assembly, 6-5 Removal, 6-4 Replacing, 6-4 Secondary Electronics Revision, 5-3 Self Test Failures, Displaying Status, 5-4 Self Test Failures for instrument shutdown, 4-12 Serial Number Instrument, 4-6 Valve, 4-6 Set Point Filter Active, 5-4 Set Point Filter Time, 4-8 Setting Alerts, 4-12 Setting Response, 4-7 Shaft Rotation, 1-5

# **DVC2000 Digital Valve Controllers**

Shutdown Activated, 3-13

Special Instructions for "Safe Use" and Installations in Hazardous Locations, 2-2 ATEX Intrinsic Safety, 2-2 CSA, 2-2 FM, 2-2 IECEx Intrinsic Safety, 2-3 NEPSI, 2-3

Specifications, 1-4

Status Information, 3-2

Stem Travel, 1-5

Stroke Valve, 6-2

Supply Connections, 2-9 Supply Pressure, Displaying Value, 5-2 Switch #1 Trip Point, 3-9, 4-13 Closed, 3-9, 4-13

Switch #2, Trip Point, 3-9, 4-13 Switch #2, Closed, 3-9, 4-13 SWITCH 1 ???, SWITCH 2 ???, 3-13 Switches, 4-12

# Т

Temp Comp Fail, 4-12 Temp Sensor Fail, 4-12 Temperature Compensation Fail, 4-12 Temperature Limits, 1-4 Temperature Sensor Failure, 4-12, 5-4 Temperature Units, 4-7 Third-Party Approvals, 2-2 Transmitter, 1-5, 3-9, 4-13 Fault Indication, 1-5 Reference Accuracy, 1-5 Supply Voltage, 1-5 Transmitter Action, 4-13 Transmitters, 4-12 Transmitters/Switches, 4-12 Travel. 5-2 **Displaying Value**, 5-2 Travel Accumulator Displaying Value, 5-2 Enabling Alert, 4-10

Resetting, 4-11 Travel Accumulator Alert Point, 4-10 Travel Accumulator Deadband, 4-11 Travel Alert Deadband, 4-10 Travel Alert High Point, 4-10 Travel Alert Low Point, 4-10 Travel Alerts High and Low, 4-9 High High and Low Low, 4-10 Travel Calibration, via Local Interface, 3-6 Travel Cutoffs, 4-9 Travel Cutoff High, 4-9 Travel Cutoff Low, 4-9 Travel Deviation, 3-13 Travel Deviation Alert, 4-10 Travel Deviation Alert Point, 4-10 Travel Deviation Time, 4-10 Travel Limits, 4-9 Travel Limit Low, 4-9 Travel Limits, Travel Limit High, 4-9 Travel Range, 2-5 Travel Sensor, Self Test Failure, enabling to cause instrument shutdown, 4-12 Travel Sensor Failure, 5-4 Troubleshooting, 6-7 What are the observable symptoms? 6-7 What is a healthy unit, 6-7 Tuning Automatic, 4-13 Manual, 4-13 via Local Interface, 3-7 Tuning Set, 4-7 Tvl Accum, 4-11 Tvl Accum Alrt Pt, 4-10 Tvl Accum DB, 4-11 Tvl Accumulation Alert, 5-3 Tvl Alert Hi, 5-3 Tvl Alert Hi Hi, 5-3 Tvl Alert Hi Hi Pt, 4-10 Tvl Alert Hi Pt, 4-10 Tvl Alert Lo, 5-3 Tvl Alert Lo Lo, 5-3

Tvl Alert Lo Lo Pt, 4-10 Tvl Alert Lo Pt, 4-10 Tvl Alrt DB, 4-10 Tvl Dev Alrt Enab, 4-10 Tvl Dev Alrt Pt, 4-10 Tvl Dev Time, 4-10 Tvl Deviation Alrt, 5-3 Tvl HH/LL Enab, 4-9 Tvl Hi/Lo Enab, 4-9 Tvl Lim/Cutoff High, 5-3 Tvl Lim/Cutoff Low, 5-3 Tvl Sensor Fail, 4-12

# V

Valve Alerts, 5-3 Valve Serial Number, 4-6 Valve Set Point, 5-2 Displaying Value, 5-2

VDI/VDE 3845 mounting standards, 1-4

Vent, 2-12

Vibration Testing Method, 1-4

Viewing Variables, 5-2 Analog Input, Travel, Valve Set Point, Drive Signal and Output Pressure, 5-2

Voltage Available, Checking, 6-8

# W

Weight, DVC2000, 1-5

# Ζ

Zero Control Signal, 3-8, 4-7 Zero Control Signal, 4-11

# CE

FIELDVUE, Fisher, PlantWeb, AMS, ValveLink, Tri-Loop, and Rosemount are marks owned by one of the Emerson Process Management group of companies. Emerson Process Management, Emerson and the Emerson logo are trademarks and service marks of Emerson Electric Co. HART is a mark owned by the HART Communication Foundation. All other marks are the property of their respective owners. This product may be covered under pending patents.

The contents of this publication are presented for informational purposes only, and while every effort has been made to ensure their accuracy, they are not to be construed as warranties or guarantees, express or implied, regarding the products or services described herein or applicability. All sales are governed by our terms and conditions, which are available upon request. We reserve the right to mo dify or improve the designs or specifications of such products at any time without notice. Neither Emerson, Emerson Process Management, nor any of their affiliated entities assumes responsibility for the selection, use or maintenance of any product. Responsibility for proper selection, use, and maintenance of any product remains solely with the purchaser and end-user.

#### **Emerson Process Management**

Marshalltown, Iowa 50158 USA Sorocaba, 18087 Brazil Chatham, Kent ME4 4QZ UK Dubai, United Arab Emirates Singapore 128461 Singapore

www.Fisher.com